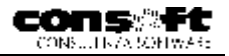

# Recoll

## Retribuzioni Collaboratori e lavoratori a progetto

# Manuale Operativo

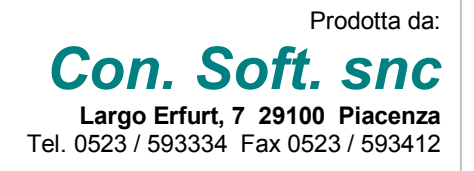

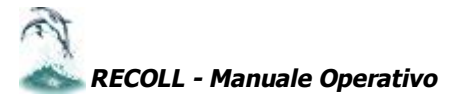

pagina 1

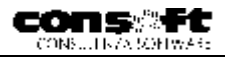

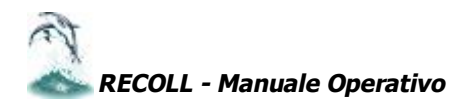

## PREMESSA

Il presente manuale fa parte degli strumenti che Con.Soft mette a disposizione dell'utente per far conoscere lo strumento RECOLL, renderlo più autonomo nelle sue funzioni e migliorare il servizio di assistenza tra utente e supporto tecnico..

Il manuale cartaceo è abbinato al manuale in linea anch'esso disponibile con questa procedura.

La consultazione sistematica del manuale permette all'utente di conoscere ulteriori aspetti e possibilità di utilizzo, rimediare a errori, creare soluzioni personalizzate, porre domande in modo selettivo e mirato. Con.Soft. inoltre, attraverso la procedura, mette a disposizione la propria E-mail per recepire domande e quesiti di diversa natura.

Il manuale cartaceo sarà ristampato periodicamente, mentre sarà regolarmente tenuto aggiornato il manuale in linea.

E' trattato per argomenti ordinati secondo la sequenza periodica e annuale della gestione delle retribuzioni.

E' corredato di immagini esemplificative per rendere più immediata la comprensione delle fasi operative e i risultati delle stampe.

I nominativi inseriti come esempio sono di pura fantasia ed eventuali riferimenti sono del tutto casuali; i conteggi sono parimenti di riferimento e potrebbero non avere requisiti di correttezza o non essere aggiornati.

In alcune stampe inoltre sono ancora indicati importi in lire poiché non ancora disponibili, alla data di stampa, i dati in euro.

Il manuale non comprende tutto quello che è prodotto dalla procedura ma soltanto le fasi più significative ed essenziali alla sua comprensione.

Con queste premesse, si consiglia vivamente la sua lettura: la non conoscenza di quanto contenuto in esso, può provocare errori e disfunzioni nel lavoro quotidiano oltre che un utilizzo ridotto dello strumento RECOLL.

Nel rinnovare il nostro grazie per la scelta del prodotto, è doveroso un augurio di buon lavoro.

CON.SOFT.

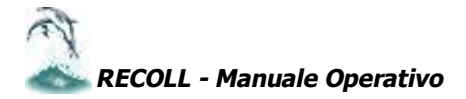

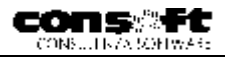

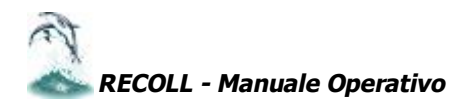

## SOMMARIO

| PREMESSA                                              | 3        |
|-------------------------------------------------------|----------|
| STRUTTURA DELLA PROCEDURA                             | 7        |
| GESTIONE MODULI PER ADEMPIMENTI                       | 9        |
| Anagrafica collaboratori                              | 10       |
| Anagrafica aziende committenti                        | 12       |
| Storico archivi                                       | 13       |
| CICLO MENSILE (Sequenza cronologica)                  | 15       |
| APERTURA MENSILITA'                                   |          |
| MENU PERIODICO                                        | 17       |
| Prospetto compensi                                    |          |
| Conguaglio fiscale e addizionali comunali e regionali |          |
| Gestione massimale contributivo INPS                  | 18       |
| Stampa differita Prospetto compensi                   | 18       |
| CONTEGGIO CONTRIBUTI                                  | 20       |
| Stampa differita prospetto contributi                 | 20       |
| LIBRO PAGA                                            | 21       |
| MENII STAMPE                                          | 23       |
| Caratteristiche generali                              | 23       |
| Filtro per stampe                                     | 23       |
| Stampe collaboratori                                  | 24       |
| IMPORTAZIONE DATI AZIENDE / DIPENDENTI DA REWIND      | 27       |
| Importazione aziende committenti                      | 27<br>27 |
| TABELLE                                               | 28       |
| TABELLE GESTIONALI                                    | 28       |
| Voci prospetto                                        | 28       |
| Select - tabella di selezione dati a video            |          |
| TABELLE BASE                                          | 2)       |
| CAAF                                                  | 29       |
| COMUNI                                                | 2)       |
| REPORT                                                | 31       |
| Fsecuzione renort                                     | 31       |
| Editor di report                                      | 31       |
| ΡΔΡΔΜΕΤΡΙ                                             | 32       |
| Δ PRI 7ΩΝΔ                                            | 32       |
|                                                       | 32       |
| Rigenera zona                                         | 32       |
| A dattamento archivi                                  | 33       |
| Impostazione stampanti                                |          |
| Parametrizzazione procedura                           | 33       |
| Cestione delle nassword                               | 33       |
| STRIMENTI                                             | 34       |
| Furoconvertitore                                      | 35       |
| Calendario/agenda                                     | 35       |
| Calcolo del codice fiscale                            | 35       |
| Calcolatrice                                          | 35       |
| ESPORTAZIONE DATI                                     | 36       |
| TASTI FUNZIONE                                        |          |
| ITTI ITA'                                             | 30       |
| Mensilità collaboratori anerte o modificate a ritroso | 30       |
| Tabulato di controllo progressivi per conguaglio      | 30       |
| CARATTERISTICHE TECNICHE (scheda sintetica procedura) |          |
| content rendering (sendue sintence procedula)         |          |

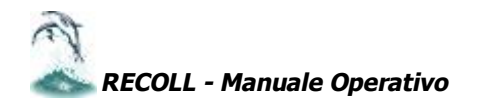

## CRITERI DI CALCOLO

I criteri sono adottati da Con.Soft. sulla base delle normative attuali.

| DATA DI PAGAMENTO                         | Determina il mese di apertura del collaboratore.<br>N.B. Non è possibile eseguire un prospetto per il mese di Gennaio e pagarlo a<br>febbraio. Si esegue il ciclo di pagamento attraverso il criterio di CASSA.                                                                                                    |
|-------------------------------------------|----------------------------------------------------------------------------------------------------|
| PERIODO DA<br>CONSIDERARE                 | Il periodo di competenza è quello del mese in cui avviene il pagamento. Il periodo preso in considerazione per il conteggio delle ritenute Inail e Irpef è quello che intercorre dall'ultimo pagamento a quello successivo. Vengono considerati i giorni che intercorrono e , per altri conteggi, i mesi di differenza.                                                                                                    |
| CONGUAGLIO                                | Eseguito in qualunque momento su richiesta e sempre a dicembre                                                                                                    |
| ARROTONDAMENTI                            | L'imponibile previdenziale è arrotondato all'unità di Euro                                                                                                    |
| RITENUTE INAIL                            | Sono conteggiate su un massimale ed un minimale contenuto nella tabella fiscale. Tale ritenuta viene sottratta dall'imponibile fiscale                                                                                                    |
| RITENUTE INPS                             | Sono conteggiate secondo le aliquote inserite sul collaboratore.                                                                                                    |
| IMPONIBILE IRPEF                          | E' determinato dalla sommatoria dell'imponibile fiscale lordo e sottratto delle ritenute INPS e<br>INAIL. Per determinare l'imposta lorda, l'imponibile fiscale viene confrontato con gli scaglioni<br>fiscali ottenuti con il seguente conteggio:<br>scaglioni annuali diviso 12 e moltiplicato per il numero dei mesi del PERIODO DA<br>CONSIDERARE visto sopra.                                                                                                    |
| DETRAZIONI FISCALI                        | Sono cosi ottenute:<br>Spese di produzione : valore annuale diviso 365 per il numero dei giorni del periodo da<br>considerare visto sopra.<br>Carichi di famiglia : valore annuale diviso 12 per il numero dei mesi del periodo da<br>considerare visto sopra                                                                                                    |
| ADDIZIONALI<br>REGIONALI E<br>COMUNALI    | Sono gestite automaticamente in fase di conguaglio                                                                                                    |
| ARROTONDAMENTO<br>DEL TOTALE DA<br>PAGARE | Esiste l'opzione su un campo dell'azienda per l'arrotondamento del netto a pagare                                                                                                    |
| ASSEGNI FAMILIARI                         | Allo stato attuale vengono gestiti manualmente nel piede del prospetto compensi                                                                                                    |
| VOCI PROSPETTO<br>COMPENSI                | Sono composte da una descrizione lunga 60 caratteri che deve identificare il tipo di<br>prestazione . Le voci determinano altresì il tipo di assoggettamento (fiscale, previdenziale,<br>Inail, nessuno). Viene divisa logicamente in due zone; la prima dai codici 1 – 1999 e sono a<br>disposizione dell'utente, oltre sono riservate a Con.Soft.<br>Se una sola descrizione non è sufficiente per evidenziare il tipo di prestazione che si<br>retribuisce o si trattiene, è possibile inserire in aggiunta una seconda voce di sola<br>descrizione .<br>I possibili totalizzatori sono:<br>1 Competenze (Datore Lavoro)<br>2 Ritenute (Datore Lavoro)<br>3 Incremento imponibili<br>4 Decremento imponibili<br>5 Competenze (Inps)<br>6 Ritenute (Inps)<br>7 Incremento Ritenute<br>8 Decremento Ritenute |
| LOGO AZIENDA                              | Stampa se inserito nell'archivio azienda                                                                                                    |

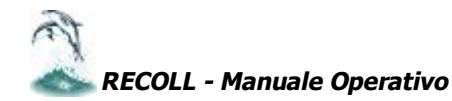

## STRUTTURA DELLA PROCEDURA

#### Archivi data base

Tutti gli archivi sono organizzati a chiavi.

COLLABORATORI

AZIENDE COMMITTENTI

La codifica aziende e collaboratori è numerica.

I codici azienda (fino a 999) sono normalmente progressivi ma non necessariamente debbono essere sequenziali (ad esempio è ammessa la sequenza 1,3,5 lasciando vuoti i codici 2 e 4).

Il codice collaboratore ha una composizione fissa : codice azienda (3 caratteri)+codice qualifica (1)+codice dipendente (4)

Il codice qualifica è fisso uguale a 1.

Il codice collaboratore è libero e viene normalmente associato al numero di matricola che comunque è gestito in un campo specifico.

## Struttura multiperiodica

Ogni mensilità viene generata da quelle precedenti che rimangono sempre a disposizione dell'utente .

Inoltre ogni mensilità può "vedere" e attingere dati da mensilità pregresse.

Questo non è un semplice STORICO statico da cui prelevare dati, ma è una gestione interattiva di informazioni da periodo a periodo che rende superflui e superati i progressivi annuali e rende possibili elaborazioni più complesse e laboriose in tempo reale, vale a dire durante il prospetto compensi

L'utente, in qualunque momento dell'anno è in grado pertanto di eseguire conguagli di tipo previdenziale, visualizzare libri paga e prospetto compensi di mesi qualsiasi nell'esercizio, ricavare informazioni inerenti a dati di testa e piede, ma anche e soprattutto al corpo del prospetto compensi.

Infatti ogni collaboratore, ogni azienda committente viene memorizzata e fissata nella situazione del periodo di elaborazione con gli indicatori, con le retribuzioni, con le aliquote contrattuali previdenziali e fiscali che hanno determinato il conteggio mensile.

Questo rende possibili rielaborazioni retroattive semplici e perfette.

## Tabelle

Sono presenti le seguenti tabelle:

COMUNI D'ITALIA : precaricato con i comuni e le aliquote di addizionale comunale

CAAF : da caricare

VOCI PROSPETTO COMPENSI : i codici gestibili dall'utente vanno da 1 a 1999; oltre sono riservati a Con.Soft. FISCALE : prevaricata con gli scaglioni e le aliquote fiscali e i valori di detrazioni: i valori degli assegni familiari sono invece attualmente vuoti. Vengono gestiti manualmente al piede del prospetto compensi. SELECT : selezione dati archivi (precaricato)

## Metalinguaggio

E' un linguaggio proprietario. Funziona in interprete e con questo strumento gli sviluppatori e gli installatori riescono a realizzare facilmente fasi anche complesse di aggiornamento e/o stampa. Per l'utente esperto ed esigente significa indipendenza nella gestione e sviluppo di propri programmi.

## Import anagrafiche

La procedura mette a disposizione un tracciato record per importare anagrafiche da procedure esterne.

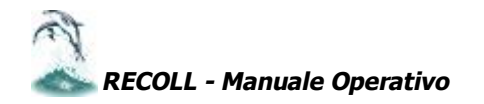

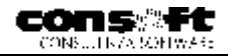

## Esportazione dati

La procedura consente di poter esportare direttamente verso l'esterno qualunque dato in essa contenuto sia anagrafico che storico. I formati d'esportazione sono i più comuni (Excel 5.0, WORKS, ASCII DELIMITATO, ASCII FORMATO SDF)

#### Stampe a video e su carta

Le stampe sono indirizzabili su tutte le stampanti supportate da windows in particolare quelle in formato A4. Ogni stampa su scelta del cliente, può essere indirizzata a video o su stampante

#### Stampe personalizzate

L'utente può creare e modificare qualsiasi modello desideri stampare grazie ad una procedura semplice ed interattiva; sia liste dettagliate, sia prospetti a foglio unico o lettere preimpostate.

Si possono anche generare delle semplici formule in grado di compiere calcoli, test ed aggiornamenti di campi.

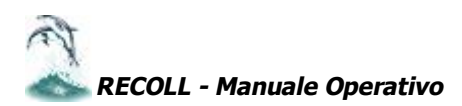

## **GESTIONE MODULI PER ADEMPIMENTI**

Il ministero del lavoro in data 2.1.2001 con la circolare n. 5/25002/70 ha chiarito le norme che regolano la compilazione dei libri paga e dei libri matricola per i lavoratori in oggetto.

In particolare ha chiarito che ai sensi dell'art. 26 del Tu n. 1124/1965 è possibile tenere libri paga e libri matricola differenziati per lavoratori dipendenti e parasubordinati.

Viene invece escluso l'obbligo per i lavoratori parasubordinati della tenuta del Libro Presenze .

CON.SOFT., per la procedura in oggetto, ha quindi previsto due modelli entrambi su foglio formato A4 stampati in formato laser:

#### 1. Libro paga

Deve preventivamente essere vidimato dall'INAIL e contiene, a norma di legge, il corrispettivo lordo, le ritenute previdenziali e fiscali e il netto pagato.

#### 2. Prospetto compensi

Viene consegnato al collaboratore e contiene lo sviluppo e la descrizione delle prestazioni con il calcolo analitico delle ritenute applicate e del compenso pagato.

N.B. La gestione del libro matricola per l'azienda committente segue i sistemi tradizionali (può essere utilizzato lo stesso registro dei dipendenti).

Per ottenere l'autorizzazione, quindi, occorre presentare alla sede Inail locale dei Fac-Simile di foglio paga laser con il tracciato stampa scelto (la procedura provvederà a stampare i modelli in bianco da presentare per la vidimazione).

La sede Inail tratterrà presso di sé i Fac simile e rilascerà l'autorizzazione a produrre il cliché con il bollo di vidimazione INAIL sul foglio paga che verrà stampato unitamente al tracciato grafico e ai conteggi.

La numerazione dei fogli paga verrà eseguita contestualmente alla stampa del libro paga; nella stessa sede si provvederà inoltre alla stampa della data e ora di esecuzione e della sede Inail di appartenenza (preventivamente inserita nei parametri della procedura).

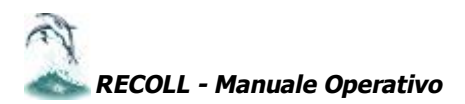

## **MENU ARCHIVI**

#### <u>A</u>rchivi

| _                                                         |        |
|-----------------------------------------------------------|--------|
| Anagrafica <u>C</u> ollabor<br>Anagrafica <u>A</u> ziende | atori  |
| <u>S</u> torico archivi<br>Data <u>B</u> ase utility      |        |
| <u>E</u> sci                                              | ALT+F4 |

Gli archivi anagrafici sono gli unici che forniscono in modo statico la situazione del mese e anno di riferimento indicata sulla Barra delle mensilità (vedi capitolo precedente). La situazione anagrafica è mensilmente trasferita sugli archivi storici. E' bene far notare comunque che variazioni su questi archivi hanno validità ESCLUSIVAMENTE per il mese e anno di riferimento. Se pertanto si deve modificare a ritroso una situazione va modificata oltre che sull'anagrafica corrente anche sugli archivi storici delle mensilità interessate.

## Anagrafica collaboratori

| .:N:0505100               | CETRAZION                   | CALIFOCECORPOREVEN            | A BALHAR           |
|---------------------------|-----------------------------|-------------------------------|--------------------|
| Cul Asimula Cu            | n Q. akfina 🗐 👘 (an. Cadab. | ndver Anex Education          | - TTT              |
| Core Super                | Anne Luced                  | ND 877<br>8 Va<br>200- VI 6 C | v.<br>⊷eri<br>m™ra |
| Ed Boolean (VE VETDI, S   | C.o. or                     | AFFANC MADERNO                |                    |
| CacNada Laterada C.       | an and Fase RUNAL           | Perv Nov.                     | -                  |
| Ed Sizes                  | 11 Y 115 Y                  | we Pocals                     | Ban Hara           |
| Columbia Canadaa Chi Dida | N. Des Fres for testing     | The state instantial and a    | 2000 2001          |

#### Pagina DATI ANAGRAFICI Contiene gli elementi anagrafici collaboratore.

ci del

| ANALC BALLON                                                                    | DEII/AZ ON                                                                                                    | DATE SECOUNCIDENCE                                         |
|---------------------------------------------------------------------------------|----------------------------------------------------------------------------------------------------|------------------------------------------------------------|
| -Dense Gurrianes Goron<br>19 Norstante Ecotezi Goringo<br>19 Ecus alpre Doniego | Control Chine String Annual<br>Control Chine String Annual<br>Control Chine String Annual<br>Control Chine String Annual | Terrez Reduc Vidin<br>17 - Michael An<br>28 - Cisi Eladada |
| Soun Aga Sease 📑 🚽 So Dole<br>Soun Aga Sease 📑 🚽 Endlør<br>De sea               | zz Puglu 🔲 📃 IR. A Hito Hero. 1<br>9. Lucas Contargas 🔲 🖠                                                                | Canoo 📑 📩 %: Colocz Adles 🕥<br>Detratione non standax      |
| Tipo Nia le cifami i Futrando vere                                              | urselfij,nar <mark>0 4</mark> ≥-r-                                                                                       | une Mulle i Zemirane 🛛 🚊                                   |
| Prohibita di chara des                                                          | 0 Pe likk Street as a                                                                                                    | 0                                                          |

Vengono inseriti negli indicatori le detrazioni a cui il collaboratore ha diritto e nei tasti numeratori il numero di figli a carico e delle altre persone a carico.

Tipo nucleo familiare: inserire gli estremi del tipo nucleo familiare (ci si può aiutare cliccando sulla destra il tasto relativo aprendo la finestra con le varie opzioni), indicando il numero di persone del nucleo familiare, il reddito da lavoro dipendente e il reddito complessivo.

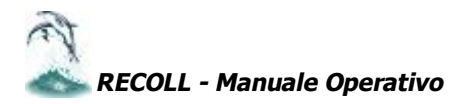

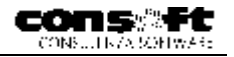

| ONA 3 FAFICA                                                                       | DETRAZIONI                | DATH CEDOLI-OREA-CT                                                                                                    |
|------------------------------------------------------------------------------------|---------------------------|----------------------------------------------------------------------------------------------------|
| Litell,<br>Foo. Brath Constant of Assisting<br>Tipe Geographic<br>Cox. Sacale (AAF | Hver, Malieven 1          | Ublice         Jess p           -         Corport of the state           -         Corport of the state           -         Corport of the state           -         Corport of the state           -         Corport of the state           -         Corport of the state           -         Corport of the state           -         Corport of the state           -         Corport of the state |
| Cuélis AEL C Duénes CA<br>Banes<br>Argentia                                        | B C Codes Off<br>Codes Sa | 1 C Contarti<br>C Assegnt bantaro<br>C Borito<br>C Contarti<br>C Assegnt orothre                                                                                                    |
| Conto Cont Estataio                                                                | Intestalatio              |                                                                                                    |

#### DATI COMPENSI E BANCA

Inserire gli indicatori che incidono sui conteggi del prospetto compensi: Posizione Inail (agisce in combinazione con il numero di posizione sull'azienda). Indicatore assicurato Inail Tipologia del conguaglio secondo la tabella come da esempio.

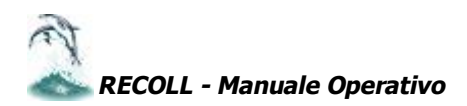

## Anagrafica aziende committenti

Gli archivi anagrafici sono gli unici che forniscono in modo statico la situazione del mese e anno di riferimento indicata sulla Barra delle mensilità (vedi capitolo precedente). La situazione anagrafica è mensilmente trasferita sugli archivi storici. E' bene far notare comunque che variazioni su questi archivi hanno validità ESCLUSIVAMENTE per il mese e anno di riferimento. Se pertanto si deve modificare a ritroso una situazione va modificata oltre che sull'anagrafica corrente anche sugli archivi storici delle mensilità interessate.

| NALITATICS 13    | IMNELLENCE              | 「「「「「「」」」            |                        |
|------------------|-------------------------|----------------------|------------------------|
| 9900<br>-        | rer en 🔰                | HHER MELTER          | RANDA                  |
|                  | Sofice Columbanie 9     | Anno bistoranons All |                        |
| 00               |                         |                      |                        |
| Real Sh          | ne, Birle               | Paga 1-4 003         | 9 versa 70100007 Break |
| Indiana MA       | MARSON 39               | Cod Finan 003        | 70100007               |
| <i>ен</i> и (291 | CE FIACENZA             | 6.40 <b>2</b> 5      | 00   h++  25           |
| Deb Sheine       | 11212/16th Corrupt Free |                      | Tire Yaca              |
| Cinner: Fix:     | PIACEHZA                | ≫ (× Fr) PC          | 6.5.F 29.C             |
| Links Listelle   | DODEO MILANO 25         |                      |                        |
| dell's ench      |                         | Cognours x 1 so      |                        |

#### Pagina DATI ANAGRAFICI

Inserire il codice fiscale.

Inserire il CAP del comune fiscale.

Si aprirà in questo modo una finestra dove verrà presentata la distinta dei comuni corrispondenti a quel CAP.

Cliccare sul comune interessato e premere conferma.

| ANAGRAFICA COMNITTENTE      |                           |                             |
|-----------------------------|---------------------------|-----------------------------|
| 2000 00 CA                  | IDEPT ( RPT/INF)          | DERCH                       |
| Cod Stear 0 Source          | C + 14                    | ipo te su recordarizate     |
| Very Mirror light 1.03      | Prov 100 Proje na 🔣 👘     | Missi puss 1999-            |
| Ood, Centro Germ            |                           |                             |
| TagSor DH911 F.S.B. GEL     |                           | C990 TP4/01 10010           |
| Matt. 2007 C200010000       | Stationes (MLANO          | 258 NoE 5100                |
| Attack FRODUCIONE STRUTT    | URE METALL                | Avious TEG2V0W01            |
| Codes day 0 Cor             | concretion 0              |                             |
| Priore lead > 10000290 Pric | aces 4 1111 & Poce Inc.   | -18429-771 - 2108880 - 1111 |
| 3º Foste Intel              | asso I I I III 4 Pose had | 417cm                       |
| 3° Lose Idad                | asso IIIII 3º Pose Inc.   | er Vesso IIII               |

#### Pagina IRPEF – INPS - INAIL

Occorre indicare dal punto di vista descrittivo la ragione sociale DM10, il CSC DM10, la matricola INPS dell'azienda, la sede INPS di riferimento dell'azienda, il codice SAP, la descrizione dell'attività, e l'autorizzazione. Un indicatore (mese precedente Irpef) permette la gestione differita del versamento Irpef su modello F24.

Viene infine gestita la sezione relativa alle sei posizioni Inail con relativi tassi di applicazione.

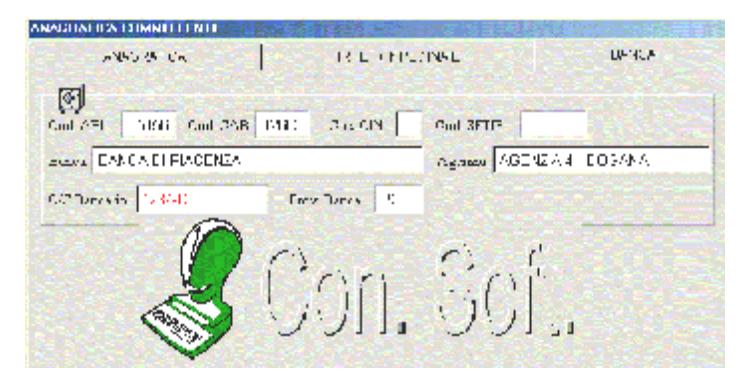

#### Pagina DATI BANCA

Viene gestita la banca, l'agenzia, il conto corrente bancario, i codici ABI, CAB, CIN, SETIF, la provincia della banca a cui l'azienda si appoggia per i pagamenti.

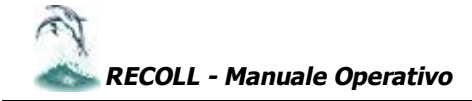

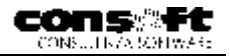

## Storico archivi

Sono storicizzabili i seguenti archivi

COLLABORATORI

- C AZIENDE
- C ARC. APPOGGIO INAIL

C ARC. APPOGGIO COLLABORAT

C TABELLE FISCALI / AFI

Cliccare con il mouse su una qualunque di queste selezioni per entrare in visualizzazione.

E' l'archivio base di tutta la procedura e tutte le stampe e i conteggi retroattivi si basano e prelevano i dati da questo archivio. Contengono la copia mensile dei dati elaborati sugli archivi AZIENDE, COLLABORATORI e TABELLE. Pur essendo dati storici che non dovrebbero subire variazioni, esiste la possibilità di una normale fase di Inserimento, Modifica e Cancellazione. La mole dati è notevole (circa 900) e non è né possibile né conveniente avere un'unica selezione. Pertanto i dati sono raggruppati in modo omogeneo con una sequenza pilotata da una tabella di selezione SELECT . Lo scorrimento dei dati avviene per mese e anno di competenza con un semplice click sul pulsante corrispondente. Ogni selezione comprende un numero variabile di cartelle numerate da P1 a Pn. Le pagine si sfogliano cliccando con il mouse sul numero pagina (P1, P2, Pn ecc). Ogni dato è contrassegnato da un codice numerico univoco che è quello attribuito dal Data base. I collaboratori sono preceduti dalla lettera D , le aziende dalla lettera A e le tabelle dalla T. Ogni campo è associato alla sua descrizione e il dato visualizzato è esposto nella sua capienza massima. La selezione dati è fornita standard da Con.Soft, ma l'utente può intervenire creandosene di personalizzate che saranno esposte insieme a quelle standard.

| D-ANAGRAFICA                 |             |
|------------------------------|-------------|
| P.1 P.2 P.3 P.4              | P.5 P.6 P.7 |
| D001- AZIENDA                | 2           |
| D002- CODICE QUALIFICA       | 6           |
| D003- CODICE COLLABORATORE   | 1           |
| S002- ANNO DI COMPETENZA     | 2000        |
| S001- PERIODO DI COMPETENZA  | 1           |
| D607- N. DI MATRICOLA        | 1           |
| D004- COGNOME                | ROSSINI     |
| D005- NOME                   | LUCIANO     |
| D035- DATA INIZIO CONTRATTO  | 01/12/1994  |
| D036- DATA FINE CONTRATTO    | 11          |
| D039- COMPENSO-DATA INIZIALE | 11          |
| D040- COMPENSO-DATA FINALE   | 11          |
| D366- ALIQUOTA INPS          | 0.00        |
| D014- CODICE STATUS          | 0           |

#### PAGINE PROGRESSIVE NUMERATE

Sono numerate in funzione del numero dei campi da visualizzare. Si sfogliano cliccando con il mouse sul numero pagina (P1, P2, Pn ecc.)

| 8 - A N A G R A FICA          |                |             |  |  |
|-------------------------------|----------------|-------------|--|--|
| PAGINA 1 PAGINA 2 PAC         | BINA 3         | PAGINA      |  |  |
| A001- CODICE AZIENDA          | 5              |             |  |  |
| S002- ANNO DI COMPETENZA      | 2000           |             |  |  |
| S001- PERIODO DI COMPETENZA   | 1              |             |  |  |
| A002- RAGIONE SOCIALE AZIENDA | C.M.C. S       | R.L.        |  |  |
| A003- VIA E NUMERO CIVICO     | VIA RON        | VIA ROMA 19 |  |  |
| A004- C.A.P. E CITTA'         | 29100 PIACENZA |             |  |  |
| A005- PROVINCIA RESIDENZA     | PC             |             |  |  |
| A006- SESSO ( 0=M 1=F 9=S)    | 9              |             |  |  |
| A007- CODICE FISCALE          | 0027312        | 20337       |  |  |
| A066- PARTITA IVA             | 20337          |             |  |  |
| A008- DATA DI COSTITUZIONE    | 10/02/19       | 979         |  |  |
| A009- COMUNE DI NASCITA       | PIACENZ        | ΣA          |  |  |
| A010- PROVINCIA DI NASCITA    | PC             |             |  |  |

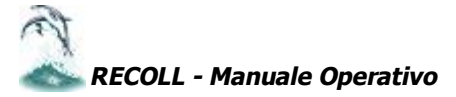

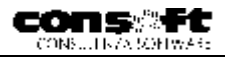

## Archivi storici

| 40 | _ | A | N | A | G | R | A | F | Ι | С | A |  |
|----|---|---|---|---|---|---|---|---|---|---|---|--|
|    |   |   |   |   |   |   |   |   |   |   |   |  |

#### 41 - PROSPETTO COMPENSI-CORPO 42 - PROSPETTO COMPENSI-PIEDE

- 44 PROGRESSIVI
- 48 ASSEGNO NUCLEO FAMILIARE
- 56 TASSAZIONE SEPARATA
- 63 DATI x STAMPA LIBRO PAGA
- 66 CAMPI DISPONIBILI
- 67 DATI AGENDA/BANCA
- 68 ASSISTENZA FISCALE Mod730
- 69 ADDIZIONALI REG/COM/PROV. 96 - IND. ANAGRAFICI COLLAB.

Le selezioni per gli archivi storici sono determinate dalla tabella SELECT proposta da Con.Soft., ma selezionabile da utente.

Le possibili operazioni sugli archivi storici sono :

#### **MODIFICA ARCHIVI**

Modifica gli archivi storici senza possibilità di cancellazione.

#### **RICOSTRUZIONE INDICI**

Si utilizza nei casi in cui per qualunque motivo le chiavi si sono rovinate.

#### **COMPATTAMENTO ARCHIVI**

Viene eseguito per eliminare fisicamente i record contrassegnati come Cancellati.

#### **CANCELLAZIONE RECORD**

Cancella un set di record in funzione dei limiti specificati.

#### **RIPRISTINO RECORD**

Ripristina un set di record cancellati in base ai limiti specificati.

#### **MODALITA' CANCELLAZIONE**

Permette la modifica degli archivi storici con possibilità di cancellazione e inserimento.

- MODIFICA ARCHIVI
- C RICOSTRUZIONE INDICI
- C COMPATTAMENTO ARCHIVI
- C CANCELLAZIONE RECORD
- C RIPRISTINO RECORD
- C MODALITA' CANCELLAZIONE

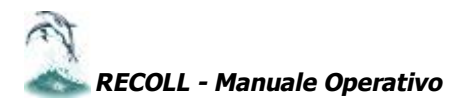

## CICLO MENSILE (Sequenza cronologica)

Di seguito si riassume schematicamente il ciclo operativo mensile cronologico

## CICLO MENSILE O PERIODICO

| 1. | Apertura Mensilità è contestuale al calcolo del prospetto compensi. Nel caso i collaboratori abbiano un prospetto mensile si può procedere all'apertura mensile azienda. |
|----|----------------------------------------------------------------------------------------------------|
| 2. | <b>Prospetto Compensi</b> : apre la mensilità sul collaboratore e viene erogato solamente all'atto del pagamento.La stampa può essere contestuale o differita.           |
| 3. | Calcolo Contributi                                                                                                    |
| 4. | Esportazione su proc. F24                                                                                                    |
| 5. | Stampe di servizio (Netti,Bonifici, Ecc.)                                                                                                    |
| 6. | Stampa libro paga                                                                                                    |

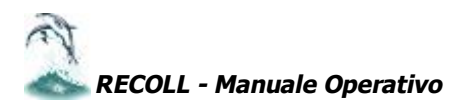

## APERTURA MENSILITA'

L'apertura mensilità genera per ciascuna collaboratore e per ciascuna azienda una nuovo archivio mensile che memorizzerà tutti i conteggi del mese in cui, per cassa, vengono pagati gli importi contrattuali del collaboratore.

| Apertura mese          |                                       |
|------------------------|---------------------------------------|
| Anno elaborazione 2001 | Mese elaborazione 12 DICEMBRE 2001    |
| Da Ditta 1 A Ditta     | 999 📀 Non azzera Mens. 🔿 Azzera Mens. |

#### APERTURA SINGOLO COLLABORATORE

Il collaboratore, viene aperto contestualmente al conteggio del Prospetto compensi.

#### APERTURA AUTOMATICA COLLABORATORI MENSILI

Nel caso di prelievo automatico da files esterni, oppure nel caso di collaboratori pagati mensilmente, è possibile aprire in un'unica soluzione tutti i collaboratori.

In questo caso occorre attivare un indicatore della periodicità di elaborazione del collaboratore:

- ♦ Mensile
- Aperiodico

| In | d. Apertura – |
|----|---------------|
| 6  | Aperiodica    |
| C  | Mensile       |

Nel caso di collaboratore aperiodico, questo verrà aperto dal Prospetto compensi. Nel caso di collaboratore mensile è ora possibile una apertura automatica di tutti i collaboratori contrassegnati dall'indicatore mensile.

Per ciò occorre selezionare la fase periodica con i limiti come da figura:

| pe | ertura | mese  |       |                        |                      |         |     |
|----|--------|-------|-------|------------------------|----------------------|---------|-----|
| 1  | Anno   | elabo | razio | ne 2001 Mese elaborazi | one 3 MARZO          | 2001    |     |
| [  | Da Dit | tta 🗌 | 1     | A Ditta 999 🕝 Non a    | zzera Mens. 🤉 🤆 Azze | ra Men: | s.  |
|    | Azi.   | Qual. | Matr. | Cognome                | Nome                 | Apri    |     |
|    | 2      | 1     | 3     | BRUS                   | SIMONE               |         |     |
|    | 2      | 1     | 85    |                        |                      |         |     |
|    | 2      | 6     | 1     | ROSSI                  | LUCIO                |         |     |
| C  | 2      | 6     | 4     | ROSSI                  | FRANCESCA            |         |     |
| _  |        |       |       |                        |                      |         | - C |

Appariranno tutti i collaboratori delle aziende contrassegnate dai limiti. A fianco di ciascun collaboratore viene evidenziato il suo indicatore di apertura mensile. Tutti coloro che sono contrassegnati da tale indicatore saranno aperti mensilmente, gli altri no.

Manualmente è altresì possibile marcare tale indicatore e, limitatamente alla mensilità corrente, il collaboratore sarà aperto.

Nel caso di riapertura di una mensilità precedentemente aperta, la procedura propone l'azzeramento o meno dei dati della mensilità. La procedura propone NON AZZERA MENSILITA' che, salvo casi particolari da verificare con il servizio di assistenza , va confermata.

I collaboratori marcati saranno aperti automaticamente.

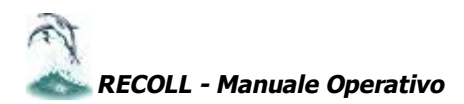

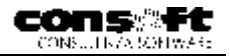

## MENU PERIODICO

Periodico

Prospetto Compensi Conteggio Contributi Aziende

Stampa Differita Prospetto

Apertura mensile

## Prospetto compensi

| PROPERTY OF THE DOMAGN MEETINGS CONTIN | AUDUATION JOINGUA   |                             |
|----------------------------------------|---------------------|-----------------------------|
| Call. 410003 DEDINI G                  | ADRIELE             | DDNGRL73S17F257A            |
| VIA VITERDO, nº 10/1 - 11100           | MODENA              | OTTOORE 2001                |
| Ditta TAGLIAFERRI S.r.I.               |                     | Data Fagamento - 19/10/01/1 |
| Penade Centrate                        | Penado Compe        | nar Piner Meai GGoFF        |
| 1.14.164EB / 31/55/EB                  | Dal II//1///I/ AL   | 35/11/211 31 1 1            |
| Importabile DITS /811-1                | Aliqy of a INDS 👘 🖓 | Extensite DITS (33848       |
| Importable INAIL 👘 👘 😚                 | Aliquota INAE. [1]  | Receive DIAIL 607           |
| Imposizbille IMPER 7436 56             | imposiatoria 2      | 375.65                      |
| Delcas redúca                          | Elstrati contrage   | Detrazione fig              |
| Detrar antifant []]]]                  | Cistuations place.  | Detrax. 10tale   11-4       |
| Riterrate IEFEF 835 94                 | Add regionale       | 21n Sn Acd. comviaale       |
| ANT convent.                           | ANF plecedenti      | ШШ                          |
|                                        |                     | (b ettu deglagere (CEST 85) |

Il periodo di competenza è quello del mese in cui avviene il pagamento. Il periodo preso in considerazione per il conteggio delle ritenute Inail e Irpef è quello che intercorre dall'ultimo pagamento a quello successivo. Vengono considerati i giorni che intercorrono e , per altri conteggi (ad es. detrazioni), i mesi di differenza.

Non è possibile eseguire un prospetto di pagamento per il mese di Gennaio e pagarlo a febbraio. Si esegue il ciclo di pagamento attraverso il criterio di CASSA.

Ogni prospetto compensi sovrappone quello precedente e può essere rielaborato più volte.

Ogni prospetto compensi può essere conteggiato e stampato al momento o in differita.

Tutti i dati sono proposti, compresi quelli che vengono conteggiati. L'utente pertanto, è in grado, se crede, di modificarli.

Una schermata interattiva permette di controllare i dati di testa e di piede.

| VOCL I | RICERCA VOCI CORPO PROSPE                 | TTO      |
|--------|-------------------------------------------|----------|
| 1 2001 | Confinervoce 400                          |          |
|        |                                           | <u> </u> |
|        | Grund to a Office - C Angintea            |          |
|        |                                           | 1        |
|        | E POEMACEALLOS REFICIÓN E 1000            | 7        |
|        | 2002 - MERCHINA MARANINI, CARRONI, C      | ۰.       |
|        | LOUS IN CREMENT OF MICHIELE IN SMICH ZALS | 4        |
|        | 2001 TRASPORTAINS AIMPOINTED              | 1        |

| εn       | BPO PROS | PETTO COMPENSI COLLABOBATOBI |        |
|----------|----------|------------------------------|--------|
| <u>,</u> | VOCE     | DESCRIZIONE                  | MPORTO |
| I        | 2001     | COMPONSO PER COLLACORAZIONO  | 771905 |
| 2        | 2004     | TRASFERTA NOV IMPONIBILE     | 12011  |
| 2        | 2016.2   | TPASE=STAINPONIBIE=          | 6416   |
| 4        | 2014     | NDENN TA' MENEA              | 00     |
| 5        | C        |                              |        |

I dati di corpo sono inseriti tramite una apposita schermata.

Nel calcolo del prospetto collaboratori, in una qualunque delle voci di corpo, è possibile aprire una schermata con il dettaglio delle voci disponibili, premendo il tasto funzione F8.

Cliccando con il mouse sulla singola voce, si inserisce la voce selezionata nel corpo.

Ogni voce determina gli assoggettamenti in base ad una tabella predisposta opportunamente.

Il corpo pertanto crea la base imponibile INPS, IRPEF e INAIL che saranno elaborate al piede.

Per uscire, dopo aver inserito le voci, impostare 0 o un numero negativo.

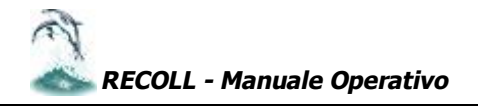

## Conguaglio fiscale e addizionali comunali e regionali

Nel prospetto compensi, alla data di pagamento, premendo il tasto funzione F8 ,si attiva l'esecuzione del conguaglio che viene evidenziata anche in testata.

| PROSPETTO COMPENSI COLLADORATORI (CON | GUAGLID FISCALE) | 1.4.       |
|---------------------------------------|------------------|------------|
| Coll. 20003 BRUSON SIMONFLIA          | BESSMA           | /69481.682 |
| VIA MARCONE 12, 29100, PIACENZA       | APRILE           | 2001       |
| Dilla C.M.C. S.H.L.                   | Dat Pagamento    | 01/04/2001 |

PREMERE IL TASTO F8 PER ESEGUIRE IL CONGUAGLIO FISCALE

- Precisamente vengono conguagliati:
- Ritenute Irpef
- Detrazione per redditi di lavoro dipendente
- Detrazione carichi di famiglia
- ✤ Addizionale comunale
- ✤ Addizionale regionale

Verrà compilata la casella conguaglio al piede del Prospetto compensi.

Se per qualunque motivo si deve modificare il Prospetto compensi mensile del collaboratore elaborato e conguagliato, automaticamente viene proposta la modalità Conguaglio.

Nel caso si voglia rielaborare il prospetto del collaboratore conguagliato in modalità ordinaria e quindi togliere il conteggio del conguaglio, alla casella Data di pagamento premere di nuovo F8 e agire normalmente.

Il conguaglio, a discrezione dell'utente, può essere attivato tutti i mesi.

N.B. Nel mese di dicembre, la modalità conguaglio viene attivata automaticamente per tutti i collaboratori.

## **Gestione massimale contributivo INPS**

Nel campo T067 della tabella Fiscale è memorizzato il massimale contributivo INPS annuo.

Questo massimale non è frazionabile mensilmente.

Il prospetto compensi mensile controllerà il superamento di tale massimale oltre il quale il collaboratore non pagherà più contributi. Nel mese in cui tale massimale viene raggiunto, solo la parte a raggiungimento del massimale verrà tassata.

## Stampa differita Prospetto compensi

E' possibile, tramite l'apposita selezione del Menu periodico, la stampa DIFFERITA del Prospetto compensi. Alla stampa differita è associata la richiesta del numero delle copie da produrre.

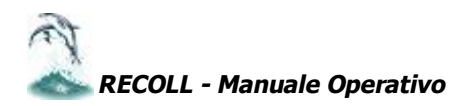

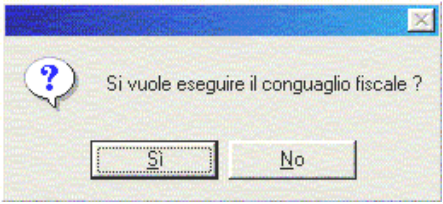

| Azienda<br>Committenie<br>CANTINA ROSSI<br>VIA VI ROJA<br>GOSSOLENIGO PC<br>Codice Frante 001102503<br>Taskiene 00501 Menane<br>Nan L 105621 Menane<br>Daz Pagamako Paidon di 5 ferrese to cel Compenso<br>Cadro 0106/2001 a 2008/20<br>Codice Descrizione<br>2001 COMPENSO FER COLLAPORAZIONE<br>2012 TRAGEERTA MPONIE LE<br>2015 RUONI PASTO                                                                                                    | Prospetto Com       Collaboratore       DAVIGHI     GIOW       VIA CORNELIANA, 6       29100     PIACLIVZA       Cod. Fice DVHGNN45ML       * PIANELLO VAL TIDO       Contrasto di colaborazione coo       penedo da     77 el       contrasto di colaborazione coo       penedo da     77 el       contrasto di colaborazione coo       penedo da     77 el       contrasto di colaborazione coo       penedo da     77 el       contrasto di colaborazione coo       penedo da     77 el | ipensi Collabo<br>114001<br>ANNI<br>015025 Nalo II<br>NE<br>dinesi e continustiva si<br>1 // po<br>316.55<br>от < | PC<br>PC<br>PC<br>PC<br>PC<br>PC<br>PC<br>PC<br>PC<br>PC |
|----------------------------------------------------------------------------------------------------|----------------------------------------------------------------------------------------------------|----------------------------------------------------------------------------------------------------|----------------------------------------------------------|
| Dettaglio conteggi                                                                                                    | Riepliogo                                                                                                    | RNenute                                                                                                    | Competenze                                               |
| <ul> <li>12.10 (1975) Commission IP-2 importance intelligital</li> <li>3.8552,000</li> <li>1682,65</li> <li>1.736-27</li> <li>6.10</li> <li>5.766,00</li> <li>6.11</li> <li>7.714,78</li> <li>1.12,07</li> <li>0.00</li> <li>0.00</li> </ul>                                                                                                    | Compenso lordo<br>Ritenute previdenziali<br>Ritenute Inail                                                                                                    | 0.00<br>108.00<br>8.10                                                                                            | 3 891.53                                                 |
| Lores websited. Con up to the Mittel Mittel Anno 1990 and 1990 and 1 | Ritenute Fiscali                                                                                                    | r 090.33                                                                                                    |                                                          |
| The Public Street Control (100)                                                                                                    | Addizionale comunale                                                                                                    | C.DC                                                                                                    |                                                          |
| 26.74 1.036.03 0.00                                                                                                    | Augizionale regionale<br>Asseoni familiari                                                                                                    | ւ.յն                                                                                                    | 101                                                      |
| Accollegers Anic Assign an an encount Abus 5 Anics of Pros<br>0.00 0.00 0.70 0.20                                                                                                    | Arrotondamenti                                                                                                    | 0.23                                                                                                    | 0.00<br>0.70                                             |
| 28 522.35 12 35.96 17 263 71 81.02                                                                                                    | Bansa per scoretito<br>BANCA DI HACENZA                                                                                                    | Fa1a_ra                                                                                                    | Compenso netto                                           |
| or the first the classical second and the same the                                                                                                    | 1≊ 5° 56 C.1≅ 12600                                                                                                    | 5090000                                                                                                    | 2 629.00                                                 |
| 27 201.88 0.00 399 53 5 863.41                                                                                                    | -coc - 71                                                                                                    |                                                                                                    |                                                          |

(Franker Adam)

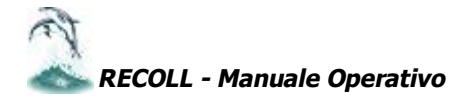

Periodo - OTTORRE

2001

## Conteggio contributi

I collaboratori vengono letti in sequenza, conteggiati e memorizzati.

Ai dati così ottenuti (Imponibile Inps, INAIL, imponibile per altre contribuzioni, imponibile fiscale, ecc.) vengono applicate le percentuali di contribuzione I risultati di tali conteggi vengono riportati su un tabulato . Il CALCOLO CONTRIBUTI PUO' ESSERE RIPETUTO PIU' VOLTE.

#### N.B. Con il calcolo contributi vengono memorizzati i contributi aziendali sul collaboratore.

## Stampa differita prospetto contributi

Il programma 2025 STAMPE AZIENDE, provvederà alla stampa differita del conteggio contributi mensili

PROSPETTO CONTRIBUTI

| Rag.Soc.Azimidi | 1017   | 1811 | 3802   | 3816 | 3443 | 38 98 | 47.38 | 47.31 | 4204 | 1662 | 3804 | 6750 | ся    | 683    | TOTAL F  |
|-----------------|--------|------|--------|------|------|-------|-------|-------|------|------|------|------|-------|--------|----------|
| PIRES SRE       | 500.55 | υw   | υw     | 3.3  | 3.30 | ιω    | υw    | υ.w   | ιω   | ιω   | ιω   | 3.30 |       | U.U    | -1-1-    |
| LST STL         | 50900  | υw   | υw     | 3.30 | 3.30 | ιω    | υw    | υw    | ιω   | ιω   | ιω   | 3.30 | 0.0   | .: /.  |          |
| TAGLIAFERRIS (. | 332 CS | 0.00 | 881,39 | 0.00 | 0.00 | cω    | 0.00  | 0.00  | CΟΟ  | cω   | CΟ   | 0.00 | 15275 | 111545 | 2 289 55 |

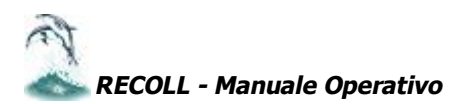

## Libro Paga

Il libro paga viene stampato secondo il numero di posizione Inail.

Alle sedi Inail che ne fanno richiesta va inviato il riepilogo dei fogli paga utilizzati per ciascuna azienda.

Eseguire il programma 2028 – DISTINTA LIBRI PAGA UTILIZZATI disponibile nel menu STAMPE – STAMPE SERVIZIO AZIENDE.

Nella stampa Libro paga, è associata la richiesta del numero delle copie da produrre.

| CANTINA ROSSI                                                                         | 16555° 405° - 0                            | OTTOBRE 2                                            | » LIBRO P/                                                 | AGA LAVORATORI                                                                                                    | PARASUBORDINATI                           | <u> (niñ </u> )                                      |
|---------------------------------------------------------------------------------------|--------------------------------------------|------------------------------------------------------|------------------------------------------------------------|----------------------------------------------------------------------------------------------------|-------------------------------------------|------------------------------------------------------|
| Пока маблите (пот — 1701-2003 1748-22                                                 |                                            |                                                      |                                                            |                                                                                                    | Pagina . 2                                | 19. PAK SHEA ()<br>                                  |
| 1   1   1   1 00<br>1   1   1   1005H<br>6                                            | н<br>GKCVANHI<br>1                         | 14.25<br>14.25                                       | ал (° ла 1)<br>амизият поез (° ла 2)<br>я (стала)<br>"Пазъ | Mathematical         Mathematical         Mathematical< | -1 (1 + 1 + 1 + 1 + 1 + 1 + 1 + 1 + 1 + 1 | Diriginal di<br>Section<br>Ecorparisa neto<br>Macudo |
| 2 2 205500<br>2 2 205500<br>5 3 2 2 205500<br>5 4 5 4 5 5 5 5 5 5 5 5 5 5 5 5 5 5 5 5 | R .<br>GKWANHI FJC<br>1 - 1 - 2014<br>2014 | іннік<br>співата (8884)<br>ангісті на<br>Ас.28 (861) | an pana<br>Ra Portara (nata<br>Ra (nata)                   | Photo         Photo         Photo <th< td=""><td>i 16 - 16 - 16 - 17 - 17 - 17 - 17 - 17 -</td><td>N ( N )<br/>SKS 35<br/>Ecorpanies into<br/>Set1.20</td></th<>                                                                       | i 16 - 16 - 16 - 17 - 17 - 17 - 17 - 17 - | N ( N )<br>SKS 35<br>Ecorpanies into<br>Set1.20      |

| 70103    |           |         |               |                         |         |        |        |     |              |            |         |
|----------|-----------|---------|---------------|-------------------------|---------|--------|--------|-----|--------------|------------|---------|
| 1.1011.8 | 1 0 0 010 | 1 1 810 | a seat of the | · · · · • • • • · · · ] |         | 101.00 |        | Car | A COMPANY OF | 20 m C - C |         |
| 4865.45  | 4587-00   | 101.82  | 2421.52       | 12.74                   | 45/2/25 | 111.50 | 153 22 |     | 1.36         | 34.58      | 2450.00 |
|          |           |         |               |                         |         |        |        |     |              |            |         |

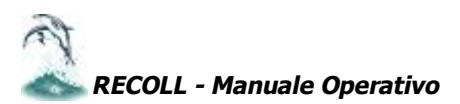

|           |                                                                                                    |                                                                                                    | the Hey                                                                                                    | gale mapre                                                                                                    | esonionie delle dile                                                                                                    | , С.М.С. 54                                                                                                    |                                                                                                    |                                                                                                    |                                                                                                    |                                                                              |
|-----------|----------------------------------------------------------------------------------------------------|----------------------------------------------------------------------------------------------------|----------------------------------------------------------------------------------------------------|----------------------------------------------------------------------------------------------------|----------------------------------------------------------------------------------------------------|----------------------------------------------------------------------------------------------------|----------------------------------------------------------------------------------------------------|----------------------------------------------------------------------------------------------------|----------------------------------------------------------------------------------------------------|------------------------------------------------------------------------------|
| l sight   | 1/L                                                                                                    | DRUSCN                                                                                                    |                                                                                                    |                                                                                                    |                                                                                                    |                                                                                                    | hato aVCENZ                                                                                                    | 25.                                                                                                    | м                                                                                                    |                                                                              |
| 10/10     | 7872                                                                                                    | PC                                                                                                    | esideme                                                                                                    | a C.A.P                                                                                                    | 22 0.                                                                                                    | Cem                                                                                                    | une Procenzo                                                                                                    |                                                                                                    |                                                                                                    |                                                                              |
| rov -     | PC                                                                                                    | 1 - B 11-                                                                                                    | n via 💡                                                                                                    | VA MADE                                                                                                    | SGN11                                                                                                    | DDO 21                                                                                                    |                                                                                                    | te ofer                                                                                                    | ים                                                                                                    |                                                                              |
| la a ciui | la <u>ca</u>                                                                                                    | ibo/hubik                                                                                                    |                                                                                                    | nundo)                                                                                                    | di codine l'este a                                                                                                    | BRSSN                                                                                                    | Transladik                                                                                                    |                                                                                                    |                                                                                                    |                                                                              |
|           |                                                                                                    |                                                                                                    |                                                                                                    |                                                                                                    | olementi del                                                                                                    | en convient<br>contratto /ort                                                                                                    |                                                                                                    |                                                                                                    |                                                                                                    |                                                                              |
| a le 17   | li si com                                                                                                    | orda par Loone 200                                                                                                    | 01 autori                                                                                                    | r : 20112.                                                                                                    | elementi dei                                                                                                    | contracto (art                                                                                                    | .er u.r.k ettriaou)                                                                                                    |                                                                                                    |                                                                                                    | I                                                                            |
| 0 IC 700  | A naihi                                                                                                    | ita La compage v                                                                                                    | ordo nar                                                                                                    | a liss                                                                                                    | ŝ                                                                                                    | 80 498                                                                                                    | dha eara patrienasta                                                                                                    | como sed le                                                                                                    |                                                                                                    |                                                                              |
|           |                                                                                                    | gui meso rapolo l                                                                                                    | hude I _                                                                                                    |                                                                                                    |                                                                                                    | րթաց                                                                                                    | 012 XI ( 331 12p03.8                                                                                                    | con c acque                                                                                                    |                                                                                                    |                                                                              |
|           |                                                                                                    | onode da <u>i</u>                                                                                                    |                                                                                                    | _ ?                                                                                                    | '''                                                                                                    | porto ku da <u>.</u>                                                                                                    | di                                                                                                    | a comission dere met in                                                                                                    | nese <u>di</u>                                                                                                    |                                                                              |
|           | i ⊔ F÷<br>Deallu                                                                                                    | onode da <u>r</u><br>darum trabosso suo                                                                                                    | e ve uiaer                                                                                                    | nin o hase                                                                                                    | elo perindemila ::                                                                                                    | nibrestetu.<br>Silarestetu.                                                                                                    | uni de Certure esta                                                                                                    | a soch sachadra her i<br>a soch sig sudale i en                                                                                                    | nese ar<br>Huwana a municip a                                                                                                    | ulo lino                                                                     |
|           |                                                                                                    |                                                                                                    |                                                                                                    | an e nusle                                                                                                    |                                                                                                    |                                                                                                    | neria kro                                                                                                    | (BEBICE)                                                                                                    | trees to a finite in a                                                                                                    | m., uh.s                                                                     |
|           | e delbu                                                                                                    | ita l'uso promiecuo                                                                                                    | n g∾ <u>—</u><br>Dide l'auta                                                                                                    | ascencele                                                                                                    | a tico                                                                                                    | tsraa                                                                                                    | CO.                                                                                                    | tulto is mo                                                                                                    |                                                                                                    |                                                                              |
| -         | jim pan                                                                                                    | rbi e per il coltana                                                                                                    | alore al s                                                                                                    | 23 010 10014                                                                                                    | zenzionalo di teriffa                                                                                                    | ACI • 4 500 ·                                                                                                    | ver enouali - defraib b                                                                                                    | al 100% per a cilla                                                                                                    | ú                                                                                                    |                                                                              |
|           | e palbi                                                                                                    | i to il rimborse giori                                                                                                    | naiero di                                                                                                    | elle soese                                                                                                    | di trasierta, in ang                                                                                                    | unta sile spea                                                                                                    | e di visagio e tracco                                                                                                    | to, fuor del Comune                                                                                                    | cel a citta.con le se                                                                                                    | grenți                                                                       |
|           | no::tabl                                                                                                    | de norraanadel va                                                                                                    | e al erra                                                                                                    | dive (searn                                                                                                    | e per glu <b>r</b> eper une                                                                                                    | a-a- (                                                                                                    |                                                                                                    |                                                                                                    |                                                                                                    | -                                                                            |
|           | Ipa                                                                                                    |                                                                                                    |                                                                                                    |                                                                                                    | llelie                                                                                                    | Estere                                                                                                    | Casis ina                                                                                                    |                                                                                                    |                                                                                                    |                                                                              |
|           | n rinib                                                                                                    | oreo forfettario line                                                                                                    |                                                                                                    |                                                                                                    |                                                                                                    | 150.000                                                                                                    | in luogo dei vitto e                                                                                                    | əlləçgiə                                                                                                    |                                                                                                    |                                                                              |
|           | n uub                                                                                                    | onso eriabbiai sarid                                                                                                    | loaurnaul                                                                                                    | h                                                                                                    | 30.000                                                                                                    | 50,000                                                                                                    | s alles and buside                                                                                                    | ole hermitori non zei                                                                                                    | alco e Estore                                                                                                    |                                                                              |
|           | ыrimb                                                                                                    | iarsa mista                                                                                                    |                                                                                                    |                                                                                                    | 60.000                                                                                                    | 100,000                                                                                                    | l vitto a lallaggio s                                                                                                    | sono rimporenti ana il                                                                                                    | ticamente                                                                                                    |                                                                              |
|           | e palbi                                                                                                    | ita                                                                                                    |                                                                                                    |                                                                                                    |                                                                                                    |                                                                                                    |                                                                                                    |                                                                                                    |                                                                                                    |                                                                              |
|           | D III.:                                                                                                    | a orogozone bloca                                                                                                    | ales a of po                                                                                                    | arrboe di luo                                                                                                    | e 500 COD nameno                                                                                                    | anta a tutto o                                                                                                    | councilou (uscale)                                                                                                    |                                                                                                    |                                                                                                    |                                                                              |
|           | ս տ                                                                                                    | ⊐ແoπ¢ ສະຊະສິຊິດກ                                                                                                    | haliaro (ti:                                                                                                    | okal restau                                                                                                    | rant esente find a l                                                                                                    | ire 10.240 al g                                                                                                    | ί οπο (σπο                                                                                                    |                                                                                                    |                                                                                                    |                                                                              |
|           | n Ite                                                                                                    | so do "immobile az                                                                                                    | zier dale (                                                                                                    | (moan bro                                                                                                    | por l'imports dolla                                                                                                    | rond ta cotael                                                                                                    | xi o + lo sposo eostar                                                                                                    | rute dalla ditta j                                                                                                    |                                                                                                    |                                                                              |
|           | Ц                                                                                                    |                                                                                                    |                                                                                                    |                                                                                                    |                                                                                                    |                                                                                                    |                                                                                                    |                                                                                                    |                                                                                                    |                                                                              |
| ų         | l col at                                                                                                    | boratore dich ara d                                                                                                    | i avərə r                                                                                                    | cevuto linf                                                                                                    | format vale i pres d                                                                                                    | i previeli dal a                                                                                                    | url.2 I dəl E∙⊥os 626/1                                                                                                    | SSM SULA BID IFAZZA -                                                                                                    | n azienda                                                                                                    |                                                                              |
|           |                                                                                                    |                                                                                                    |                                                                                                    |                                                                                                    | · · ·                                                                                                    |                                                                                                    |                                                                                                    |                                                                                                    |                                                                                                    |                                                                              |
|           | Lorden                                                                                                    | handara ni feriala P                                                                                                    | ·                                                                                                    | dichia <b>r</b> a                                                                                                    | avione per aliquol                                                                                                    | a INPS (arl.2                                                                                                    | ciminia 26 Leggie 33                                                                                                    | 5/1995 (                                                                                                    |                                                                                                    |                                                                              |
|           | l col al                                                                                                    | herdorejci fri de l'<br>re iscritte ed altra (                                                                                                    | 'assicua                                                                                                    | dichian<br>azione hos<br>president                                                                                                    | azione per aliquol<br>gichaco di essere<br>ala, con antinazio                                                                                                    | a INPS (arl.2                                                                                                    | cimina 26 Leggie 33<br>a intera del 13%                                                                                                    | 5/1995                                                                                                    |                                                                                                    |                                                                              |
|           | l colal<br>⊐ ⊐<br>9r                                                                                                    | heratore, ci fini de l'<br>en iscritto ad altra y<br>r tal es so inoltà nu                                                                                                    | ' assisura<br>gestione<br>e sentare                                                                                                    | dichian<br>azione leos<br>providenzi<br>all'inos ric                                                                                                    | avione per aliquol<br>quidrato di esseno<br>alo, con applicazio<br>miesta di assecto                                                                                                    | a INPS (arl.2<br>he dell'aiquet<br>per pudeo f                                                                                                    | cimina 26 Leggie 33<br>a intera del 13%<br>stallare, cualque abb                                                                                                    | 50/1995 (<br>19 ne recedito del 2000                                                                                                    | ) conne vei mensili n                                                                                                    | e a interio i s                                                              |
|           | Leolal<br>⊐ ⊐<br>()r                                                                                                    | hendorejsi fininkali<br>en iseritte ad altrag<br>rital ceso, palrà pio<br>e 1.600.686 and li                                                                                                    | ' assicua<br>gestione<br>esentare<br>i nucleo                                                                                                    | dichian<br>azione hos<br>providenzio<br>all'inos ric<br>sia comice                                                                                                    | azione per aliquol<br>goidhach di essens<br>ale, con applicazio<br>chiesta di essegno<br>ale de pericanto i cu                                                                                                    | a INPS (ari .2<br>he dell'a iguet<br>per hudeo f<br>er tai s chuce                                                                                                    | curumua 26 Leggie 33<br>a intera dei 13%<br>smillare, qualque abb<br>reguna fati mineri il r                                                                                                    | es recepito nel 2000<br>as percepito nel 2000<br>asoli a 2000 unon aco                                                                                                    | ) compensi mensilin<br>eri 8 mi oni cro cani                                                                                                    | en inferio i a<br>lo resta:                                                  |
|           | l colal<br>or ⊑<br>ĵr<br>u                                                                                                    | heratore, ci fini de l'<br>en iseritte ad altra y<br>rital esso, palrà pi<br>e 1 600 686 codi, i<br>actituta da simena                                                                                                    | ' sesious<br>gostisho<br>esentare<br>i mudico<br>il 70% d                                                                                                    | dichiara<br>azione hos<br>providenzi<br>all'incertio<br>sia compaci<br>isi edditi di                                                                                                    | avione per aliquol<br>geichneo di essens<br>ale, con applicazis<br>chiesta di essegno<br>slo de enfrendei i gu<br>callabo vezione, no                                                                                                    | a INPS (art.2<br>ne dell'aliquet<br>per nucleo f<br>en tori e chuca<br>caso di maten                                                                                                    | communa 26 Legge 33<br>a intera del 13%<br>smillare, qualque abb<br>rolane figliminari, il u<br>table communate co                                                                                                    | spercepito nel 2000<br>polo 2000 non sup<br>rdia 2000 non sup                                                                                                    | ) compensi mensili n<br>eri 8 mi kmi pro sapi<br>e richiesto i sesectro                                                                                                    | ch inferic i s<br>la resta<br>la resta                                       |
|           | lictoral<br>or c<br>nî,<br>uu<br>co<br>ei n                                                                                                    | heratore, ci fini de l'<br>en iscritto ad altra y<br>rital ceso, polrá pi<br>e 1 600 686 rodi, i<br>octibuito de simeno<br>critte ad altra gesti                                                                                                    | ' assicuta<br>gostisho<br>esentare<br>i hudoo<br>i 170% d<br>iane prev                                                                                                    | dichian<br>azione hos<br>providenzia<br>all'ince ric<br>sia compos<br>is jedditi d<br>vice rziała,                                                                                                    | avione per alignol<br>gicchaio di essere<br>ale, con applicazio<br>priesta di assegna<br>sto de enfrendei i gr<br>callabo azione, ni c<br>con diritto soplicazi                                                                                                    | a INPS (art.2<br>no dell'a iguet<br>per nucleo f<br>en tori e chrea<br>cseo di maten<br>icne delle icu                                                                                                    | communa 26 Leggie 33<br>a intera de 15%<br>smillare, qualque abb<br>recene ligitmineri, il u<br>trà, a ceranminale pa<br>ata ridatta de 10%                                                                                                    | sa percebilo nel 2000<br>as percebilo nel 2000<br>astra 2000 non auto<br>rd cioni, palrá essar                                                                                                    | ) compensi mensili n<br>eri Anti oni pro capi<br>e richiesto i sesegno                                                                                                    | en inferie i a<br>le resia<br>e di matemità)                                 |
|           | licion I<br>or c<br>ni,<br>u<br>u<br>u<br>u<br>u<br>u<br>u                                                                                                    | hendore, si fini de l'<br>en istritte ad altra, s<br>n tal case, polré p (<br>e 1 200 686 (ed. ;<br>actituta de simerio<br>critte ad altra gesti<br>L'encesconte ingues                                                                                                    | ' accioura<br>gostione<br>e sentare<br>i mudico<br>i i 70% d<br>iane prev<br>cino pere                                                                                                    | dichian<br>azione hoss<br>providents<br>all'inseris<br>sia complee<br>la jedditi d<br>vicenziale,<br>sionale,com                                                                                                    | azione per alignol<br>quichaut di essena<br>ala, con applicazia<br>si esta di essegna<br>alo de enfrendi i g<br>epilaborazione. I o<br>con diritta si oplicazi<br>ri diritto ell'esena co                                                                                                    | a INPS (arl.2<br>no dell'aliquet<br>per inucleo f<br>en foti e church<br>caso di maten<br>ione della iou<br>no del posica:                                                                                                    | communa 26 Leggie 33<br>a intera de 13%<br>smillare, qualque abb<br>recene ligitmineri, il n<br>trà, a cetanminale pa<br>ota ridolta de 10%<br>oprovidenzio e                                                                                                    | spreceditonel 2000<br>a perceditonel 2000<br>astra 2000 non auto<br>nd coni, patrá esser                                                                                                    | ) compensi mensilin<br>eri Anti oni pro capi<br>e rchiesto i sesegno                                                                                                    | ch inferio i a<br>le resia<br>ci matemită)                                   |
|           | ادادی ا<br>مر ح<br>ار ا<br>ده<br>ار ح<br>ار ح                                                                                                    | heratore, si fini de l'<br>en iscritte ad altra, s<br>ri tal caso, palrà più<br>e 1 800 686 kedi, i<br>astituta da simerio<br>critte ad altra gesti<br>L'essescrite ricque                                                                                                    | ' assicuta<br>gestione<br>e sentare<br>i i nucleo<br>i in 70% d<br>iane prev<br>sona pere                                                                                                    | dichian<br>azione hos<br>providenzi<br>all'inseris<br>sia compos<br>is jeddibid<br>vicenziale,<br>sionale,con                                                                                                    | azione per alignol<br>guidrant di essena<br>ala, con applicazio<br>aniesta di essegna<br>alo de erfectuli i gu<br>collaborezione, no<br>con diritto e oplicazi<br>tidirillo ell'eseno or<br>dichiarazione                                                                                                    | a INPS (arl.2<br>no dell'a iguet<br>per hucleo f<br>er toi e chuca<br>caso ei maten<br>iene della icu<br>no del presida:<br>Hacale (art.2                                                                                                    | communa 26 Leggie 33<br>a intera de 13%<br>smillare, qualque abb<br>recoreo figli mineri, il u<br>ntá, a cetanminale pa<br>ata ridoba de 10%<br>uprovidenzio e<br>3 DPR 600/1973 (                                                                                                    | sa percebila nel 2000<br>ablia 2000 non auto<br>ablia 2000 non auto<br>nd aoni, palrá esser                                                                                                    | ) compensimensilin<br>eri Amineni promani<br>enchiesto i sesegno                                                                                                    | ch inferic i s<br>le rest:<br>le infatem tá)                                 |
|           | l colai<br>or c<br>ij<br>ij<br>ii<br>iii<br>iii<br>iii<br>iu<br>lu<br>loolat                                                                                                    | heratore, si fini de l'<br>en iscritte ad altra, s<br>ri tal case, palrà più<br>e 1 800 686 (ed. ;<br>actituta ca simerio<br>critte ad altra gesti<br>l'ensessante inque<br>be stare erch ara m                                                                                                    | ' accioura<br>gootismo<br>esentare<br>i musico<br>i musico<br>i | dichiar<br>azione hos<br>providenzio<br>all'indeirio<br>sia compos<br>la jedditi d<br>vicenziale,<br>sionale,con                                                                                                    | azione per alignol<br>giddham di essena<br>ala, con applicazio<br>aniesta di essegna<br>alo de erfechio i gu<br>collaborezione, no<br>con diritto spilicazi<br>ridiritto ell'eseni con<br>dichiarazione                                                                                                    | no doll'a iguot<br>per hucleo f<br>en toi o chuca<br>caso ci maten<br>ione della icu<br>no del pre isuo<br>matel (art.2                                                                                                    | communa 26 Leggie 33<br>a intera de 13%<br>smillare, qualque abb<br>recorte figli mineri, il n<br>ntá, a cetanminale pa<br>ata ridoba de 10%<br>uprovidenzio e<br>3 DPR 600/1973 (                                                                                                    | sa percebila nel 2000<br>ablia 2000 non auto<br>ablia 2000 non auto<br>nd aoni, palrá esser                                                                                                    | ) compensimensilin<br>eri Amineni promani<br>enchiesto i sesegno                                                                                                    | ich inferic i s<br>le resia<br>ici matemită)                                 |
|           | lcolal<br>or ⊂<br>jr<br>u<br>o<br>so<br>u<br>so<br>u<br>lcolat<br>v d                                                                                                    | heratore, si fini de l'<br>en iscritte ad altra, s<br>n tal case, palrà più<br>e 1 800 686 (ed. ;<br>actituta da simeria<br>critte ad altra gesti<br>l'ensessante inque<br>be stare crohiara m<br>il avendiritte al e se                                                                                                    | facsicus<br>godisho<br>esentare<br>i mudos<br>il 70% d<br>iare prev<br>ans pere<br>helbo<br>strazioni                                                                                                    | dichian<br>azione hos<br>providenzio<br>all'inserio<br>sia compos<br>sia compos<br>sia compos<br>sia compos<br>sianale, co<br>di imposta                                                                                                    | azione per alignol<br>gidrano di essegna<br>ale, con applicazio<br>eniesta di essegna<br>elo de erfecnici i gu<br>collaborezione, no<br>con dinito effesento e<br>dicklarazione<br>nollo misure annue                                                                                                    | a INPS (arl.2<br>no dell'aliquet<br>per Inucleo f<br>en Iori e chuca<br>caso di maten<br>ione della icu<br>no del posicao<br>di sotta indica<br>ali sotta indica                                                                                                    | communa 26 Leggie 33<br>a intera de 13%<br>smillare, qualque abb<br>recene figilimineri, il n<br>ntá, a cetanminale pa<br>ata ndoba de 10%<br>oprovidenzio e<br>3 DPR 600/1973 (<br>la noi limiti proviati, o                                                                                                    | sprovařila nel 2000<br>apři a 2000 norrau<br>rdi zioní, palrá esser                                                                                                    | ) compensimensilin<br>eri Aminomipromani<br>e nchiesto i seegno<br>ponquanto comaatite                                                                                                    | ich inferic i a<br>Isansia<br>Isansia<br>Isai mabern tá)<br>II               |
|           | lcolal<br>or ⊂<br>n(<br>o<br>o<br>o<br>lo<br>lcolal<br>V d<br>a                                                                                                    | licadore, si fini de l'<br>en iscritte ad altra y<br>rital case, palrà più<br>e 1.600.686 (ed. ;<br>actibuta de simere<br>critte ad altra gesti<br>licasescrite ingue<br>be stare cichiara in<br>ti exercicità al e co<br>ulicinat camente ag                                                                                                    | facesicula<br>goodisho<br>eleentare<br>i nuclos<br>il 70% d<br>iane prev<br>sons pere<br>sons pere<br>sons pere<br>solta :<br>coltaziani<br>ggianast                                                                                                    | dichian<br>azione hos<br>providenzio<br>e all'inseirio<br>sia comple<br>la edditi di<br>vicenziale,<br>sinnale,con<br>di imposta<br>a seguilo :                                                                                                    | azione per alignol<br>gidran: Ili sason<br>alo, con applicazio<br>priesta di assegna<br>alo de pricardoi i gu<br>collaborazione, ind<br>con diritto soplicazi<br>ri diritto ell'esension<br>dichtarazione<br>nollo misure annue<br>di nuove disposizio                                                                                                    | a INPS (ari.2<br>he dell'a iguet<br>per hucleo f<br>en bai e chuca<br>coso ei maten<br>iche della icu<br>no del posicao<br>miscale (art.2<br>ali soba indiar<br>mi leg slatve i                                                                                                    | communa 26 Leggie 33<br>a intera de 13%<br>smillare, qualque abb<br>rocore 1gi minori, il n<br>ntá, a cetenminale pa<br>ata ndoba de 10%<br>oprovidenzio o<br>3 DPR 600/1973 (<br>la noi limiti proviati, o<br>e amministrative e ch                                                                                                    | spresezita nel 2000<br>apitia 2000 non que<br>rel poni, patrá esser<br>cho si intendoranno, j<br>e le persone a parce                                                                                                    | ) compensimensilin<br>eri 8 milloni protequi<br>e nohiaelo i sesegno<br>por quanto comatta<br>pinon hanna recditi p                                                                                                    | ich inferio i s<br>loca să::<br>o ci matemită)<br>il<br>il                   |
|           | icolari<br>or c<br>n;<br>u<br>so<br>ei<br>u<br>u<br>u<br>u<br>u<br>u<br>u<br>u<br>u<br>u<br>u<br>v<br>d<br>v<br>v<br>d<br>v<br>v<br>d<br>v<br>v<br>d<br>v<br>v<br>d<br>v<br>v<br>d                                         | liceatore, si fini de l'<br>en iscritte ad altra y<br>ni tal caso, palrà più<br>e 1 600 686 (ed. ;<br>astibuita de simero<br>critte ad altra gesti<br>liceassante inques<br>li essesante inques<br>la estare cichiara in<br>di estare cichiara in<br>di estare cichiara in<br>di estare cichiara in<br>di estare cichiara in<br>di estare cichiara in<br>di estare cichiara in<br>di estare cichiara in<br>di estare cichiara in<br>di estare cichiara in<br>di estare cichiara in<br>di estare cichiara in esta<br>di estare cichiara interdi                                                                                                    | <sup>1</sup> acoicura<br>geotisme<br>e sentare<br>i musico<br>il 70% d<br>iane prev<br>surva pere<br>surva pere<br>surva                                                                                                    | dichiars<br>azione hos<br>previdenzi-<br>all'inas ris<br>sia compas<br>(si edditi di<br>vicenziale,<br>siamale, sa<br>di imposta<br>a seguile :<br>ransi a com                                                                                                    | azione per alignol<br>gidrane di essene<br>ale, con applicazio<br>eniesta di assegno<br>elo de erfeandei i gu<br>epilaborazione, ni<br>con diritto epicazi<br>dichtarazione<br>alichtarazione<br>in cilic misure annue<br>di nuove disposizio<br>un care fut e lo con                                                                                                    | a INPS (ari.2<br>no dell'a iguot<br>per inucleo f<br>en bai o chuca<br>coso di maten<br>icne della icu<br>no del posicao<br>miscale (art.2<br>ali soba indica<br>ni legistative n<br>cazioni che po                                                                                                    | communa 26 Leggie 33<br>a intera de 13%<br>smillare, qualque abb<br>rocore figilminori, il n<br>ntá, a cetenminale pa<br>ata ndoba de 10%<br>oprovidenzio o<br>3 DPR 600/1973 (<br>els noi limiti proviati, o<br>ela ministrative el ch<br>esacrommo fictore lo c                                                                                                    | spresezita nel 2000<br>apit a 2000 non auto<br>nd apiti, patrá esser<br>cho si intendoranno, j<br>e le persone a parco<br>contizion patto dichi                                                                                                    | ) compensimensilin<br>eri 8 milloni promani<br>e richiesto i sesegno<br>por quanto comatte<br>pinon hanna readiti p<br>are a                                                                                                    | ich inferio i s<br>loca să::<br>o ci matemită)<br>il<br>il<br>rapti superiol |
|           | lcolal<br>n;<br>n;<br>n<br>so<br>so<br>lo<br>lo<br>lcolal<br>v d<br>s<br>v d<br>v d                                                                                                    | liceatore, si fini de l'<br>en iscritte ad altra y<br>rital case, palrà più<br>e 1 600 686 (ed. ji<br>actituta de simere<br>critte ad altra gesti<br>liceasescrite inque<br>le stare dichiara in<br>di aver dichia al e so<br>ullemet camente ag<br>i 500 000 cimulge<br>i taliazioni per recel                                                                                                    | <sup>1</sup> accious<br>gostiche<br>esentare<br>i nucleo<br>i 170% d<br>iare prev<br>anna prev<br>anna prev<br>annna prev<br>anna prev<br>anna prev<br>anna prev<br>anna prev<br>anna prev<br>anna pr                                                             | dichiars<br>azione hos<br>previdenzi-<br>all'inas ris<br>sia compas<br>la edditi di<br>vicenziale,<br>siamale, son<br>di impissia<br>a seguile t<br>ransi a com<br>pra diper de                                                                                                    | azione per alignol<br>gidrano di essegna<br>ale, con applicazio<br>eniesta di assegna<br>elo de ericando i gu<br>collaborazione, in a<br>con diritto soplicazi<br>ri diritto ell'eseno o<br>di chiarazione<br>nelle misure annue<br>di nuove disposizio<br>nuncano ha e lo con<br>pre socordo gi ac                                                                                                    | a INPS (ari.2<br>no dell'aliquot<br>per inucleo f<br>en tori e chuca<br>cosso di maten<br>idene della icu<br>no del posicoo<br>miscole (art.2<br>ali sotta indica<br>ni legistative r<br>autori otto po<br>aglioni di rodo                                                                                                    | communa 26 Leggie 33<br>a intera de 13%<br>smillare, qualque abb<br>rocore figilminori, il u<br>ntá, a cetenminale pa<br>ata ndatta de 10%<br>oprovidenzio o<br>3 DPR 600/1973 (<br>els noi limit proviati, o<br>els noi limit proviati, o<br>els noi limit proviati, o<br>els noi limit proviati, o<br>la noi limit proviati, o<br>els noi limit proviati, o<br>els noi limit proviati, o<br>els noi limit proviati, o                                                                                                    | spresezita nel 2000<br>apit a 2000 non auto<br>nd a oni, patrá esser<br>cho si intendoranno, j<br>e le persone a parce<br>contizione callo dichi                                                                                                    | ) compensimensilin<br>eri 8 milloni promanji<br>e nchiaelo i sesegno<br>por quanto comatta<br>por quanto comatta<br>por hanna readiti p<br>are a                                                                                                    | ich inferio i s<br>loci data<br>o ci matemită)<br>il<br>il<br>rapii superiol |
|           | ادداعا<br>۵۵ ⊆<br>۱۱<br>۱۵۵ ⊡<br>۱۰ ⊡<br>۱۰ ∞ d<br>۲۰ d<br>۲۰ d                                                                                                    | liceatore, si fini de l'<br>en iscritte ad altra y<br>rital case, palrà pi<br>e 1 600 686 (ed. )<br>actibuta da simare<br>critte ad altra gesti<br>liceasecrite inque<br>le stare dichiara in<br>diaver dichia al e so<br>ullemet camente ag<br>5500 000 cimini (e<br>felrazione per parij                                                                                                    | <sup>1</sup> accious<br>gootiche<br>esentare<br>i nucleos<br>il 70% d<br>iare prev<br>ans pere<br>serva pere<br>serva pere<br>serva pere<br>serva pere<br>tato di avo<br>u gela cer                                                                                                    | dichians<br>azione hoss<br>previdenzi-<br>sili nas ris<br>sia compas<br>la edditi di<br>vicenziale,<br>siantale, son<br>di impissia<br>a seguile t<br>ransi a com<br>tra diper de<br>risa a segui                                                                                                    | azione per alignol<br>gidrano di essegna<br>ale, con applicazio<br>eniesta di assegna<br>elo de ericando i gu<br>collaborazione, in a<br>con diritto epicazi<br>di chila ell'esenti o<br>di chila ell'esenti o<br>di chila esposizio<br>nuncano hitie le con<br>me socordo gi ac<br>ita di uni redeito co                                                                                                    | a INPS (ari.2<br>no dell'a iguot<br>per inucleo f<br>en tori o chuca<br>cosso di maten<br>idene della icu<br>no del posicoo<br>macine della icu<br>no del posicoo<br>macine i arizoni<br>aglioni di rodo<br>mplessive am                                                                                                    | communa 26 Leggie 33<br>a intera do 13%<br>smillare, qualque abb<br>rocore figilminori, il n<br>ntà, a cetenminale pa<br>ata ndatta de 10%<br>(providenzio o<br>3 DPR 600/1973 )<br>de nei limiti proviati, e<br>e amministrative e ch<br>eserce muno fintre lo o<br>lta o loggio<br>nue del softeso ilto di                                                                                                    | spresezite nel 2000<br>ao la 2000 non aus<br>rdia oni, patrà esser<br>cho si intenderanno, j<br>e le persone a parco<br>contizioni catto dichi<br>ichia ante                                                                                                    | o compensimensili n<br>eti 8 mi kati promanji<br>e nchieslo i sesegno<br>por quanto comatti<br>pino n hanna readiti p<br>are e<br>. 257 550                                                                                                    | ich inferio i s<br>loci data<br>o ci matemită)<br>ii<br>ii<br>rapii superioi |
|           | lcolal<br>ji<br>ji<br>u<br>u<br>u<br>u<br>u<br>u<br>u<br>u<br>u<br>u<br>u<br>u<br>v<br>d<br>v<br>d<br>v<br>v<br>d<br>v<br>v<br>d<br>v<br>v<br>d<br>v<br>v<br>d<br>v<br>v<br>d<br>v<br>v<br>d<br>v<br>v<br>u<br>u<br>u<br>u | liceatore, si fini de l'<br>en iscritte ad altra y<br>rital caso, palrà pi<br>e 1 600 686 (ed. )<br>actibuta da altra gesti<br>liceasecritoria que<br>liceasecritoria que<br>de stare dichiara in<br>liceasecritoria que<br>so adante damente ag<br>i 500 000 ciminationi<br>telrazioni par recon<br>lefrazione per cariti                                                                                                    | ' aesicula<br>gootisho<br>esentare<br>i multos<br>i 170% d<br>iane prev<br>enro prev<br>enro prev                                                                      | dichian<br>azione hos<br>providenzi<br>all'inas ris<br>sia compas<br>la edditi di<br>vicenziale,<br>siantale, son<br>di imposta<br>a seguite :<br>ransi a com<br>ransi a com<br>ra diper de<br>risa a segui                                                                                                    | azione per alignol<br>gidrane di essegna<br>ale, con applicazio<br>eniesta di assegna<br>elo de ericando i gu<br>collaborazione, ni<br>con diritto epicazi<br>di di esplicazione<br>di chiarazione<br>di chiarazione<br>di chiarazione<br>di chiarazione<br>encollo chi esposizio<br>un care hui e lo con<br>enco socordo gi ac<br>ita di uni vedeito co<br>atta 20.0.                                                                                                    | a INPS (ari.2<br>no dell'a iguot<br>per inucleo f<br>en lori o chuca<br>cosso di maten<br>idee della icu<br>mo del posicoo<br>macine della icu<br>ali soba indiar<br>ni legistative n<br>autori otto po<br>aglioni di rodo<br>mplessive am                                                                                                    | communa 26 Leggie 33<br>a intera do 13%<br>smillare, qualque abb<br>rocore figilminori, il n<br>ntà, a cetenminale da<br>ata ndotta de 10%<br>(providenzio d<br>3 DPR 600/1973 )<br>de nei limiti proviati, e<br>e amministrative e ch<br>esercommo fictore lo d<br>ta di sollo di con<br>fine a 33.000 000                                                                                                    | spresezite nel 2000<br>ao li a 2000 non aus<br>nd a oni, patrà esser<br>che si intenderanne, j<br>e le persone a parce<br>contizioni patte dichi<br>ichia ante<br>lina                                                                                                    | ) compensimensilin<br>eri 8 milloni pro capi<br>e richiesto i sesegno<br>por quanto comactito<br>pro a hanna readiti p<br>pro a<br>1.057 552<br>261 552                                                                                                    | ich inferio i s<br>loci dia<br>o ci matemità)<br>il<br>il<br>ropti superio   |
|           | lational<br>an c<br>iii,<br>iii<br>eia<br>loo<br>loo<br>k<br>k<br>k<br>k<br>k<br>k<br>k<br>c<br>c<br>c<br>c<br>c<br>c<br>c<br>c<br>c<br>c<br>c<br>c                                                                        | licedore, si fini ile l'<br>en iscritte ad altra y<br>rital caso, palrà pi<br>e 1 600 686 (ed. )<br>actibuta da altra gesti<br>licedoscanto inque<br>be stare erchiara in<br>di avendiritte al elso<br>futenst carrente ag<br>i 500 000 cimuitari<br>delrazione per carri<br>e i come carrente<br>e carrente e carri                                                                                                    | ' accienta<br>gootismo<br>esentare<br>i munico<br>i 170% d<br>iane prev<br>anna prev<br>anna prev                                                                      | dichiars<br>azione hos<br>providenzio<br>all'inas ris<br>sia compas<br>la edditi di<br>vicenziale,<br>sian ale, san<br>di imposta<br>a eeguite :<br>ransi a com<br>ora di per de<br>risa a segui<br>                                                                                                    | azione per alignol<br>gidrano di essegna<br>ale, con applicazio<br>eniesta di essegna<br>elo de enformò i gu<br>collato recondo i gu<br>collato recondo e no<br>di chila ell'esperato<br>ne di chila espestio<br>un care hui e lo car<br>ence socondo gi as-<br>tica di uni redeito es<br>altra 30.0<br>attre 30.0                                                                                                    | a INPS (ari.2<br>no dell'a iguot<br>per inucleo f<br>en tori o chuca<br>cosso di maten<br>idene della icu<br>no del posicao<br>ottacata indian<br>ni legistative o<br>sazioni otta po<br>aglioni di rado<br>mplessive am<br>00.000                                                                                                    | communa 26 Leggie 33<br>a intera do 13%<br>smillare, qualque abb<br>rocore figilmineri, il n<br>ntà, a cetenminale da<br>ata ndoba de 10%<br>(providenzio o<br>3 DPR 600/1973 )<br>de nei limiti proviati, e<br>s amministrative e ch<br>escore mue fictore lo o<br>la o ciggo<br>ta o ciggo<br>fine a 30.000 000<br>fine a 100.000.000                                                                                                    | spries a voir de voir de voir<br>spries percepile nel 2000<br>april a 2000 nomento<br>rdia oni, palrà esser<br>di persone a parco<br>schilatori a sallo dichi<br>ichia ante<br>line<br>line<br>line                                                                                                   | ) compensimensilin<br>eti 8 milloni pro capi<br>e richiesto i sesegno<br>por quanto comactito<br>por hanna readiti p<br>pro p<br>1.057 552<br>061 552<br>829 552                                                                                                    | ich inferio i s<br>loci stato<br>oci matemită)<br>ii<br>ropii superior       |
|           | licolati<br>ji<br>ji<br>ji<br>iiii<br>iiiiiiiiiiiiiiiiiiiiii                                                                                                    | licedore, si fini ile l'<br>en iscritte ad altra y<br>rital ceso, palrà pi<br>e 1 600 686 (ed. )<br>actibuta ce simero<br>orito ad altra gesti<br>licesescrito inque<br>la over dirito al e co<br>iulenst carrente ag<br>i 500 000 cimuigo<br>delrazione per pari<br>elerazione per pari<br>elerazione per pari<br>elerazione del com                                                                                                    | ' accienta<br>goodismo<br>e sentare<br>i munico<br>i 170% d<br>iane prev<br>enro poere<br>refluci :<br>efrazioni<br>ggiannet<br>L'impegn<br>to d'aveo<br>u gela cer                                                                                                    | dichians<br>azione hos<br>providenzi-<br>sili masiris<br>sia compasi<br>is edditi di<br>vicenziale,<br>sian ale, con<br>di imposita<br>a seguite :<br>ransi a com<br>ara da com<br>ara da com<br>ara da com                                                                                                    | azione per alignol<br>gidrano di sesegna<br>ale, con applicazio<br>shiesta di assegna<br>sho de enformà i gu<br>callaborazione, no<br>con diritto e oplicazi<br>ri diritto ell'estension<br>dichitarazione<br>nelle misure annue<br>di nuove disposizio<br>nun care hui e le con<br>encis ocom do gi se<br>cito di uni vedeito co<br>attre 60.0                                                                                                    | a INPS (ari.2<br>no dell'a iguot<br>per inucleo f<br>en tori e chuca<br>cosso di maten<br>iche della icu<br>no del presisor<br>effecale (art.2<br>ali sotto indior<br>no legistative ri<br>sozioni (telp<br>aglioni di redo<br>mplessive am<br>300.000<br>20.000                                                                                                    | communa 26 Leggie 35<br>a intera do 13%<br>smillare, qualque abb<br>roccore figilmineri, il n<br>ntà, a cetamminale da<br>ata ndoba de 10%<br>oprovidenzio d<br>3 DPR 600/1973 (<br>3 DPR 600/1973 )<br>de nei limiti proviati, e<br>e amministrative e ch<br>escare mune frenzio e<br>lita e la soffeso ilto di<br>fine a 30,000 000<br>fine a 100.000.000<br>patre 100.000.000                                                                                                    | spresezila nel 2000<br>aodia 2000 non auto<br>ndia oni, palrà esser<br>cho si intensoranno, j<br>e le persone a parco<br>contizioni palto dichi<br>ichia ante<br>lina<br>lina<br>lina<br>lina<br>lina                                                                                                 | ) compensimensilin<br>eri 8 milloni pro capi<br>e richiesto i sesegno<br>por quanto compatibi<br>onon hanna readiti p<br>pro p<br>1.057 552<br>061 552<br>829 552<br>617 552                                                                                                    | ich inferio i s<br>Iolistic<br>Ioli matemită)<br>Iii<br>Iogri superiol       |
|           | الدراميا<br>م م<br>م<br>ان<br>م<br>ا<br>ا<br>ا<br>ا<br>ا<br>ا<br>ا<br>ا<br>ا<br>ا<br>ا<br>ا<br>ا<br>ا<br>ا<br>ا                                                                                                    | licedore, si fini ile l'<br>en iscritte ad altra y<br>rital caso, palrà pi<br>e 1 600 686 (ed. )<br>actibuta da simaro<br>orito ad altra gesti<br>l'occessorito inque<br>le stare eich ara in<br>di avendicito al e co<br>iulenst carrente ay<br>is00 000 cimui, e<br>delrazione per pari<br>el mono cor i gi i                                                                                                    | ' accienta<br>goodismo<br>e sentare<br>i munico<br>i il 70% d<br>iane prev<br>enno prev<br>enno p                                                                      | dichians<br>azione hos<br>providenzi-<br>sili masiris<br>sia compas-<br>la edditi di<br>vicenziale,<br>sian ale, con<br>di imposta<br>a eeguite :<br>ransi a com-<br>ara da com-<br>ara da                                          | azione per alignol<br>gidrano di sessere<br>ale, con applicazio<br>eniesta di assegne<br>solo de enformà i gu<br>collaborazione, no<br>con diritto e oplicazi<br>ri diritto ell'estension<br>dichitarazione<br>nelle misure annue<br>di nuove disposizio<br>nun care hui e le con<br>ente socando gi se<br>cito di uni vedeito co<br>attre 3000<br>attre 3000                                                                                                    | a INPS (ari.2<br>no dell'a iguot<br>per inucleo f<br>en tori e chuca<br>cosso di maten<br>icne della icu<br>no del presioar<br>offecale (art.2<br>ali sotto indior<br>no legistative o<br>sozioni (telpo<br>aglioni di redo<br>mplessive am<br>00.000<br>00.000                                                                                                    | communa 26 Leggie 33<br>a intera do 13%<br>smillare, qualque abb<br>roccos figli minori, il n<br>ntà, a cetamminale da<br>ata ndoba de 10%<br>oprovidenzio o<br>3 DPR 600/1973 (<br>3 DPR 600/1973 (<br>3 de noi limiti proviati, o<br>s anoministrative e ch<br>escara muno fictorale o<br>lita e la soffeso illo di<br>fino a 30,000 000<br>fino a 60,000 000<br>fino a 100,000 000<br>allo 100,000 000                                                                                                    | sproepile nel 2000<br>april a 2000 non que<br>rdia oni, palrà esser<br>che si intensoranne, j<br>e le persone a parco<br>contizione palre<br>chia ante<br>line<br>line<br>line<br>line                                                                                                    | ) compensimensilin<br>eri 8 milloni pro capi<br>e richiesto i sesegno<br>par quanto comactito<br>pro 1 fanna readiti p<br>pro 5<br>1.057 552<br>061 552<br>061 552<br>062 552<br>017 552                                                                                                    | ich inferio i s<br>Iolistic<br>Ioli matemită)<br>ii<br>Iogri superiol        |
|           | الدراميا<br>من<br>بن<br>ان<br>ان<br>ان<br>ان<br>ان<br>ان<br>ان<br>ان<br>ان<br>ان<br>ان<br>ان<br>ان                                                                                                    | Incodore, di fini de l'<br>en iscritte ad altra y<br>rital de so, palrà più<br>e 1 600 686 and ji<br>actituta de simero<br>orito ad altra gesti<br>l'occessorito inque<br>la estare erchiara in<br>di avendicita al eles<br>nuternat carrente ag<br>i 500 000 comorigio<br>delrazione per pario<br>delrazione per pario<br>del razione per pario<br>del razione per pario<br>del razione per pario                                                                                                    | ' aesicua<br>godisho<br>esentare<br>i mustosi<br>i 170% d<br>iare prev<br>enro pere<br>refloci :<br>ofraziari<br>ggiarnat<br>i enpegn<br>ta di avo<br>u gela car<br>:<br>: athi for-<br>igli o athi                                                                                                    | dichians<br>azione hoss<br>providenzi-<br>sili masiris<br>sia compas-<br>la edditi di<br>vicenziale,<br>sian ale, con<br>di imposta<br>a eeguite :<br>ransi su com<br>oro de a eeguite :<br>ransi su com<br>oro de a eeguite :<br>ricen a seguite<br>ricen a eeguite :<br>ricen a eeguite :<br>ricen a ee                                                                                                    | azione per alignol<br>gidrano di sessere<br>ale, con applicazio<br>eniesta di assegne<br>elo de enformà i gu<br>collato se one i n<br>con diritto e oplicaz<br>el diritto ell'estensor<br>dichitarazione<br>nelle misure annue<br>di nuove disposizio<br>nun care fut e le con<br>ente secondo gi se<br>cito di un redeito co<br>affre 30.0<br>affre 30.0<br>affre 30.0<br>affre 30.0                                                                                                    | a INPS (ari.2<br>no dell'a iguot<br>per inucleo f<br>en tori e chuca<br>cosso di maten<br>icne della icu<br>no del presiou<br>ottocale (art.2<br>ali sotto indica<br>no legistative o<br>sociari die per<br>aglioni di redo<br>mplessive am<br>00.000<br>00.000<br>accepto associationes<br>ottocale associationes<br>ottocale associale associationes<br>ottocale associationes<br>ottocale                                                 | communa 26 Leggie 35<br>a intera do 13%<br>smillare, qualque abb<br>roloco 133 minori, il n<br>ntà, a cetanminale da<br>ata ndoba de 10%<br>(providenzio e<br>3 DPR 600/1973 )<br>de nei limiti proviati, e<br>e amministrative e ch<br>issene mue freme lo di<br>sacre mue freme lo di<br>fine a 30,000 000<br>fine a 30,000 000<br>fine a 100,000,000<br>altre 100,000,000<br>altre 100,000,000                                                                                                    | sproepila nel 2000<br>april a 2000 non auto<br>nd a oni, palrà esser<br>cho si intensoranno, j<br>e le persone a parco<br>contizioni palrò dichi<br>ichia ante<br>lina<br>lina<br>lina<br>lina<br>lina<br>lina<br>lina                                                                                | ) compensimensiin<br>eri 8 mi kmi pro capi<br>e richieelo i sesegno<br>par quanto comactito<br>pro a hanna readiti p<br>pro a<br>1.057 552<br>061 552<br>061 552<br>062 552<br>014 552<br>014 552<br>014 552                                                                                                    | ich inferio i s<br>Iolistic<br>Ioli matemită)<br>ii<br>Iogri superiol        |
|           | الدراميا<br>من<br>بن<br>من<br>من<br>من<br>من<br>من<br>من<br>من<br>من<br>من                                                                                                    | locadore, si fini de l'<br>en istritte ad altra y<br>rital ceso, palrà più<br>e 1.600.686 (ed. )<br>actituta de simeno<br>critte ad altra gesti<br>l'occessorito inque<br>le stare eich ara in<br>d'avendicite al e si<br>isto 200.000 comoi, e<br>le razione per parii<br>del razione per parii<br>del razione per parii del razione per parii<br>del razione per parii del razione per parii<br>del razione per parii del razione per parii<br>del razione per parii del razione per parii del razi | ' accious<br>gootisho<br>esentare<br>i musico<br>i il 70% d<br>iare prev<br>anto prev<br>anto prev<br>anto prev<br>anto prev<br>anto prev<br>anto prev<br>anto prev<br>s allui fan-<br>igli a altri<br>pen loog                                                                                                    | dichians<br>azione hoss<br>providenzi-<br>all'inas ris<br>sia compae<br>la edditi di<br>vice nziale,<br>sian ale com<br>di imposta<br>a eeguite :<br>raisi si com<br>oro di pa eeguite :<br>raisi si com<br>oro di pa eeguite :<br>ris si a eeguite :<br>raisi si com<br>oro di pa eeguite :<br>ris si a eeguite :<br>ris si a eeguite :<br>ris                                                                                                    | azione per aliquol<br>gidrane di essegna<br>ale, con applicazio<br>shiesta di essegna<br>sho de enformà i gu<br>callaborezione, no<br>con diritto e oplicazi<br>ri diritto ell'essento e<br>dichitarazione<br>nelle misure annue<br>di nuove disposizio<br>nun care fui e le car<br>ante socan do gi se<br>cito di uni vedeito ca<br>affre 30.0<br>affre 30.0<br>affre 30.0<br>affre 30.0<br>affre 30.0<br>affre 30.0<br>affre 30.0<br>affre 30.0                                                                                                    | a INPS (ari.2<br>no dell'a iguot<br>per hucleo f<br>en lori o chuca<br>coso di maten<br>icne della icul<br>no del presioa<br>otto del presioa<br>otto del presio<br>otto del presioa<br>otto del presioa<br>otto del presioa<br>otto del p | communa 26 Leggie 33<br>a intera do 13%<br>smillare, qualque abb<br>roloco: figilmineri, illi<br>ntà, a cetanminale da<br>ata ridoba de 10%<br>(providenzio e<br>3 DPR 600/1973 )<br>de nei limiti provizi, q<br>e amministrative e ch<br>isserie nune freme le o<br>la ci oggio<br>nue del soffeso illo di<br>fine a 30,000 000<br>fine a 100.000.000<br>allie 100.000.000<br>allie 100.000.000<br>allie 100.000.000                                                                                                    | sprocedia nel 2000<br>ao lia 2000 non auto<br>nd a oni, palrà esser<br>cho si intensoranno, j<br>e le persone a parco<br>contizioni palrò dichi<br>ichia ante<br>lina<br>lina<br>lina<br>lina<br>lina<br>lina<br>lina<br>lina                                                                         | ) compensimensilin<br>eri 8 mi kmi pro capi<br>e richiesto i sesegno<br>per quanto comoct b<br>onon hanna readiti p<br>pro p<br>1.057 552<br>061 552<br>065 552<br>017 552<br>085 552<br>017 552<br>029 552<br>017 552<br>029 552<br>017 552<br>029 552<br>017 552<br>029 552<br>017 552<br>029 552<br>017 552<br>029 552<br>017 552<br>029 552<br>017 552<br>029 552<br>017 552<br>029 552<br>017 552<br>029 552<br>017 552<br>029 552<br>017 552<br>029 552<br>017 552<br>029 552<br>017 552<br>017 552                                                                                                    | ich inferio i s<br>Iolistic<br>Ioli matemită)<br>ii<br>rapii superiol        |
|           | الدراميا<br>من<br>بن<br>ان<br>ان<br>ان<br>ان<br>ان<br>ان<br>ان<br>ان<br>ان<br>ان<br>ان<br>ان<br>ان                                                                                                    | licedore, si fini i di l'<br>en iscritto ad altra y<br>rital ceso, palrà più<br>e 1 600 686 (                                                                                                    | ' accious<br>gootisho<br>e sentare<br>i musico<br>i il 70% d<br>iane prev<br>anno prev<br>anno prev<br>anno prev<br>anno prev<br>accionant<br>ggiannat<br>i mpogr<br>to di aveo<br>u gela cat<br>s attri for-<br>igli o attri<br>peri stag                                                                                                    | dichiars<br>azione hos<br>providenzi-<br>all'inas ris<br>sia complete<br>la edditi di<br>vicenziale,<br>sian ale com<br>di implesta<br>a seguite :<br>ransi si com<br>oro di per deg<br>rispi a deg<br>rispi a segui<br>a seguite :<br>ransi si com<br>oro di per deg<br>rispi a segui<br>a seguite :<br>rispi a com<br>oro di per deg<br>rispi a com<br>oro di per deg<br>rispi a com<br>oro di per deg<br>rispi a com<br>oro di per deg<br>rispi a com<br>oro di per deg<br>rispi a com<br>oro di per degli<br>com di<br>seguite :<br>rispi a com<br>oro di per degli<br>com di<br>seguite :<br>rispi a com<br>oro di per degli<br>com di<br>seguite :<br>rispi a com<br>oro di per degli<br>com di<br>seguite :<br>rispi a com<br>oro di per degli<br>com di<br>seguite :<br>rispi a com<br>oro di per degli<br>com di<br>seguite :<br>rispi a com<br>oro di per degli<br>com di<br>seguite :<br>rispi a com<br>oro di per degli<br>com di<br>seguite :<br>rispi a com<br>oro di per degli<br>com di<br>seguite :<br>rispi a com<br>oro di per degli<br>com<br>di seguite :<br>rispi a com<br>oro di per degli<br>com di<br>seguite :<br>rispi a com<br>oro di per degli<br>com di<br>seguite :<br>rispi a com<br>oro di per degli<br>com di<br>seguite :<br>rispi a com<br>oro di per degli<br>com di<br>seguite :<br>rispi a com<br>oro di per degli<br>com di<br>seguite :<br>rispi a com<br>oro di per degli<br>com di<br>seguite :<br>rispi a com<br>oro di per degli<br>com di<br>seguite :<br>rispi a com<br>oro di per degli<br>com<br>oro di per degli<br>com<br>oro di per di per di per di per di per di<br>com<br>oro di per di per di per di per di per di per di per di per di per di per di per di per di per di per di per di per di per di per di per d                                                      | azione per alignol<br>gidrano di sessero<br>ale, con applicazio<br>shiesta di assegno<br>sho de enformà i gu<br>collaborazione, no<br>con diritto s'oplicazi<br>ri diritto ell'esension<br>dichitarazione<br>nolle misure annue<br>di nuove disposizio<br>nun care fui e le car<br>ante secon de gi se<br>cito di un redeito co<br>attre 5000<br>affre 5000<br>affre 5000<br>affre 5000<br>affre 5000<br>affre 5000<br>affre 5000<br>affre 5000<br>affre 5000<br>affre 5000<br>affre 5000<br>affre 5000<br>affre 5000<br>affre 5000                                                                                                    | a INPS (ari.2<br>no dell'a iguot<br>per hucleo f<br>en lori o chuca<br>coso di maten<br>icne della icul<br>no del presiono<br>macana (de pre-<br>sociario) de pre-<br>sociario) de pre-<br>sociario) de pre-<br>sociario (de pre-<br>sociario) de pre-<br>sociario) de pre-<br>sociario (de pre-<br>sociario) de pre-<br>sociario) de pre-<br>sociario (de pre-<br>sociario) de pre-<br>sociario) de pre-<br>sociario (de pre-<br>sociario) de pre-<br>sociario (de pre-<br>pre-<br>pre-<br>de pre-<br>sociario) de pre-<br>sociario (de pre-<br>sociario) de pre-<br>sociario (de pre-<br>sociario) de pr         | communa 26 Leggie 33<br>a intera de 13%<br>smillare, qualque abb<br>recore figilmineri, illu-<br>ntà, a cetanminale da<br>ata nobla de 10%<br>(providenzio e<br>3 DPR 600/1973 )<br>de nei limiti provizi, e<br>sector mue fictore la el<br>la ci oggio<br>nue del soffeso illo di<br>fine a 30.000 000<br>fine a 30.000 000<br>fine a 100.000 000<br>allie 100.000 000<br>allie 100.000 000<br>allie 100.000 000<br>allie 100.000 000<br>allie 100.000 000<br>allie 100.000 000<br>dine a 100.000 000<br>allie 100.000 000<br>allie 100.000 000<br>allie 100.000 000                  | speroepiio nel 2000<br>por a peroepiio nel 2000<br>por a 2000 non auto<br>nd a oni, palrá esser<br>cho si internetranno, j<br>e le persone si par co<br>contizion palró esser<br>contizion palró dichi<br>ichis solle<br>line<br>line<br>line<br>line<br>line<br>line<br>line<br>l                    | ) compensimensilin<br>eri 8 mi kari pro capi<br>e richiesto i sesegno<br>per quanto compatibi<br>onon hanna readiti p<br>ora a<br>1.057 552<br>061 552<br>061 552<br>062 552<br>017 552<br>029 552<br>017 552<br>029 552<br>017 552<br>029 552<br>017 552<br>020 552<br>017 552<br>020 552<br>017 552                                                                                                    | ich inferio i s<br>Iolistic<br>Ioli matemită)<br>ii<br>ropii superiol        |
|           | اددهایدا<br>ی ک<br>ی<br>ی<br>ی<br>ی<br>ی<br>ی<br>ی<br>ی<br>ی<br>ی<br>ی<br>ی<br>ی<br>ی<br>ی<br>ی<br>ی<br>ی                                                                                                    | Incodens, si fini de l'<br>en iscritte ad altra y<br>rital ceso, palrà più<br>e 1 600 686 (                                                                                                    | ' accious<br>podione<br>esentare<br>i musico<br>i il 70% d<br>iare prev<br>ense prev<br>ense prev<br>ense prev<br>ense prev<br>ense prev<br>ense prev<br>estato i<br>ggiannat<br>i musico<br>ggiannat<br>i musico<br>ggiannato<br>ggiannato<br>ggiann                      | dichiars<br>azione hos<br>providenzi-<br>all'inas ris<br>sia complete<br>is edditi di<br>vicenziale,<br>similate com<br>di implesta<br>a seguite :<br>narsi si com<br>ora di per de<br>rispi a com<br>ora di per de<br>rispi a com<br>ora di per di per di per di per di per di per di per di per di per di per di per di per di per di per di per di per di per di per di per di per di per di per di per di per di per di per di per di per di per di per di per di per di per di per di per                                                                                                    | azione per alignol<br>gidnan i di sasegna<br>alo, con applicazio<br>shiesta di assegna<br>sho de enfrendi i gu<br>callaborazione, hi<br>con diritto s'oplicazi<br>ri diritto s'oplicazi<br>ri diritto s'oplicazi<br>di chitarazione<br>nelle misure annua<br>di chitarazione<br>incle misure annua<br>di chitarazione<br>nelle misure annua<br>di chitarazione<br>ante secondo gi as<br>attra 30.0<br>attra 60.0<br>attra 60.0<br>attra 60.0<br>attra 60.0                                                                                                    | a INPS (ari.2<br>no dell'a iguot<br>per inucleo f<br>en fori o chuca<br>coso di maten<br>icne della icu<br>no del presiono<br>ifficale (art.2<br>ali sotto indior<br>ni legistative (<br>autori (de presion<br>aglioni di rodo<br>nopersta asse<br>00.000<br>00.000<br>cosporti asse<br>1                                                                                                    | a intera de 13%<br>smillare, qualque 33<br>a intera de 13%<br>smillare, qualque abb<br>rolone figilmineri, illi<br>ntà, a cetanminale da<br>ata ridaba de 10%<br>oprovidenzio e<br>3 DPR 6004973 (<br>stanta interative e de<br>sector mue fictore la e<br>la nei limiti provizi, e<br>e amministrative e de<br>sector mue fictore la e<br>la cial solleso illo di<br>fine a 30,000 000<br>fine a 100,000 000<br>fine a 100,000 000<br>alles 100,000 000<br>alles 100,000 000<br>alles 100,000 000<br>alles 100,000 000<br>alles 100,000 000<br>alles 100,000 000<br>alles 100,000 000 | speroepiio nel 2000<br>portia 2000 non euto<br>nd poni, patrá esser<br>diponi, patrá esser<br>cho si intonocranno, j<br>e le persone si par co<br>portizion patro dichi<br>inter sollo dichi<br>inter sollo dichi<br>inter sollo dichi<br>line<br>line<br>line<br>line<br>line<br>line<br>line<br>lin | ) compensimensilin<br>eri 8 mi kni protoqui<br>e richiaelo i sesegno<br>per quanto compatibi<br>o non hanna readiti p<br>ano i hanna readiti p<br>ano i hanna readiti p<br>ano 1 552<br>869 552<br>814 552<br>814 552<br>814 552<br>814 552<br>814 552                                                                                                    | ich inferio i s<br>Ioristia<br>Ioristatem täj<br>ii<br>Iorist per ol         |
|           | الدراميا<br>من ح<br>وزر<br>الار<br>الار<br>الار<br>الار<br>الار<br>الار<br>الار<br>ال                                                                                                    | Incodens (c) fini (d) f<br>on isotitte ad altra (<br>n tal case, palrà pi<br>e 1 600 686 (                                                                                                    | ' acciona<br>posiciona<br>e sentare<br>i municipa<br>i 170% di<br>iare prev<br>anna prev<br>anna prev<br>anna prev<br>anna prev<br>anna tra<br>ggiannat<br>i angage<br>to di aveo<br>ti gela cati<br>anti fam<br>igli di attr<br>peri sego<br>montplanti                                                                                                    | dichiars<br>azione hos<br>providenzi-<br>all'inas ris<br>sia complete<br>is edditi di<br>vicenziale,<br>similate com<br>di implesta<br>a seguite :<br>nassi a com<br>ana de com<br>ana de com | azione per alignol<br>gidnan i di sasegna<br>alo, con applicazio<br>shiesta di assegna<br>sho de enfrendi i gu<br>callaborazione, in a<br>con diritto s'oplicazi<br>ri diritto s'oplicazi<br>ri diritto s'oplicazi<br>di chilarazione<br>inclici misure annua<br>di chilarazione<br>inclici misure annua<br>di chilarazione<br>inclici misure annua<br>di chilarazione<br>inclici misure annua<br>di chilarazione<br>ante secondo gi ac<br>attra 30.0<br>attra 30.0<br>attra 40.0<br>attra 40.0<br>attr | a INPS (ari.2<br>no dell'a iguot<br>per hucleo f<br>en tori o chuca<br>coso di maten<br>icne della icu<br>no del presiono<br>ifficale (art.2<br>ali sotto indior<br>ni leg stat ve i<br>cucioni (ho pe<br>aglion di rodo<br>noplessive ann<br>00.000<br>00.000<br>00.000<br>1<br>-<br>-                                                                                                    | a intera de 13%<br>smillare, qualens abb<br>recene figilmineri, illi<br>ntà, a cetanminale da<br>ata ridata de 10%<br>oprovidenzio e<br>3 DPR 6004973 (<br>de nei limiti provizi, e<br>e amministrative e ch<br>eseren muell'enre le e<br>la ciegge<br>nue del sollese ilto di<br>fine a 30,000 000<br>fine a 30,000 000<br>fine a 30,000 000<br>fine a 100.000 000<br>altre 100.000 000<br>altre 100.000 000<br>altre 100.000 000<br>altre 100.000 000<br>altre 100.000 000<br>altre 100.000 000<br>altre 100.000 000                                                                 | spresezita nel 2000<br>ao lia 2000 non euto<br>nd a oni, patrá esser<br>cho si intersonanno, j<br>e le persone si par co<br>contizioni satto dichi<br>ichis satte<br>line<br>line<br>line<br>line<br>line<br>line<br>line<br>lin                                                                      | ) compensimensiin<br>eri 8 mi kai pro copi<br>e richieelo i seegro<br>per quanto comoot b<br>onon hanna readiti p<br>cro e<br>1.057 552<br>861 552<br>869 552<br>817 552<br>819 552<br>817 552<br>819 552<br>817 552<br>819 552<br>817 552<br>819 552<br>819 555<br>819 555<br>819 5555<br>819 5555<br>819 5555<br>819 5555<br>819 5555<br>819 5555<br>819 5555<br>819 55555   | ich inferio i s<br>Iolistic<br>Iolistatem täj<br>ii<br>Iopii super ol        |
|           | الدامية<br>مي ح<br>ي<br>ب<br>ب<br>ب<br>ب<br>ب<br>ب<br>ب<br>ب<br>ب<br>ب<br>ب<br>ب<br>ب<br>ب<br>ب<br>ب<br>ب<br>ب                                                                                                    | Incodure, si fini de l'<br>en iscritte ad altra y<br>rital ceso, palrà più<br>e 1 600 686 (                                                                                                    | ' acciona<br>posiciona<br>i municaria<br>i municaria<br>i municaria<br>i municaria<br>i municaria<br>i municaria<br>ggiannet<br>l'i municaria<br>ggiannet<br>l'i municaria<br>ggiannet<br>l'i municaria<br>i allui fami<br>i allui fami<br>posi i sago<br>municaria<br>i addete de                                                                                                    | dichians<br>azione hoss<br>providenzi-<br>all'inas ris<br>sia compae<br>is edditi di<br>vicenziale,<br>similale, can<br>di imposita<br>a seguite :<br>ransi a com<br>ora di posta<br>a seguite :<br>ransi a com<br>ora di posta<br>a seguite :<br>ransi a seguite :<br>ransi a seguite :<br>r                                                                                                    | azione per alignol<br>gidnan i di sasegna<br>alo, con applicazio<br>shiesta di assegna<br>sho de enfrendi i gu<br>callaborazione, in a<br>con diritto s'oplicazi<br>ri diritto s'oplicazi<br>ri diritto s'oplicazi<br>di chilarazione<br>inclici misure annua<br>di chilarazione<br>inclici misure annua<br>di chilarazione<br>inclici misure annua<br>di chilarazione<br>inclici misure annua<br>di chilarazione<br>ante secondo gi ac<br>attra 30.0<br>attra 60.0<br>attra 60.0<br>attra 60.0<br>attra 60.0<br>conco de ti i annua<br>incon di annu 3 (he<br>incon di annu 3 (he<br>incon di annu 3 (he<br>incon di annu 3 (he<br>incon di annu 3 (he<br>incon di annu 3 (he<br>incon di annu 3 (he<br>incon di annu 3 (he                                                                                                    | a INPS (ari.2<br>no dell'a iguot<br>per hucleo f<br>en fori o chuca<br>coso di maten<br>icne della igu<br>no del procisor<br>otto del procisor<br>otto del prociso             | a intera de 13%<br>smillare, qualcas abb<br>recore figilmineri, illi<br>ntà, a cetanminale da<br>ata ridata de 10%<br>oprovidenzio e<br>3 DPR 6004973 (<br>de noi limiti provizi), e<br>samministrative e ch<br>esconomo fictos le e<br>lta e ogge<br>nue del sollese ilte di<br>fine a 30.000 000<br>fine a 100.000 000<br>fine a 100.000 000<br>altre 100.000 000<br>altre 100.000 000<br>altre 100.000 000<br>altre 100.000 000<br>altre 100.000 000<br>altre 100.000 000<br>altre 100.000 000<br>altre 100.000 000<br>altre 100.000 000<br>altre 100.000 000                       | spresezita nel 2000<br>sol a 2000 non euto<br>nd a oni, patrá esser<br>dia oni, patrá esser<br>stro si internetranno, j<br>e le persone si par co<br>sontizion solto dichi<br>inter solto<br>contizion solto dichi<br>inte solto<br>line<br>line<br>line<br>line<br>line<br>line<br>line<br>line      | ) compensimensilin<br>eri 8 mi kalipte capi<br>e richiaelo i sesegno<br>per quanto compatibi<br>o non hanna readiti p<br>crole<br>1.057 552<br>361 552<br>369 552<br>317 552<br>317 | ien inferio i s<br>leassi::<br>a ci matemită)<br>ii<br>rapii superiol        |

La citta 🔜

ll collaboralci<u>e</u>

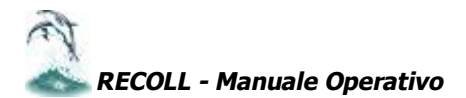

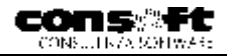

## **MENU STAMPE**

| Stampe   | Report             | Parametri       |
|----------|--------------------|-----------------|
| Stampe   | e <u>A</u> ziende  |                 |
| Stampe   | e <u>C</u> ollaboi | atori           |
| Modelli  | Mensili            | Service Service |
| Modelli  | Annuali            |                 |
| Modelli  | Magneti            | ci              |
| Program  | mmi Stan           | dard            |
| Stampe   | e Utenti           |                 |
| Tutte le | e stampe           |                 |

## Caratteristiche generali

Praticamente tutte le stampe sono gestibili in uscita a video o su carta in formato A4 (laser o getto d'inchiostro)
 Sono selettive in una o più combinazioni secondo il seguente schema:

|          |                  |         | seguente seneme |
|----------|------------------|---------|-----------------|
| Da ditta | Da collaboratore | Da mese | Da anno         |
| a ditta  | a collaboratore  | a mese  | ad anno         |

- La ricerca aziende e dipendenti può seguire il criterio DA/A o per singolo record.
- La finestra di ricerca che si apre cliccando sul tasto ELENCO può ordinare i nominativi per codice o per anagrafica.
- La stessa finestra offre la possibilità di ricerca per singolo record anagrafico : inserendo il nominativo il programma eseguirà una ricerca mirata .
- Ogni stampa può essere filtrata tramite un criterio impostato da utente con il tasto FILTRO (vedi paragrafo seguente).
- Ogni selezione controlla la validità dei limiti introdotti.

#### Filtro per stampe

Per poter effettuare qualsiasi tipo di STAMPA esiste un criterio selettivo : il "Filtro"

Cliccando a destra sull'apposito pulsante si può vedere l'elenco dei filtri creati oppure crearne uno ex novo premendo il pulsante "Crea Filtro"

Viene richiesta l'espressione di filtro (vale a dire un'espressione che se verificata permette l'elaborazione del record). Per sviluppare l'espressione occorrerà sempre riferirsi ai campi definiti completi di alias.

Una volta definita l'espressione, si deve cliccare sul pulsante "Salva Filtro", si aprirà una finestra che chiederà la descrizione del filtro.

Questa è una descrizione libera e non influenza in alcun modo il calcolo dell'espressione appena definita

Cliccare su "**OK**" e il filtro verrà generato.

E' in ogni caso possibile modificare un filtro già esistente semplicemente selezionandolo e premendo "**Modifica**". Così si può modificare sia l'espressione sia il nome del Filtro

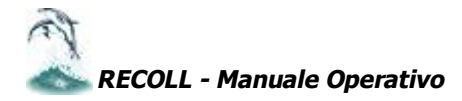

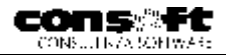

#### Stampe collaboratori

| LISTA SELEZIONI DISPONIBILI                   |
|-----------------------------------------------|
| 2003 - LISTA DATI ANAGRAFICI COLLABORATORI 🔺  |
| 2004 - LISTA INDICATORI COLLABORATORI         |
| 2005 - ELENCO COLLABORATORI PER AZIENDA       |
| 2006 - LISTA DATI ANNUALI COLLABORATORI       |
| 2008 - ETICHETTE COLLABORATORI                |
| 2009 - QUIETANZA NETTI PAGATI                 |
| 2010 - LISTA NETTI A PAGARE                   |
| 2011 - ELENCO BONIFICI BANCARI                |
| 2012 - LISTA DETRAZIONI FISCALI               |
| 2013 - AGENDA SCADENZE MENSILI                |
| 2014 - SCHEDA INTEGRATIVA AL CONTRATTO DI C   |
| 2015 - TABULATO DI CONTROLLO DATI MOD. 730    |
| 2016 - STAMPA DIFFERITA PROSPETTO COMPENSI    |
| 2020 - LISTA ADDIZIONALI REGIONALI-COMUNALI-F |
| 2021 - ADDIZIONALE REGIONALE-STAMPA DI CONT   |
| 2022 - ADDIZIONALE COMUNALE-STAMPA DI CONTI   |
| 2023 - STAMPA CONSENSO PRIVACY                |
| 2030 - STAMPA TABELLA COMUNI                  |
| 2031 - LISTA COLLABORATORI ELABORATI          |
| 2032 - DOMANDA PER LA GESTIONE SEPARATA 🛛 🔽   |

## Stampe azienda

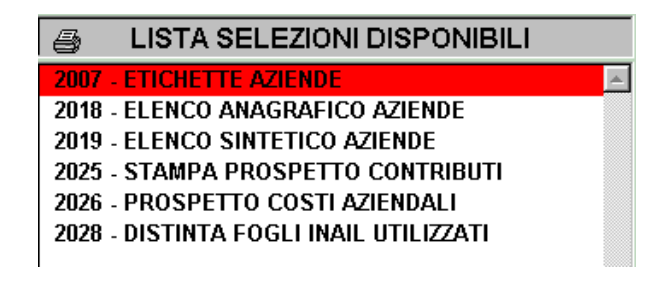

#### SCHEDA DATI ANNUALI COLLABORATORI

Active 1 CANTINA ROSSI MISSION (CANTINA ROSSI MISSION (CANTINA) RC

Periodo riferimento 1.2001 / 2.2001 Scheda storica mensile retribuzioni collaboratore con totalizzazione progressiva annuale del periodo selezionato.

|  | oli aboratore | 114002 | ROSSINI | GIOWANNE BATTISTA |  |
|--|---------------|--------|---------|-------------------|--|
|--|---------------|--------|---------|-------------------|--|

| Menesilitä | Netto<br>Pagato | Richt.<br>Lorda | Inopoint.<br>Previd. | Rà.<br>Previd. | iripiuu.<br>Irpef | Delcaz.  | lipel<br>Hetta | Ass.<br>Fam. |
|------------|-----------------|-----------------|----------------------|----------------|-------------------|----------|----------------|--------------|
| LUMID      | L.J.            | 010             | 313                  | 101            | с.<br>С.          | 0.0      | 101            | L.J.         |
| /GOSTC     | 9110.35         | 10 329.17       | 10 329.14            | 3/130          | 312236            | 936.00   | 821 85         | 0.0          |
| OTTORPE    | 851.00          | <b>105</b> 75   | 20500                | 33.17          | 677 H             | 81.25    | 95.80          | - CY         |
| NOVERLERE  | U COLUM         | 0.104.01        | 010462               | 1+245          | 4940 AS           | 14.4     | 104144         | U.U          |
|            |                 |                 |                      |                |                   |          |                |              |
| Lotali     | 100X.X          | 10 400.56       | 134307               | 945.52         | 10.310.74         | 14,35,74 | 190010         | 0.0          |

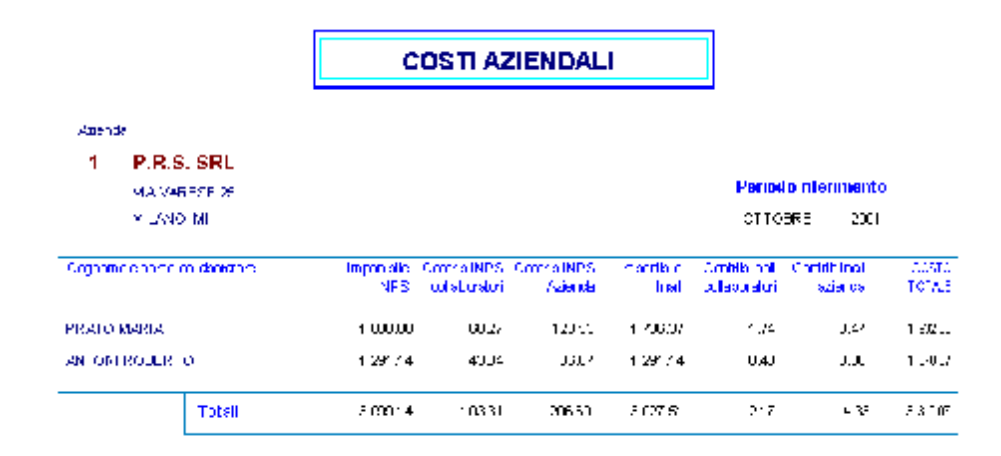

.....

Provvede alla stampa dei costi mensili a carico aziende e collaboratori.

#### LISTA DATI ANNUALI COLLABORATORI

Somma i dati annuali dalle mensilità elaborate da periodo a periodo.

| 200    | NO CONTRACTOR                    |                |                      |                  |                     | P        | erio da rife    | rimento      |
|--------|----------------------------------|----------------|----------------------|------------------|---------------------|----------|-----------------|--------------|
| 1      | P.R.S. SRL                       |                |                      |                  |                     |          |                 |              |
|        | MA WEEFER 25                     |                |                      |                  |                     | 1        | 20(1 / 1.       | : 200        |
|        | Y LAND MI                        |                |                      |                  |                     |          |                 |              |
| Codice | Cognorme e concercitation alcore | Bidh.<br>Lumla | hripiori.<br>Pravidi | Bil.<br>Priorid. | languari.<br>Tapasf | Did (az. | li pof<br>Netla | Ass:<br>Fam. |
| 1:000- | PPATO MAPIA                      | 11.3 815       | 11.3 855             | 377.23           | · 0.121.26          | 486 30   | L DHA CA        | ۵'n          |
| 1.00.1 | ANTON POREPTO                    | 21,585,31      | 20,034,77            | 674 50           | 10,555,25           | 471 - 1  | 5 175 42        | 070          |
|        | Lotalı                           | \$2,903,43     | \$1 553.32           | 1 051.73         | 30135.18            | 958.20   | 7 016 87        | 0.00         |

#### ELENCO COLLABORATORI ELABORATI

#### OTTORPE Periodo 2011 N. Coll. Elaborati Cod. Azien da Committente Nuovi Assunti 26.5.56 2 h 1 ż 1.9. s.d. 1 J TAGLIAFERRI S./ I. 4 2 Э Tuli 5 h

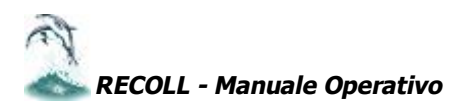

nuovi assunti

| ·                                                                     |                                                                                                    |                                                                                                    |
|-----------------------------------------------------------------------|----------------------------------------------------------------------------------------------------|----------------------------------------------------------------------------------------------------|
| INFORM                                                                | IATIVA E CONSENSO PER                                                                                                    | RAPPORTO DI COLLABORAZIONE COORD. E CONT.                                                                                                    |
| 4Z ENDA                                                               | P.R.S. SRL                                                                                                    | SENT.MA SIGNORA                                                                                                    |
|                                                                       | VIA WARESE 25                                                                                                    | PRATO MARIA                                                                                                    |
|                                                                       | MILANO                                                                                                    |                                                                                                    |
| Oggettu hifu<br>1 Lateccen :<br>stri suggett                          | n stive si servi dell'ar, colo 10 celle legge 61<br>que to recpie la recryate sta der dati versor                                                                                                    | 76 del 31 dicerto re 1998.<br>Na ledito por e una sene di pobligni la carco di chi babbal momenzioni lifente ledi                                                                                                    |
| Fragiliacen<br>a) informare<br>b) checerai                            | prienti dar spellare befupelbici.<br>Is beschar buildebis untersporoin mento-<br>duncar su al dis-olgini er fu dete relative ba                                                                                                 | al'utimus che ne vene ratio delle rektive informazioni.<br>Natvidu i                                                                                                    |
| 2. La numeri<br>radiota, rei<br>callazione,                           | n quastione internate come tractamento dai va<br>gatazzone, avgan zzazone, con servezione et<br>gatazzone                                                                                                    | eli e seguer li usersaion.<br>Isoo azone mochtezzone estvatione, vitionto, ultizzo, mieroannessione, ser-                                                                                                    |
| 3. Frieszburk<br>Evenski co<br>an i Jali per<br>per Telas<br>annninia | si raponu pi colsouraziona condinas e u<br>latorazione coa kinata e continuativa:<br>sonali riguata la latie e on soui fanilian die<br>unazione di pagane nu pie compenso per<br>Inazione i nana arisolagi e u, previdenziali e | contrative in escene a la data ocienta potre si cost loirel por la siguia del con<br>I a sena non difesi che pierena no contoritati da ei o da lerzi sur crease seri<br>rigari se engli en lo difese per contratica vinego amento nei confronti cel si<br>di assister dati, antore integratzi : |
| L) i dau pe<br>all accul                                              | sunai inquestione saranno rateli su supp<br>Ar ento di teli compili, ocelarter enteridenti                                                                                                    | urium agradicu/atem a ucie su su pouto parta ceo da sugges, soloniazeli<br>Ibali poutu namente struti en scieduci cei vincori ni pusi i da taragge 675/98.                                                                                                    |
| Çida in                                                               | ngor a tu peresulus ven agun i turzun al n                                                                                                    | r el ambito del recapaziona del por hallo vanan di contonicari.                                                                                                    |
| OALsat<br>avaite                                                      | u elapurazione cali<br>secelin                                                                                                    |                                                                                                    |

O Al Curso er le de lavoro aveile sacein

- O Al Cursuer le fiscale availe sace în
- 4. I del personari con e el facte comprendere por cindis pensavili pensavidore o del secondo cindisco sobre l'instansavine di un necon ego anaspipoto di ottatorscin e e con o perta questi perta debigatori pente gages perta do trifico di torrire dece fino macchi o transle conservo al Secondo de defensi di recentento del persona della recente como instando e o per t el vidente rolar necessita e con enconte de testi di recente el persona della recente como instando e o per tendo di sociali o transle conservo al fecencione de testi di recente del persona della recente como instando e o per disposizione della propetto con el presente escolari e a non se del persona della diferente con el personalmente disposizione del propetto como e ciprercente di si fri premoenzati, vensari en tirdetente cute e stituto di imposa aco.

#### D'OMADELA DI DECRIZIONE ALLA CESTIONE SEMDATA DI CUI ALT/ART 2 COMPLA 26 DELLA LEGGE 8 AGOSTO 1995, D'335

| ll sattoseritta : | PRATO MARIA        |                       |
|-------------------|--------------------|-----------------------|
| lvate a:          | MILANO             | 21 - 3 11/12/19/2     |
| Residente a:      | MILANO             | GAF 20100 - prov. 221 |
| Via (Piazza       | AVO(AS ALV         |                       |
| Codice Hispale    | 23.TMFA/SI 51F205M |                       |
| Farbts Ivs.       |                    |                       |

COMUNICA CHE

| <ol> <li>Dal gierne</li> </ol>         | svolge la seguence ATTIVITA'       |                      |
|----------------------------------------|------------------------------------|----------------------|
| 2) For Larisvital és cos al procedente | prato 1 el 160 EJTTO al seguente s | ALEO FROFESSIONALE : |

Fer I artwith & etc. al precedente punto 1 nen ha l'obblige di iserimone a Porth o Casse Pensieni

4) L'attenta' écon el proceémic punie i poneste a una collaborazione ocordinata e continuanva sveita a tavité (o seguent contrastenti (ses committent sono più di une, solicari, tutti);

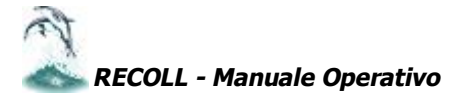

## **IMPORTAZIONE DATI AZIENDE / DIPENDENTI DA REWIND**

Menu STRUMENTI.

## Importazione aziende committenti

| Importazione dati da ReWind                                                     | Selezionare la zona archivi Rewind da cui<br>prelevare i dati (vedi esempio).<br>SOSTITUISCI RECORD UGUALI non effettua<br>alcun controllo sul trasferimento.                                                                                                    |
|---------------------------------------------------------------------------------|----------------------------------------------------------------------------------------------------|
| Zona archivi corrente C:\RECOLL\\ C:\RECOLL\\ C:\REcoll\\ Conferma sostituzione | Cliccando sul tasto Conferma sostituzione il<br>programma chiede una conferma prima di<br>sostituire record uguali<br>Limiti di copia.                                                                                                    |
| Limiti di copia Da Ditta 1 A Ditta 2<br>Su Ditta 1<br>Periodo 2000 1            | Cliccando sul tasto si apre una schermata di<br>selezione aziende.<br>L'anagrafica aziende viene prelevata in base<br>all'anno e mese di competenza indicati.<br>Si consiglia il prelevamento dell'ultimo periodo<br>utilizzato. Le aziende possono essere selezionate |

per nome o per codice. N.B. Le aziende vengono visualizzate solamente nel caso in cui l'anno di competenza coincida sia per Rewind che per Recoll (per esempio 2001).

## Importazione dati collaboratori

Selezionare la zona archivi Rewind da cui prelevare i dati.

Sostituisci record uguali non effettua alcun controllo sul trasferimento.

Cliccando sul tasto Conferma sostituzione il programma chiede una conferma prima di sostituire record uguali.

I collaboratori vengono trasferiti SINGOLARMENTE. Il codice di ogni collaboratore è composto da 8 caratteri di cui i primi tre coincidono con il codice azienda, il quarto rimane sempre fisso a 1, i restanti quattro identificano il singolo collaboratore. Per esempio : azienda 4 e matricola 2 codice 410002

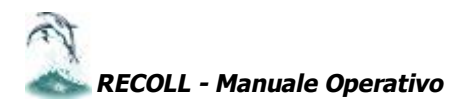

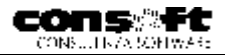

## TABELLE

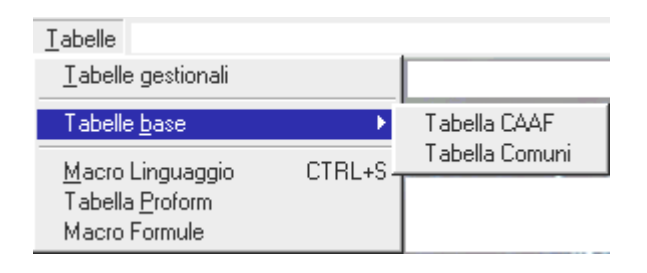

## TABELLE GESTIONALI

## Voci prospetto

2.08 PERCENTER AND A REAL FOR

3019

. 141

|                                                                                                    | PA                                                                        | GINA 1                                                     |                           |                                                                                                    |
|----------------------------------------------------------------------------------------------------|---------------------------------------------------------------------------|------------------------------------------------------------|---------------------------|----------------------------------------------------------------------------------------------------|
| CODICE                                                                                                    | 1                                                                         |                                                            |                           |                                                                                                    |
| DESCRIZIONE                                                                                                    | COMPENSO PE                                                               | R COLLABORAZ                                               | IONE                      | EFP                                                                                                    |
|                                                                                                    |                                                                           |                                                            |                           |                                                                                                    |
|                                                                                                    |                                                                           |                                                            | ITE                       |                                                                                                    |
| ( LIS                                                                                                    | TA VOCI PROS                                                              | РЕТТО                                                      |                           |                                                                                                    |
| L                                                                                                    | ota e aporazione                                                          |                                                            |                           |                                                                                                    |
| ur Des dzime Volie                                                                                                    | ista e aportzione                                                         | For Is<br>circle                                           |                           | nar nia                                                                                                    |
| nn - Daar deine Voor-<br>100 - Paarle Voor-<br>100 - Paarle Voor-2014 (2014) Astronomie<br>11 - Paarle Voor-2014 (2014) Astronomie                                                                                                    | inta e apprezione                                                         | For 1s<br>circle                                           | <br>c                     | 141 iia<br>1.4                                                                                                    |
| na – Deenizine Vane<br>100 – Alexandra Britsen, Rasponetor<br>111 – Oktober - State State State<br>2011 – State - State State State                                                                                                    |                                                                           | Fore la<br>circil                                          | <br>c<br>:                | tarnia<br>Contocor ze cogaleta (NH<br>Internation por Fielda                                                                                                    |
| un De- nizione Volte<br>00 Nettore de 20146 grad (1950 e nizione<br>11 Oktober de 12 de 12 de 12 de 12 de<br>11 De Noche de 12 de 13 de 12<br>12 de Noche de 12 de 13 de 12 de 13<br>12 de Noche de 12 de 13 de 14 de 14 de                                                                                                    |                                                                           | For is<br>circle                                           |                           | namia<br>Controcor ze coggi and Ala-<br>Internation app Filose<br>In demission app Filose                                                                                                    |
| un De- Régime Vales<br>000 Palance Vales<br>101 Decembro - Polyc Endyl (1950) - Polyc<br>102 Michel Vales<br>103 Michel Vales<br>103 Michel Vales<br>104 Polyc Data Michel Vales<br>104 Polyc Data Michel Vales<br>105 Polyc Data Michel Vales<br>105 Polyc Data Michel Va                                                    |                                                                           | For 14<br>Carell                                           | <br>c<br>:<br>:<br>:<br>: | oen da<br>Gen toon ze oogo - oo Ale<br>Internet to ingo Fisia<br>Internet to ingo Fisia<br>Generations on ongo Fisia                                                                                                    |
| ин Поннійнин Алтон<br>000 «Полиснийн 20146 5744 (1456) - «оролон<br>111 Оробнихор - «Короб (1645 семанан<br>102 МОСНИСК - «Короб (165 семанан<br>103 МОСНИСК (2016) - «Короб (165 семанан<br>103 ГРАЯГСТАМАК (НЕСМС) (2<br>103 ГРАЯГСТАМАК (НЕСМС) (2<br>103 ГРАЯГСТАМАК (НЕСМС) (2<br>103 ГРАЯГСТАМАК (НЕСМС) (2<br>104 ГРАЯГСТАМАК (НЕСМС) (2<br>105 ГРАЯГСТАМАК (НЕСМС) (2<br>105 ГРАЯГСТАКАХ (2000) (2<br>105 ГРАЯГСТАКАХ (2000) (2<br>105 ГРАЯГСТАКАХ (2000) (2<br>105 ГРАЯГСТАКАХ (2000) (2<br>105 ГРАЯГСТАКАХ (2000) (2<br>105 ГРАЯГСТАКАХ (2000) (2<br>105 ГРАЯГСТАКАХ (2<br>105 ГРАЯГСТАКАХ (2<br>105 ГРАЯГСТАКАХ (2<br>105 ГРАЯГСТАКАХ (2<br>105 ГРАЯГСТАКАХ (2<br>105 ГРАЯГСТАКАХ (2<br>105 ГРАЯГСТАКАХ (2<br>105 ГРАЯГСТАКАХ (2<br>105 ГРАЯСТАКАХ (2<br>105 ГРАЯСТАКАХ (2<br>105 ГРААСТАКАХ (2<br>105 ГРААСТАХ (2<br>105 ГРААСТАКАХ (2<br>105 ГРААСТАКАХ (2<br>105 ГРААСТ |                                                                           | For k<br>eret                                              |                           | oon toon zo ooggi Hus AN-<br>Internation ny Ekste<br>Internation ny Ekste<br>Internation ny Ekste<br>Roent en to ny State<br>Roent en uit suggete                                                                                                    |
| и De-піліте Valie<br>00 «Соберосника радо Станова<br>10 Окоредо на кораль сала сала сала с<br>10 Окоредо Станова<br>10 Кортина Скала на сала сала с<br>10 Кортина Скала на сала с<br>10 Кортина сала сала с<br>10 Кортина сала сала с<br>10 Кортина сала сала с<br>10 Кортина сала сала с<br>10 Кортина сала сала с<br>10 Кортина сала сала с<br>10 Кортина сала сала с<br>10 Кортина сала сала с                                                                                                    |                                                                           | For k<br>caral                                             |                           | een tie<br>Gompoor ze loggi Hos RA<br>Internation op Fisike<br>Internation op IN S<br>Gomponate on trapiet<br>Roent en of suggete<br>Internation Fisike Gen FRS<br>Discussions of Fisike Gen FRS                                                                                                    |
| <ul> <li>Виникальный в составляется в составляется и праводания составляется в составляется в составляется в составляется в составляется составляется в составляется составляется сост</li></ul>                                                                                                    | ота з азакајано<br>                                                       | For k<br>care.t.                                           |                           | composer av soggenska film<br>Instante for og effaste<br>Instante for og effaste<br>Gamande og og gode<br>Instante for soggede<br>Instante for Stad en FR<br>Piernie av gy film og Sta                                                                                                    |
| <ul> <li>Виникальные сонструкций с политически с политически с поли</li></ul>                                                                                                    | Inta o apprezione<br>Inta o n<br>Inta o n<br>Inta o n<br>Inta Ale         | Frae Is<br>careat                                          |                           | control of a stage of the second second seco |
| Description         Description           00                                                                                                    | ала з азакајано<br>                                                       | Frae Is<br>eareal                                          |                           | Gen four et Logo - Lo RH<br>Intransi fin ing Fisika<br>Intransi fin ing Fisika<br>Namue to Fing, NK<br>Genomerse for ingothe<br>Riem e engli fisika<br>Pierri e engli fisika<br>Omrigente engli Fisik<br>Omrigente engli RAS<br>Pierri e engli fisika                                                                                                    |
| <ul> <li>D ліліпнічна-</li> <li>000 «-шиссичк- радовіть спанадарь-чалась</li> <li>000 «-шиссичк- радовіть спанадарь-чалась</li> <li>002 Нарона спанадарь за спанадарь-</li> <li>003 Нарона спанадарь за спанадарь-</li> <li>004 Нарона спанадарь-</li> <li>005 Нарона спанадарь-</li> <li>004 Нарона спанадарь-</li> <li>005 Нарона спанадарь-</li> <li>004 Нарона спанадарь-</li> <li>005 Нарона спанадарь-</li> <li>005 Нарона спанадарь-</li> <li>005 Нарона спанадарь-</li> <li>006 Нарона спанадарь-</li> <li>006 Нарона спанадарь-</li> <li>006 Нарона спанадарь-</li> <li>006 Нарона спанадарь-</li> <li>007 Нарона спанадарь-</li> <li>006 Нарона спанадарь-</li> <li>007 Нарона спанадарь-</li> <li>007 Нарона сп</li></ul>                                                                                                    | ата з азокајоне<br>                                                       | Fore Is<br>eareal.                                         |                           | Gen toon zo bogg - too Alf<br>Internation ong Fisika<br>Internation ong Fisika<br>Internation ong INI<br>Koenta anta suggata<br>Internation Fisika - 1-198<br>Gen dearra suggata<br>Fisika a suggata Fisika<br>Rohana suggata Fisik<br>Rohana suggata Fisika                                                                                                    |
| Instruction         Description           000         0.110000000000000000000000000000000000                                                                                                    | inta o apprezione<br>Lunuuu<br>MRRAIN<br>MRRAIN<br>ARRIA                  | For k                                                      |                           | Gen total ze obgo Hur IN-<br>Internet to ingo Fisika<br>Internet to ingo Fisika<br>Internet to Fisika entre<br>Roend entre soggete<br>Internet to Fisika entre<br>Dien e ango Fisika Pisika<br>Operateurs engolis Fisika<br>Operateurs engolis Fisika<br>Roende soggete Fisika<br>Gen atteres trag. FisikaPis                                                                                                    |
| Instruction         Distribution           000                                                                                                    | inta e aportelone<br>Lunuluu<br>Maala n<br>Maala<br>Ale<br>Maala<br>Maala | Fore 14<br>Careal<br>1962<br>1962                          |                           | Connector de Loggi Humilia<br>Internet foi ny Eleva<br>Internet foi ny Eleva<br>Internet de Inguille<br>Romande en transfer<br>Roman e anguille (Salar 1996)<br>Connector e auguille (Salar<br>Connector e auguille (Salar<br>Roman e auguille (Salar<br>Romane e auguille (Salar<br>Romane e auguille (Salar<br>Connector e ny Salar)<br>Connector e ny Salar<br>Connector e ny Salar                                                                                                    |
| Instruction         Distribution           000                                                                                                    | rta e aperezione<br>Invelore<br>Reperate<br>Alf                           | Core 14<br>Core12<br>1982<br>1982<br>1982                  |                           | control of a subject to AM<br>Internet to the Plant Bolt<br>Internet to the Plant Bolt<br>Generatore for trepthe<br>Richt anter sugget<br>Dian a suggit Bolt (2016)<br>Dian a suggit Bolt<br>Control a subject Bolt<br>Richt a sugget Plant<br>Richt a sugget Plant<br>Richt a sugget Plant<br>Generator and Plant<br>Richt a sugget Plant<br>Generator and Plant<br>Subject Plant                                                                                                    |
| Image: Description Action           Description Action Act                                                                                                    | (таразиссірге<br><br>(НЯЗАГ<br>(НЯЗАГ<br>(НЯЗАГ<br>АН<br>2.41-<br>4       | Fore 14<br>eareal:<br>1962<br>1720<br>2820<br>2820<br>2820 |                           | Generation<br>Generation of Place<br>Interaction of Place<br>Interaction of Place<br>Number of The State<br>Interaction State of Place<br>Interaction State of Place<br>Interaction State of Place<br>Generation and State No.<br>Constants angular Place<br>Number of State Place<br>Number of State Place<br>State of State of State<br>Generation of State<br>Generation of State<br>Generation of State                                                                                                    |

14.5

ı

c

E' un archivio che determina le voci di compenso e ritenute da applicare periodicamente nel corpo del prospetto compensi.

Sono numerate progressivamente da 1 a 9999 e fino alla voce 2000 sono riservate all'utente.

Dal codice 2000 in poi sono voci standard preparate da Con.Soft. per un pronto utilizzo.

Le voci sono composte oltre che da un codice, da una descrizione, da una eventuale formula di calcolo (gestita da Con.Soft) e da un indicatore Sommatoria che determina gli assoggettamenti secondo la seguente codifica:

- 1 = Competenze non soggette
- 2 = Incremento Impon. Fiscale

3 = Competenze soggette a Imponibile Fiscale

- 4 = Incremento a Imponibile INPS
- 5 = Competenze soggette INPS
- 6 = Ritenute non soggette
- 7 = Competenze soggette Irpef e INPS
- 8 = Ritenute non soggette
- 10 = Ritenute soggette a fiscali
- 12 = Ritenute soggette INPS
- 14 = Ritenute soggette a fiscali / INPS

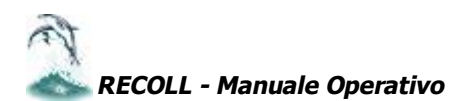

## Select - tabella di selezione dati a video

|                          | PAGINA 1 |
|--------------------------|----------|
| SELECT                   | 1        |
| FILE                     | 1        |
| ORDINE                   | 10       |
| САМРО                    | T373     |
| DESCRIZIONE CAMPO        |          |
| ROUTINE                  |          |
| MESSAGGIO BARRA DI STATO |          |
| MESSAGGIO FINESTRA CAMPO |          |
| DISTANZA CAMPO PREC.     | 0        |

Tabella normalmente di competenza dell'installatore, ma utilizzabile anche da utente. Seleziona i dati da visualizzare nelle pagine dello STORICO ARCHIVI.

Può essere utilizzato anche per esportare dati verso l'esterno tramite la procedura ESPORTAZIONE DATI (vedi capitolo relativo)

## TABELLE BASE

#### CAAF

|                | 04              | ΔF                    | BIT HERE |
|----------------|-----------------|-----------------------|----------|
| Codate Piccole | UBALIEJUK       |                       | 3 3      |
| D.s. o Euser   | CHAR ACTION FOR | Num buikium Alay 3429 |          |
| inter en 🖂     | TCEOVED, G      |                       | 1 1 2    |
| Corner PAS     | 1142A           | 11A 2513. MT -6       | A E      |
| Internet D.C.  | A6411           |                       |          |

I dati dei C.A.A.F. vengono agganciati dal collaboratore indicando nella ANAGRAFICA COLLABORATORI (Anagrafica Principale - Dati Vari) uno dei codici fiscali presenti nella Tabella C.A.A.F. Quindi, se un collaboratore ha usufruito dell'assistenza fiscale di un C.A.A.F. non presente nella tabella, prima bisognerà inserire i dati del nuovo C.A.A.F. nella Tabella e dopo agganciarlo nella Anagrafica Principale

del collaboratore

#### COMUNI

| Tabelle | Periodico              | <u>E</u> venti | Modelli      | Stampe     | Report       | Profe      |
|---------|------------------------|----------------|--------------|------------|--------------|------------|
| Tabelle | e <u>C</u> ontrattua   |                | Sales 1      | A.         |              |            |
| Tabelle | e <u>F</u> iscali / Al |                | $\mathbf{X}$ |            | $\mathbf{X}$ |            |
|         | e gestionali           |                |              |            | X            |            |
| Tabelle | e <u>b</u> ase         | gin enfração   |              | Tabella (  | CAAF         |            |
| Macro   | Linguaggio             | C              | TBL+S        | Tabella f  | Retributiva  | 9 <b>1</b> |
| Tabella | Broform                |                |              | l abella ( | Jomuni       | 11.11      |

L'archivio Comuni d'Italia è inserito come tabella. Questa tabella si rende necessaria per la gestione delle addizionali comunali e il codice fiscale del comune servirà per la gestione dei CUD.

Si avvia dalla gestione delle tabelle di base.

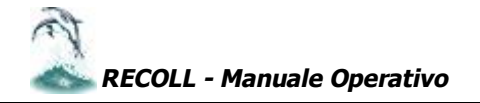

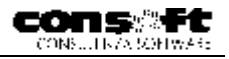

| RICERCA COMUNI                    |                                                                                                    |                                                                                                    |                                 |                                                                                                    |  |  |
|-----------------------------------|----------------------------------------------------------------------------------------------------|----------------------------------------------------------------------------------------------------|---------------------------------|----------------------------------------------------------------------------------------------------|--|--|
| COD.                              | FISCO                                                                                                    | AUR                                                                                                    |                                 | <u>O</u> rma,                                                                                                    |  |  |
|                                   |                                                                                                    |                                                                                                    |                                 | Chiudi                                                                                                    |  |  |
| E Ccd. Fisco C Comure C Provincia |                                                                                                    |                                                                                                    |                                 |                                                                                                    |  |  |
| 1000                              | and the second second se |                                                                                                    |                                 |                                                                                                    |  |  |
| 11                                | sco CAP                                                                                                    | Comune                                                                                                    | H tok                           | % Com                                                                                                    |  |  |
| 1 Z                               | 300 C'AP<br>301 35031                                                                                                    | Comune<br>ABANC TERXE                                                                                                    | FD FD                           | % Con<br>0.200 -                                                                                                    |  |  |
| •                                 | 300 CAP<br>301 35031<br>304 20070                                                                                                    | Comune<br>ABANC TERME<br>ABBACIA CEBBETO                                                                                          | FD<br>FD<br>10                  | % Con<br>0.200<br>1.211                                                                                                    |  |  |
| •<br>•<br>•                       | 500 CAP<br>2011 3503<br>2014 20070<br>2005 22050                                                                                                    | Opmune<br>ABANG TERME<br>ABBADIA CERRETO<br>ADUADIA LANIANA                                                                       | FD<br>FD<br>10<br>LC            | % Con. 2000<br>0.200<br>0.201<br>0.200                                                                                                    |  |  |
|                                   | CO         CAP           001         3503*           004         3503*           005         22050           003         5302*                                                                                                    | ODIMUNE<br>ABANG TERME<br>ABBADIA CERRETO<br>ADURANA LANIAMA<br>ABBADIA SAN SALWATORE                                             | FD<br>FD<br>LC<br>S             | % Con.         -           0.200         -           1.201         -           0.201         -           0.201         -           0.201         -           0.201         -                                                                               |  |  |
|                                   | CON         CAP           3503         3503           301         3503           301         3503           301         3503           301         2050           303         5302           303         6302                                                                                                    | CONTUNE<br>ABANG TERME<br>ABBADIA CERRETO<br>ADUKUNA LANIKINA<br>ABBADIA SAN SALIMATORE<br>ABBADIA SAN SALIMATORE                 | FD<br>FD<br>LC<br>S<br>06       | % Con.         -           0.200         -           1.201         -           0.200         -           0.200         -           0.200         -           0.200         -           0.200         -           0.300         -           1.101         - |  |  |
|                                   | CON         CAP           3503         3503           301         3503           301         3503           301         22050           303         5302           303         6307           303         5302           303         0007                                                                                                    | Contune<br>ABANG TERME<br>ABBADIA CERRETO<br>ADUALIAA LAMANA<br>ABBADIA SAN SALIMATORE<br>ABBADIA SAN SALIMATORE<br>ABBADIA LUMIT | FD<br>FD<br>LC<br>S<br>OF<br>FL | % Con.         4           0.200         1           0.201         1           0.201         1           0.201         1           0.300         1           0.111         1                                                                               |  |  |

La ricerca è effettuata tramite codice fiscale del comune, per provincia o per descrizione

|             |         |                | Comuni    |                |          |
|-------------|---------|----------------|-----------|----------------|----------|
| Comune [    | BETTOLA |                |           | C.A.P 29021    | Prov. PC |
| Codice fisc | • A831  | Codice Regione | 6 Addizio | onale comunale | 1.400    |

L'archivio COMUNI contiene il codice fiscale del comune con la relativa aliquota di addizionale comunale. E' possibile in tal modo modificare l'aliquota a discrezione dell'utente, previo utilizzo del programma 5223 (vedi punto seguente.

N.B. Ogni variazione a questo archivio (prelevato dall'archivio del Ministero delle Finanze), viene persa con la revisione successiva che va a sovrapporsi.

#### Stampe di servizio tabella comuni su anagrafica

| STAMPA TABELLA COMUNI       |       |       |                  |                    |        |   |
|-----------------------------|-------|-------|------------------|--------------------|--------|---|
| ана 27/01/101 (т.           |       |       |                  | ŕ                  | Pagina |   |
| Provi Contra                | Prov. | 672   | Crome<br>At rune | Addin<br>An runala |        | _ |
| A3A7748.0                   | 50    | 29040 |                  | 1.000              |        |   |
| . ASENO                     |       | 20010 | A                | . 200              |        |   |
| 2 ESTEVIDAE                 |       | 20010 | Acres            |                    |        |   |
| <ul> <li>Est Cu-</li> </ul> |       | 20021 | Acc'             | 1,400              |        |   |
| 5 EVERIO                    |       | 23022 | A                |                    |        |   |
| ELECTROCACYO VALADO 45      | -c    | 20011 | ECCE             | 5.200              |        |   |
| 7 Clubed                    |       | 20010 | Ecc.             |                    |        |   |
| S COUSTION OF               |       | 20010 | E4.5             |                    |        |   |
| L CANTRA -                  |       | 20010 | E47.             |                    |        |   |
| 1. CACHEN                   |       | 20012 | Est:             |                    |        |   |

Per stampare occorre entrare nei rispettivi archivi, cliccare sull'icona della stampante e selezionare le stampe. Saranno prodotte come nell'esempio allegato.

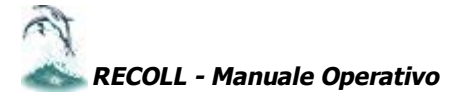

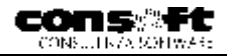

## REPORT

#### Selezionare il MENU REPORT

<u>R</u>eport

Esecuzione Proform

Report per <u>A</u>ziende Report per <u>C</u>ollaboratori

Editor del Report

REPORT è uno strumento di FOXPRO destinato a creare, modificare ed eseguire stampe PERSONALIZZATE. E' uno strumento, tuttavia, destinato a chi desidera approfondire le proprie conoscenze informatiche e a chi ha necessità di accessità di accessità di accessità desenza approfondire le proprie conoscenze informatiche e a chi ha necessità

di crearsi stampe personalizzate.

L'intera base dati di RECOLL è utilizzabile nei REPORT

REPORT può attingere alle stampe standard preparate da Con.Soft. ma DEVE necessariamente esserne separato (viene creata una apposita zona) pena la perdita dei report personalizzati . Le stampe standard invece vengono eseguite direttamente richiamando l'apposito Menu Stampe .

## **Esecuzione report**

Selezionare nel menu di RECOLL l'opzione Report; si possono selezionare report di tabelle, di aziende o di collaboratori

Selezionata la categoria di report si apre l'elenco dei report disponibili : selezionare uno tra quelli in elenco e cliccare due volte

All'avviamento del Report vengono richiesti i limiti (per tabella,per collaboratore o per azienda).

Questa finestra di limiti ha, tra le altre opzioni, la possibilità di filtrare i record per mensilità normali e/o aggiuntive .

E' possibile aprire finestre di dialogo per selezionare agevolmente le ditte e i collaboratori con elenchi per nome o per codice

E' possibile impostare un "Filtro" : esiste un apposito archivio Filtri disponibile a tutti i report.

Il filtro è quindi un criterio univoco di selezione che potrà essere attivato su report qualsiasi.

Cliccando a destra sull'apposito pulsante si può vedere l'elenco dei filtri creati oppure crearne uno ex novo premendo il pulsante "Crea Filtro" (vedi paragrafo IMPOSTAZIONE FILTRO)

Tornati nella schermata dei limiti, si può confermare per far partire il Report.

Ogni stampa può essere inviata a Video o su carta.

## Editor di report

Programma di generazione e modifica Stampe. Fare riferimento alla Guida In Linea per l'utilizzo.

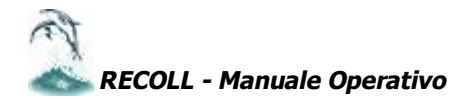

## PARAMETRI

#### Selezionare il MENU PARAMETRI

| Parametri                                             |                        |                                        |        |
|-------------------------------------------------------|------------------------|----------------------------------------|--------|
| <u>A</u> pri zona                                     | Apertura zona          | 🔀 Select Directory                     | ×      |
| Crea <u>z</u> ona                                     | 🛱 Percorso Archivi     |                                        |        |
| <u>R</u> igenera zona<br>A <u>d</u> attamento Archivi | C:\RECOLL\DEMO\        | c:\recoll\                             | Select |
| Cambia <u>m</u> ese corrente                          | 🖻 Percorso Program     | demo                                   | Cancel |
| Imposta <u>s</u> tampanti                             | C:\RECOLL\             | Generico     Gimultimedia     Gireport |        |
| <u>P</u> arametri procedura                           | ☐ Non inserire drive n |                                        | 1      |
| • • • • • •                                           | OK                     | Dri⊻e:<br>■ c: ▼                       |        |

## Apri zona

Viene utilizzato per selezionare o distinguere zone e archivi di lavoro. Sono riportate le seguenti informazioni:

Percorso Archivi. Propone il percorso degli archivi in uso. Per aprire una nuova zona occorre cliccare il tasto ٠ situato alla destra del percorso archivi, si apre una finestra di select directory in cui è riportata la struttura di base RECOLL contenente le zone interessate. Cliccare sul file specifico e quindi sul tasto select. Il nome della zona verrà riportato sul percorso archivi.

Percorso Programmi. Propone il percorso dei programmi in uso. Consultare le indicazioni precedenti per selezionare un nuovo percorso programmi.

Cliccare con il mouse sul tasto OK per confermare eventuali variazioni apportate. Altrimenti premere il tasto ANNULLA. N.B. Al cambio di zona viene verificato che gli archivi siano aggiornati al tracciato della revisione corrente. Nel caso non lo fossero, viene data una segnalazione e occorre procedere con la fase di Adattamento Archivi.

## Crea zona

| Creazione zona Archivi             | Questa selezione viene utilizzata per generare una nuova zona.                                                                                                    |
|------------------------------------|----------------------------------------------------------------------------------------------------|
| Nuova Zona da creare               | percorso programmi e archivi sotto riportato. Vengono altresì generati<br>degli archivi vuoti.<br>Sono evidenziate le seguenti informazioni utili per la creazione: |
| Percorso Programmi      C:\RECOLL\ | • Nuova zona da creare. Indicare il nome con cui identificare la nuova zona.                                                                                        |
| OK Annulla                         | <ul> <li>Percorso Programmi. Viene visualizzato il percorso dei<br/>programmi.</li> </ul>                                                                           |

Cliccare con il mouse sul tasto OK per confermare le variazioni effettuate. Altrimenti premere il tasto ANNULLA.

#### Rigenera zona

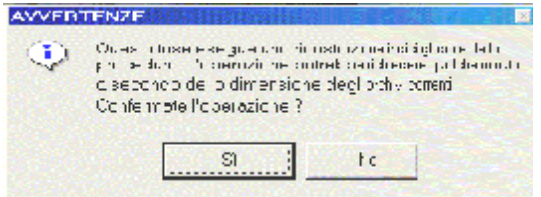

Questa selezione viene utilizzata per rigenerare gli indici della zona selezionata correntemente. Nel caso sia presente qualche file con un codice non appropriato, bisogna selezionare Windows e il file 1252.

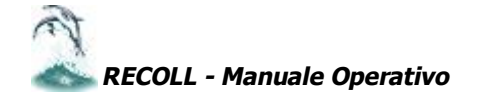

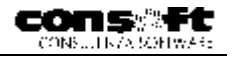

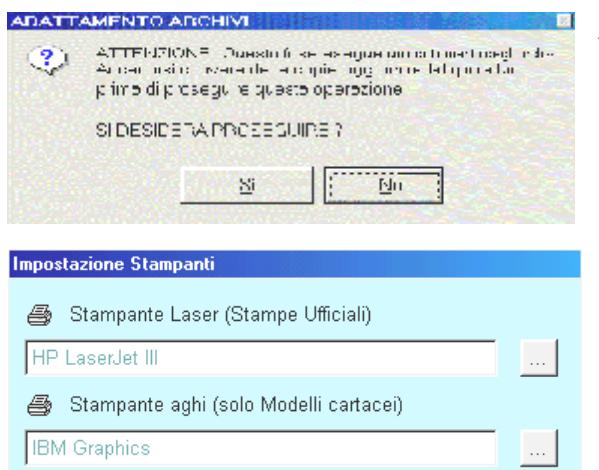

#### Adattamento archivi

Questa fase viene utilizzata per adattare gli archivi di una nuova revisione a fronte di archivi con una struttura vecchia.

#### Impostazione stampanti

E' possibile definire le stampanti che verranno correntemente selezionate dalla procedura in fase di stampa.

L'utente può selezionare contemporaneamente due differenti stampanti. Una per stampe ufficiali laser; l'altra per le stampe sui moduli in continuo ad aghi.

E' un'opzione utile per non dover costringere l'utente a cambiare costantemente la stampante selezionata.

Le due stampanti possono essere, ovviamente, identiche. Ad esempio l'utente che utilizza solo una stampante, seleziona sempre la stessa stampante per entrambe le scelte.

**Stampante selezionata per stampe ufficiali laser :** Cliccare sul tasto di destra e selezionare la stampante utilizzata nelle stampe ufficiali. La stampante deve essere, ovviamente, già inserita nell'ambiente Windows.

Stampante aghi per modulo continuo : Cliccare sul tasto di destra e selezionare la stampante.

Cliccare con il mouse sul tasto OK per memorizzare le eventuali variazioni apportate.

#### Parametrizzazione procedura

I parametri della procedura vengono utilizzati principalmente dall'installatore per definire tutte le istruzioni utili per personalizzare e adattare la procedura stessa sia al computer, sia alla stampante, sia alle specifiche dell'utente per quanto riguarda i colori del video, l'impostazione del video, ecc. Si aprono diverse cartelle, di seguito evidenziate.

#### NOME UTENTE.

E' composto da:

NOME UTENTE. Viene stabilito un nome di utente per quei casi in cui la procedura viene utilizzata in ambiente rete locale.

ANNO IN ELABORAZIONE. Propone l'anno di competenza.

PERIODO ELABORAZIONE. Propone il periodo in corso di elaborazione.

PASSWORD. Si inserisce la password per la gestione della privacy (vedi paragrafo seguente).

**Password Accesso** : Inserire Indirizzo TCP/IP se rete (o nome server ad es. SERVERNT) oppure LPT se monoutenza **Porta comunicazione per chiave**: Inserire 1500

#### Gestione delle password

| Richiesta pas | sword di accesso    |
|---------------|---------------------|
| Inserire la   | password di accesso |
| Password      | ***                 |
|               | ОК                  |

Viene attivata a norma di legge, una password di accesso alla procedura. La password è personale ed è associata ad ogni postazione di lavoro. Per attivare la password occorre selezionare PARAMETRI PROCEDURA (da menu Strumenti) e digitare nell'apposito campo la password. Il numero dei caratteri massimi disponibili sono quelli visualizzati nella maschera. La digitazione della password non viene evidenziata per motivi di segretezza e deve tenere conto delle lettere maiuscole e minuscole. Una volta inserita deve essere ripetuta nella maschera di controllo per essere sicuri che la

password precedentemente digitata corrisponda e non ci siano errori. In caso di errore infatti, è possibile, in questa fase, ridigitare la password originale. Qualora l'utente volesse modificarla a posteriori, dovrà entrare nella procedura PARAMETRI, inserire la propria password nella maschera di controllo, e applicare quella nuova.

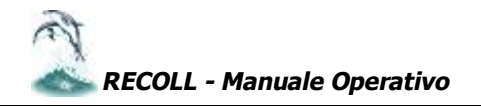

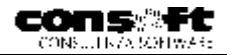

## STRUMENTI Selezionare il MENU STRUMENTI

Strume<u>n</u>ti

Copia Archivi Interna Cambio codice Collaboratore

Calcolatrice Convertitore Euro / Lire Calendario / Agenda Calcolo Codice <u>F</u>iscale

Importazione dati da ReWind Importazione anagrafiche Esportazione dati

## Copia archivi interna

| Collab 0                                                   | Committenti                                               | C Tabinps C Descrizioni                                |
|------------------------------------------------------------|-----------------------------------------------------------|--------------------------------------------------------|
| © SALVATAGGIO<br>© RIPRISTINO                              |                                                           | 🔽 Azzera archivi destinatari                           |
|                                                            |                                                           | C Sostituisci record uguali<br>C Conferma sostituzione |
|                                                            |                                                           |                                                        |
| ona archivi sorger                                         | nte C:\RECOL                                              | LV.                                                    |
| ona archivi sorger<br>ona archivi destin                   | ataria C:\RECOL                                           | LL\<br>LL\COP\                                         |
| ona archivi sorger<br>ona archivi destin<br>imiti di copia | nte  C:\RECOL<br>ataria  C:\RECOL<br>.   Da Ditta         | L\<br>L\COP\<br>2 A Ditta 30                           |
| ona archivi sorger<br>ona archivi destin<br>imiti di copia | nte C:\RECOL<br>ataria C:\RECOL<br>. Da Ditta<br>Su Ditta | L\<br>L\COP\<br>2 A Ditta 30<br>2                      |

Questa copia consente una estrapolazione interna dei dati di uno o più mensilità di una ditta. Il percorso, i file da prelevare, le ditte e le mensilità sono liberi : viene proposta come sorgente la zona corrente e come destinataria una zona transitoria definita **\COP**.

Gli utilizzi sono rivolti a salvataggi parziali, prove personali, rifacimenti a ritroso di mensilità.

Oltre alla copia, con le stesse modalità è previsto il **RIPRISTINO** dalla zona |COP alla zona corrente o a quella selezionata.

## Cambio codice collaboratore

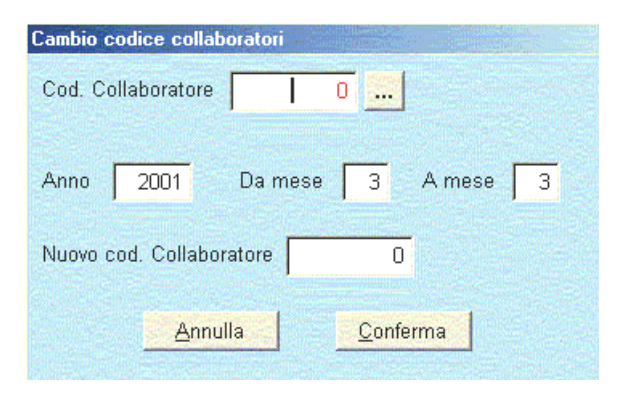

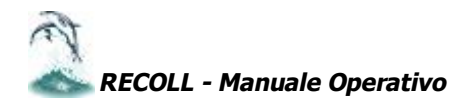

#### Euroconvertitore

| 1 | Euro Currency | Conve | erter     | X |
|---|---------------|-------|-----------|---|
|   | 560           | 0000  | ITL       | * |
|   |               | Euro  | 289,22    |   |
|   | Austria       | ATS   | 3979,70   |   |
|   | Belgium       | BEF   | 11666,94  |   |
|   | Finland       | FIM   | 1719,60   |   |
|   | Germany       | DEM   | 565,66    |   |
|   | France        | FRF   | 1897,13   |   |
|   | Ireland       | IEP   | 227,78    |   |
|   | Italy         | ITL   | 560000,00 |   |
|   | Luxembourg    | LUF   | 11666,94  |   |
|   | Netherlands   | NLG   | 637,35    |   |
|   | Portugal      | PTE   | 57982,57  |   |
|   | Spain         | ESP   | 48121,47  |   |

Permette di trasformare un importo di una valuta europea appartenente alla zona Euro nella nuova divisa. Occorre scegliere la valuta europea, nella fattispecie Italia, inserire l'importo in lire che automaticamente sarà trasformato in euro. N.B. è possibile anche l'operazione inversa.

## Calendario/agenda

È un programma di servizio che consente di inserire, giorno per giorno, scadenze e impegni relativi a una o più ditte. Ha, in sostanza, la funzione di tenere memorizzate, all'interno del programma, tutti gli adempimenti da eseguire nel corso del mese per ciascuna ditta. Per muoversi sulla procedura è sufficiente fissare il mese e l'anno da selezionare, cliccando successivamente con il mouse nel riquadro descrittivo che permette di inserire tutte le annotazioni relative a quel giorno. Questi appunti resteranno storicizzati anche oltre la naturale scadenza. E' possibile, con apposita opzione, stampare le scadenze mensili precedentemente memorizzate.

## Calcolo del codice fiscale

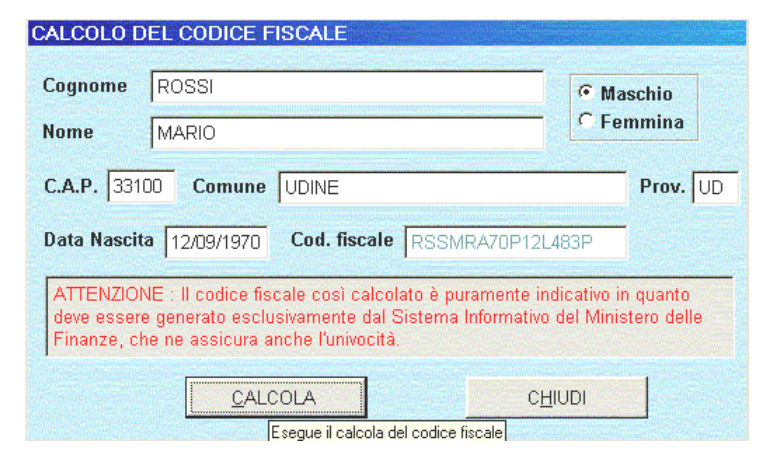

È' uno strumento di servizio estremamente utile quando non si conosce il codice fiscale di un collaboratore pur essendo in possesso dei suoi dati anagrafici. Richiamando questo programma e fornendogli il cognome, il nome, il sesso e il CAP è possibile ottenere, di conseguenza, il codice fiscale. In particolare: introducendo il CAP, viene ricavato, automaticamente, il comune di nascita e la provincia relativa. Laddove il CAP sia lo stesso per più comuni, si apre una finestra con l'elenco dei comuni corrispondenti a quel CAP; occorre cliccare sul comune interessato e confermare. Una volta introdotti tutti quanti i dati anagrafici richiesti, si preme il pulsante calcola e verrà generato automaticamente il codice fiscale.

## Calcolatrice

Consente di utilizzare, in qualunque punto del programma, una calcolatrice per determinare conteggi numerici ed, eventualmente, memorizzarli all'interno della calcolatrice, oppure passarli direttamente all'input della procedura. Questo strumento può essere richiamato e ridotto a icona nella barra degli strumenti ed è utilizzabile semplicemente richiamandolo attraverso il mouse.

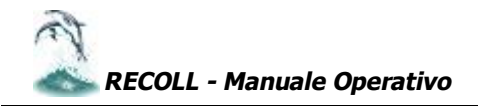

## **ESPORTAZIONE DATI**

#### Selezionare il MENU STRUMENTI – ESPORTAZIONE DATI

La procedura consente di poter esportare direttamente verso l'esterno qualunque dato in essa contenuto. Si apre una finestra con diverse sezioni:

#### Formato File Uscita.

La prima sezione indica in quale formato deve essere memorizzato il file in uscita ovvero il file esportato. Cliccando sul tasto di destra è possibile selezionare il formato del file desiderato che possono essere :

| EXCEL 5.0                       | REVISIONE1/A         |
|---------------------------------|----------------------|
| FORMATO INTERSCAMBIO DATI (DIF) | Works                |
| MULTIPLAN                       | LOTUS SIMPHONY       |
| SYMBOLIC LINK                   | MICROSOFT EXCEL 2.0. |
| LOTUS 123 REVISIONE 2.X         | ASCII DELIMITATO     |
| Lotus 123                       | ASCII FORMATO SDF    |
|                                 | DB III               |

| Frontati file car a | Monorenti Excert S.I.                                                                                                    | - |
|---------------------|----------------------------------------------------------------------------------------------------|---|
| E Estalla           | Annexes of Liscost 201     Formaria Intersecantila Dat (01)     Microsoft Multiplan 4.0 (00)     Symbolic Link (SY1 8)     Lolus 120 Key, 2,x 0001 |   |
| □ Aziende           | Lotus Symphony 1.00 (688)                                                                                                    |   |
| 🕅 Dipendenti 🛛 🗋    | REW VOISELEZ ONE 1.4.5                                                                                                    |   |

La procedura propone per default il più diffuso: Microsoft Excel 5.0. Successivamente si seleziona il tipo di archivi da esportare fra i tre disponibili (vedi esempio in figura):

#### Tabelle Aziende

#### Collaboratori

Ciascuno di questi file è diviso in due sottosezioni contrassegnate da pulsanti sulla destra. Per selezionarne uno occorre cliccare sul tasto di sinistra dell'archivio stesso.

Una volta scelto l'archivio, si aprirà una finestra con l'indicazione delle selezioni possibili. Vengono proposti limiti da anno a anno, da mese a mese con la possibilità di considerare solo le mensilità normali o anche le mensilità aggiuntive ed eventualmente con la possibilità di impostare un filtro di selezione. Una volta confermate le selezioni, occorre

specificare altri due parametri essenziali cliccando sui due pulsanti di destra. Quello superiore determina il nome del file in uscita su cui scrivere le informazioni memorizzate precedentemente. Il nome del file è libero e verrà associato con il suffisso tipico del formato di scrittura precedentemente selezionato.

Una volta indicato il nome del file, questo verrà evidenziato come percorso nell'oggetto superiore.

Il pulsante inferiore seleziona invece il select in uscita da prelevare.

Possono essere selezioni standard, vale a dire le stesse con cui si visualizzano i files storici di Collaboratori, Aziende e Tabelle o altrimenti selezioni personalizzate da parte degli utenti.

Per esempio, volendo prelevare dall'archivio Collaboratori i dati di testa e corpo Prospetto compensi, occorrerà cliccare sulla selezione 41 e conformemente ai dati e ai limiti imputati precedentemente da collaboratore a collaboratore verranno generati sul file scelto in precedenza tutti i dati di testa e corpo riferiti a quei collaboratori, a quegli anni e a quei mesi. Una volta confermati tutti questi limiti (che possono essere modificati a piacere), per esportare occorre cliccare sul tasto AVVIA. Diversamente premere ANNULLA.

Se è installato il programma Excel verrà automaticamente avviato e compariranno a video le informazioni richieste; se invece non è presente il programma Excel potete copiare il file generato su un dischetto e aprirlo successivamente in un altro computer abilitato.

#### Esempio

Supponiamo di generare un file contenente i dati anagrafici dei collaboratori da associare ad una lettera standard preparata . Innanzitutto selezionare l'intervallo dei collaboratori che interessano stando attenti a selezionare solo l'ultimo mese di elaborazione (in modo da avere i dati anagrafici aggiornati) ,come file di uscita lo chiameremo Indirizzi e trasferiremo la selezione 40-Anagrafica. In questo modo otterremo in file EXCEL contenente tutti i campi anagrafici di RECOLL; si possono eliminare le colonne che non interessano e lasciare solo le informazioni anagrafiche . Non resta che impostare da Word la lettera tipo da collegare ai collaboratori con la funzione Stampa Unione di Word .

N.B. Non è possibile all'utente normale selezionare solo alcuni campi specifici da esportare in quanto vengono esportate le selezioni di RECOLL complete ( bisognerebbe essere in grado di creare le selezioni con i soli campi interessati per poi esportarli ) è pero molto semplice dopo aver trasferito la selezione andare con EXCEL a cancellare le colonne inutili.

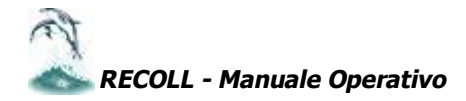

## **TASTI FUNZIONE**

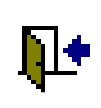

OK

#### **TASTI DI CONFERMA**

Si conferma cliccando con il mouse il tasto OK oppure, in alternativa, premendo il tasto INVIO. USCITA

Questo tasto ha una duplice funzione. Permette di uscire dalla fase di gestione del record. Esce dalla gestione dei programmi e dei report di stampa

#### **TASTI OPZIONE (Option Buttons)**

Selezionano, se marcati, una delle opzioni operative proposte dal programma. L'opzione è esclusiva, cioè è possibile cliccare una sola tra le opzioni proposte escludendo tutte le altre.

**CASELLE ATTIVAZIONE (Check Box)** Sono tasti che attivano e disattivano l'opzione proposta.

Possono agire in combinazione a differenza dei Tasti Opzione.

#### NUMERATORE UNITA' (Spinner)

Tasto che incrementa (alto) e decrementa (basso) di una unità il valore del campo associato.

#### STAMPA RECORD CORRENTE

Permette di stampare l'intero record

Presuppone che venga gestito il file immagini. Cliccando sull'immagine viene portata in primo piano l'immagine stessa con le note associate. Per eliminarla è sufficiente cliccare di nuovo sull'immagine e questa verrà riportata in posizione icona. Per inserire l'immagine cliccare sulla casella con il tasto destro del mouse e associare il file .BMP contenete l'immagine

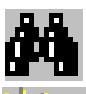

#### **CERCA PER CODICE** Elenca i record del file e seleziona la ricerca di record per codice o per anagrafica.

#### **INSERISCE NUOVO RECORD** Genera un nuovo record

**CANCELLA RECORD** Viene utilizzato per cancellare un record

## **RIPRISTINA**

Cliccando una seconda volta il tasto è possibile ripristinare le informazioni precedentemente cancellate.

Cliccando sul tasto in fase di modifica, si esce da tale fase senza memorizzare le variazioni

#### MODIFICA

Questo tasto ha una duplice funzione. Serve per entrare in modalità modifica. **ANNULLA MODIFICHE** 

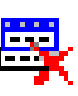

#### **SALVA**

apportate.

Quando è aperta la fase di modifica, si utilizza per memorizzare le modifiche effettuate. Chiude fase di modifica

## **RECORD SUCCESSIVO**

Serve per sfogliare l'archivio con il record successivo.

#### **RECORD PRECEDENTE**

Serve per sfogliare l'archivio con il record precedente

#### **INIZIO TABELLA**

Serve per sfogliare il primo record dell'archivio.

#### **FINE TABELLA**

Serve per sfogliare l'ultimo record dell'archivio.

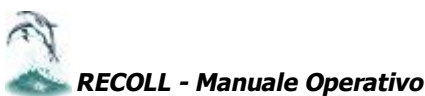

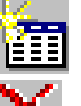

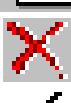

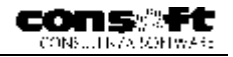

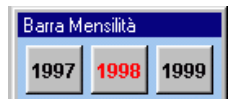

#### Barra Mensilità Gen Feb Маг Giu Арг Mag Lug Ago Set Ott Nov Dic 6 🕂 • 6 1997 1999

#### BARRA ANNI IN LINEA

Visualizza l'archivio collaboratori nella situazione storica dell'anno corrente e dei due anni precedenti.

#### BARRA MENSILITA'

Per selezionare la mensilità basta semplicemente premere il pulsante relativo al mese considerato. Vengono messi in evidenza il mese e l'anno di corrente elaborazione. Per le mensilità aggiuntive è sufficiente incrementare il Tasto numeratore fino a ottenere la mensilità desiderata.

N.B. Occorre precisare che non tutte le selezioni sono storiche. Pertanto, per quelle selezioni in cui non è prevista storicizzazione, la barra delle mensilità verrà disattivata automaticamente.

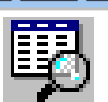

#### **RICERCHE SELETTIVE SUL CAMPO**

E' utile per eseguire operazioni di ricerca e/o sostituzione su campi specifici di aziende e collaboratori.

Dopo aver selezionato il tasto si apre una finestra in cui vengono evidenziati i limiti per collaboratore (da collaboratore a collaboratore, da anno a anno, da mese a mese) eventualmente con impostazioni di filtro opportunamente predisposto.

Una volta selezionati i limiti si entra in un generatore di espressioni. Questa espressione è la chiave di ricerca e/o sostituzione sul singolo campo del collaboratore.

E' possibile, tramite queste espressioni, fare ricerche di un campo qualunque condizionato a determinati valori ed eseguire operazioni matematiche - logiche.

Ad esempio, volendo cercare tutti coloro che hanno il codice status=1 l'espressione sarà D014=1. Cliccando il tasto OK verrà eseguita una ricerca su tutti quanti i record e saranno visualizzati coloro che hanno il codice status=1.

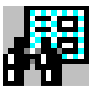

#### SOSTITUZIONE DATI SU ARCHIVI ANAGRAFICI E STORICI

Serve per sostituire il valore di un dato o di una stringa alfanumerica con un altro eseguendo semplicemente una sostituzione, oppure condizionandolo la sostituzione con espressioni di ricerca.

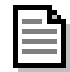

#### NOTE

Permette di eseguire annotazioni sul record tramite archivio associato azienda e collaboratore. Sul collaboratore sarà proposto ad ogni cedolino

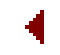

#### PAGINA INDIETRO STORICO

Serve per sfogliare l'archivio con la pagina precedente sullo storico archivi

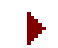

#### **PAGINA AVANTI STORICO**

Serve per sfogliare l'archivio con la pagina successiva sullo storico archivi

#### USCITA GENERALE DALLA PROCEDURA

FINE LAVORI Sul primo menu a sinistra si seleziona il programma denominato ESCI. E' richiamabile anche premendo contemporaneamente la funzione ALT e il tasto F4.

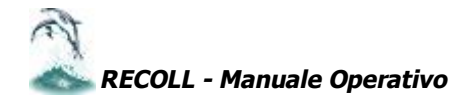

## UTILITA'

## Borsisti e stagisti.

Per ottenere la separazione tra le due categorie occorre identificare il soggetto tramite uno specifico codice. Operare come segue:

Gestione storico Archivi

Anagrafica Collaboratori

Inserire nel campo D050 – Cod.Tributo 1011 Borse di studio / sussidi il valore 1

Una volta eseguito il conteggio contributi, il programma provvederà a separare il codice tributo 1001 dal 1011 e trasferirlo successivamente su Multi F24

## Mensilità collaboratori aperte o modificate a ritroso

Nel caso in cui, per errore, si apra la mensilità di un collaboratore (ad es. maggio) senza aver aperto aprile in quanto privo di pagamenti, e successivamente si debba aprire aprile per intervenuti nuovi pagamenti occorre procedere nel seguente modo:

- Cancellare la mensilità di maggio
- Aprire la mensilità di aprile come consueto.

N.B. Qualora non si rispetti questa regola, i progressivi risulteranno errati e il conguaglio potrebbe non essere corretto.

## Tabulato di controllo progressivi per conguaglio

Prima di conteggiare i prospetti di dicembre eseguire un tabulato di controllo con la stampa 2006 – LISTA DATI ANNUALI COLLABORATORI

Qualora ( ad es. per il caso precedentemente esposto) si riscontrassero differenze con i progressivi annuali di novembre (o dell'ultima mensilità), occorre modificare i progressivi annuali nello storico archivi selezione PROGRESSIVI.

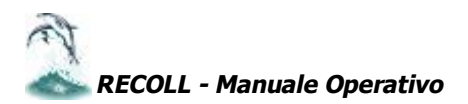

## **CARATTERISTICHE TECNICHE** (scheda sintetica procedura)

#### **Produttore** RECOLL, REtribuzioni COLLaboratori Coordinati e continuativi, è un prodotto sviluppato da CON.SOFT. operante come Software House dal 1976 nel campo delle applicazioni gestionali in ambiente MS/DOS - Rete, Windows e in ambiente multiterminale Unix. Ambiente Operativo La procedura è distribuita e certificata su elaboratori con sistemi operativi Windows 95/98 e Ambiente Windows NT. operativo **Visual Basic** E' utilizzabile su qualsiasi rete locale (LAN), purché supportata dall'ambiente Windows. E' scritta in Visual Foxoro e lavora su archivi DATABASE III compatibili. **Visual Foxpro** Funziona su PC con microprocessore Pentium con almeno 32 Mb RAM . E' comunque consigliato Windows 98. Versioni della procedura Versioni della RECOLL LIGHT : struttura organizzata per elaborare un massimo di 50 collaboratori . RECOLL MONO: struttura monoutente organizzata per elaborare un numero illimitato di procedura collaboratori RECOLL RETE: struttura multiutente organizzata per elaborare un numero illimitato di collaboratori **Ambiente Windows** Interfaccia L'interfaccia è sviluppata ad oggetti : è pratica, intuitiva, veloce e piacevole. I campi sono grafica corredati di Help e commentati da evidenti fumetti. L'Help strutturato in più livelli (Programmi, Help in linea Argomenti, Campi) agevola l'uso delle funzioni di Recoll. I Menu disposti a tendina scorrevole, chiari e immediati, sono richiamabili, in modo semplice e Menu a tendina completo, sia da tastiera che da mouse. E' possibile lavorare contemporaneamente ad altre applicazioni Windows i collaboratori o **Multitasking** collegate. Questo consente uno sviluppo sempre più integrato con altri strumenti specifici quali datari, scadenzari, create sia da Con.Soft. che da terzi. Stampe tramite Tutte le stampe passano attraverso il Print Manager di Windows : è possibile quindi scegliere Print Manager quale stampante utilizzare, comprese le unità di rete. Parametrizzazi La procedura consente di scegliere i colori e i font di caratteri che caratterizzano le maschere, le scritte e le immagini di sfondo. oni Ogni dato o serie di dati possono essere intercettati e trasportati dalla procedura a Microsoft Collegamenti a Office tramite OLE, o a LOTUS 1 2 3, o a MULTIPLAN, o ad altre applicazioni mediante la **Microsoft** produzione di files ASCII. Già questa sola possibilità mette in condizione l'utente di crearsi Office documenti personali e personalizzati quali lettere di assunzione, denunce agli Istituti, schede, elenchi ecc. Internet Collegamenti INTERNET: ricevimento degli aggiornamenti di legge previo accordo col fornitore. Modulistica Modulistica Recoll è particolarmente conveniente. I soli moduli prefincati richiesti sono quelli obbligatori per legge e le altre stampe sono prodotte in formato A4. Laser Moduli laser : sono disponibili MODELLI CUD E 770 A E B (PROCEDURE ESTERNE INTEGRATE). Storico interattivo con infiniti periodi in linea Archivi Data Ciò che maggiormente differenzia e rende RECOLL, al momento, guasi unico nel suo genere è la gestione multiperiodica del ciclo di elaborazione. Ogni mensilità rimane disponibile Base secondo le esigenze dell'utente. Inoltre ogni mensilità può attingere dati da mensilità precedenti. Questo non è un semplice STORICO statico da cui prelevare dati: è una gestione **Storico Multiperiodico** completa di informazioni da periodo a periodo. Questa soluzione consente di ottenere ricalcoli sicuri e precisi e di evitare altri generi di elaborazioni complesse e laboriose. Durante il calcolo Base dati del prospetto paga, il calcolo contributi o nelle stampe annuali sono possibili infatti conguagli

RECOLL - Manuale Operativo

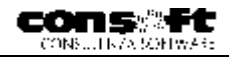

| interattiva e in | previdenziali, conguagli fiscali, ristampe / visualizzazioni prospetti paga di periodi |
|------------------|----------------------------------------------------------------------------------------|
| linea            | pregressi, conteggi contabili, modelli CUD .                                           |

| Report DBASE<br>Stampe<br>indirizzate sia<br>a video sia su<br>stampante | Report di Stampa<br>Le stampe, con una semplice richiesta, sono indirizzabili sia a video che a stampante.<br>E' possibile stampare i dati utilizzando filtri creati al momento.<br>Una fase apposita consente di creare nuove stampe che attingono i dati da qualsiasi campo di<br>qualsiasi mensilità degli archivi COMMITTENTI, COLLABORATORI e tabelle: basta premere un<br>tasto e si apre un chiaro elenco di tutti i dati degli archivi. Si possono, inoltre, inserire formule di<br>calcolo o di aggiornamento campi, selezionare i caratteri di stampa, inserire immagini o oggetti<br>OLE. |
|--------------------------------------------------------------------------|----------------------------------------------------------------------------------------------------|
| Elenco<br>Elaborazioni<br>principali                                     | Elaborazioni Principali<br>MENSILI: IL CICLO MENSILE SI RIDUCE ALLA SEMPLICE EMISSIONE DEL PROSPETTO COMPENSI AL<br>COLLABORATORE, SEGUITO DA UNA FASE DI CALCOLO IRPEF E CONTRIBUTI. I dati anagrafici e fiscali<br>possono essere trasferiti alla procedura paghe REWIND.                                                                                                    |

ANNUALI : CUD, 770 SA - SB.

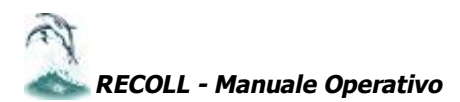

Gestione

## chiavi attivazione Procedure Con.Soft.

La chiave di attivazione SAT LINK è una chiave hardware che va inserita sulla stessa porta parallela che collega la stampante al PC locale o al server di rete.

La porta parallela può essere indifferentemente la LPT1 o la LPT2.

L'attivazione delle chiavi deve essere preceduta dall'installazione delle librerie SAT LINK.

SAT-LINK

Le librerie debbono necessariamente essere installate su ogni posto di lavoro che utilizza la procedura Con.Soft. Nel caso di più procedure Con.Soft. l'installazione va fatta una sola volta ed è sufficiente per tutte le procedure.

Le librerie si differenziano tra

- Librerie per Workstation o PC Monoutente
- Librerie per Server

E ulteriormente

- Librerie per Windows 95/98
- Librerie per Windows NT

#### PC Monoutente (non in rete)

(Le librerie vanno installate nelle modalità che saranno specificate nel capitolo seguente.)

 Deve essere installata la libreria SAT-CLIENT. Una volta completata deve essere inserita la chiave hardware nella porta parallela.

#### Server

(Le librerie vanno installate nelle modalità che saranno specificate nei capitoli seguenti.)

Sul computer adibito a server, sia nel caso di rete punto-punto sia di server dedicato, dopo aver installato le librerie SAT-SERVER, deve essere inserita la chiave hardware. Ricordiamo che su tutte le workstation che utilizzano la procedura vanno installate le librerie SAT-CLIENT.

#### Workstation

(Le librerie vanno installate nelle modalità che saranno specificate nel capitolo seguente.)

 Nel caso di Workstation di un impianto di rete punto-punto o Server dedicato deve essere installata la libreria SAT-CLIENT.

La differenziazione delle librerie tra Windows NT e Windows 95/98 è solo in funzione del sistema operativo installato sul computer.

La fase di installazione non comporta problemi, è semplice e guidata.

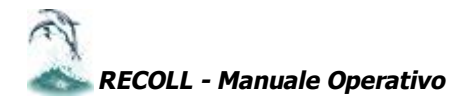

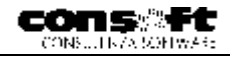

## Installazione SAT CLIENT

Per installare le librerie sul PC WORKSTATION (PC che lavora da solo o PC stazione di rete) premere AVVIO - ESEGUI e poi

D:\SAT-CLIENT\WIN98\DISK1\ SETUP (per le Workstation con sistema operativo Windows 98/95 D:\SAT-CLIENT\NT40\DISK1\ SETUP (per le Workstation con sistema operativo Windows NT N.B. (identificando con D la lettera del drive del CD ROM che potrebbe essere differente in funzione dell'installazione originale)

| Sat-Diant connessione remnia Salup 🛛 🔯                                                                                                    |                                                                                                    |
|----------------------------------------------------------------------------------------------------|----------------------------------------------------------------------------------------------------|
| We leave to the Sat Client commission result<br>installation program<br>Setup connect install grow tiles or opearly shared to fur Resultions<br>Jalone costs i tre, close sty, open applications               | Alla prima schermata cliccare su<br>CONTINUE                                                                                                    |
| VVVMNIN S. The program is protected by appyinght laws unland the feates                                                                                                    |                                                                                                    |
| You may result Sof-Crent connessione remote on a crus complet. Sors<br>Microsoft products and any occurs in additional rights which as straid element<br>User License Agreement included with your software.   |                                                                                                    |
| These take a moment to read the Cind User Licents Adventitions (bottain<br>all of the terms and our others that perfamite this solewapplace. By the angle<br>sole rule, you indicate acceptance of these terms | Alla schermata successiva confermare i parametri utente cliccando<br>su OK                                                                                                    |
|                                                                                                    | Name and Organization Information 🛛 🕅 🛛                                                                                                    |
|                                                                                                    | <ul> <li>anter your la triane in the basibable. Your levels are the filler should be provided in the strengthere in the strengthere in the strengthere in the strengthere.</li> </ul> |
|                                                                                                    | stress Marce Counting                                                                                                    |
|                                                                                                    | Increase CONSOFT, and                                                                                                    |
| Sat-Client connessione remota Setup                                                                                                    |                                                                                                    |
|                                                                                                    | DK E+k Selvp                                                                                                    |
| Setup will install Sat-Client connessione remota in the following destination<br>folder.                                                                                                    |                                                                                                    |
| To install to this folder, click OK.                                                                                                    |                                                                                                    |
| To install to a different folder, click the Change Folder button.                                                                                                    |                                                                                                    |
| You can choose not to install Sat-Client connessione remota, or change its<br>destination folder later during Setup.                                                                                           | Alla schermata successiva confermare il percorso di installazione<br>cliccando su OK                                                                                                  |
| - Folder                                                                                                    |                                                                                                    |
| C:\PROGRAMMI\SAT-CLI Change Eolder                                                                                                    |                                                                                                    |
|                                                                                                    |                                                                                                    |
| OK Exit Setup                                                                                                    | Sat-Client connessione remota Setup                                                                                                    |
|                                                                                                    | To start installation, click the large button.                                                                                                    |
|                                                                                                    |                                                                                                    |
|                                                                                                    | Install all files for Sat-Client connessione remota                                                                                                    |
| Per installare cliccare sul pulsante contrasse<br>monitor                                                                                                    | egnato dal Folder:<br>C:\PRDGRAMMI\SAT-CLI Change Eolder                                                                                                    |
|                                                                                                    | Exit Setup                                                                                                    |

L'installazione è completata nel caso di un PC che lavori autonomamente. L'operazione deve essere ripetuta per tutte le workstation che lavorano in rete con la procedura interessata.

Configurare i parametri software come da istruzioni specifiche (vedi capitolo PARAMETRIZZAZIONE PROCEDURA) dopo aver installato la chiave hardware.

Installazione SAT SERVER

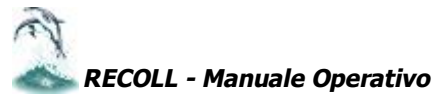

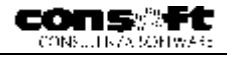

#### N.B. Da installare solo per chi utilizza la rete

Per installare le librerie sul PC SERVER (Server dedicato o Server di rete punto-punto) premere AVVIO - ESEGUI e poi

D:\SAT-SERVER\WIN98\DISK1\ SETUP (per le Workstation con sistema operativo Windows 98/95 D:\SAT-SERVER\NT40\DISK1\ SETUP (per le Workstation con sistema operativo Windows NT

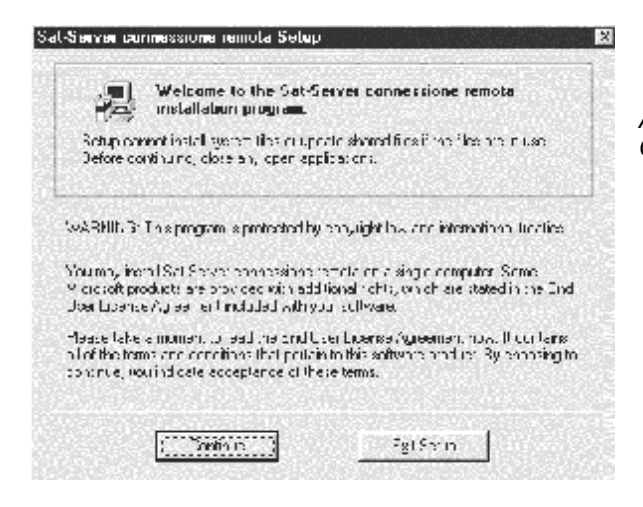

Alla prima schermata cliccare su CONTINUE

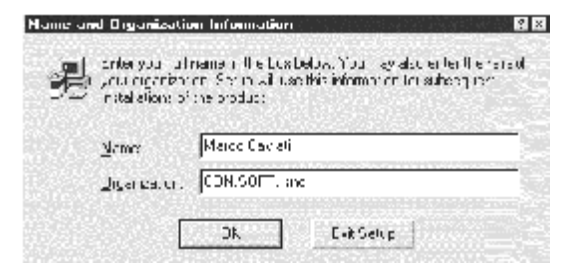

Alla schermata successiva confermare i parametri utente cliccando su OK

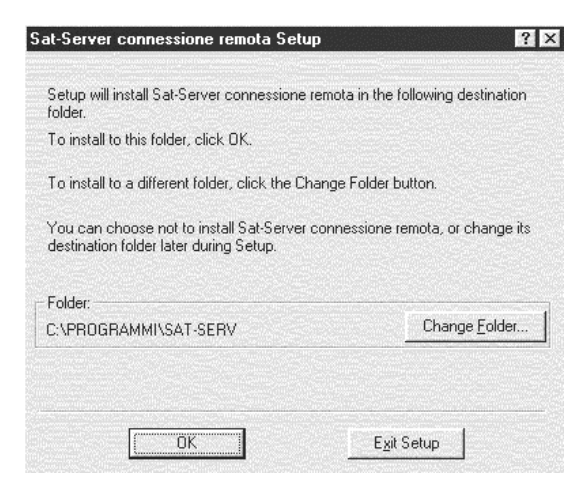

Alla schermata successiva confermare il percorso di installazione cliccando su OK

| at-Server connessione remota Setur             | ) ? X                 |
|------------------------------------------------|-----------------------|
| To start installation, click the large button. |                       |
| Install all files for Sat-Serve                | er connessione remota |
| Folder:<br>C:\PROGRAMMI\SAT-SERV               | Change <u>F</u> older |
| E <u>x</u> it Setuj                            |                       |

Per installare cliccare sul pulsante contrassegnato dal monitor

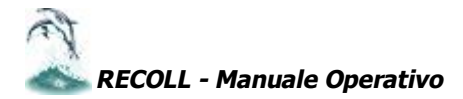

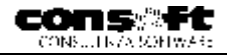

| Program Group:                                                                                                    |   |
|----------------------------------------------------------------------------------------------------|---|
| Esecuzione automatica                                                                                                  |   |
| Existing Groups:                                                                                                    |   |
| Accessori<br>ACD Systems<br>Adobe Acrobat<br>CON SOFT<br>D-Link PS Admin<br>Esecuzione automatica<br>Internet Explorer |   |
| Lotus SmartSuite<br>Microsoft TechNet<br>Microsoft Visual Basic 5.0<br>Microsoft Visual FoxPro                         | - |

Confermare in questa schermata il gruppo programmi proposto e comunque ciò che propone il programma con il tasto CONTINUE.

Al termine delle operazioni verrà data la segnalazione: Installazione eseguita con successo.

#### N.B. dopo l'installazione RIAVVIARE IL COMPUTER

L'installazione è completata Configurare i parametri software come da istruzioni specifiche in appendice.

Alla partenza della procedura sul server compare questa schermata; per toglierla dal monitor premere il tasto NASCONDI

| Next | <u>E</u> SCI |
|------|--------------|
|      | Nascondi     |

N.B. Questo programma deve essere sempre attivo in quanto serve a condividere la chiave con tutta la rete.

| E Informacioni za P                                                                                         | ECOLL Page Consolit Constant State Constant State Consolit Constant State Consolit Constant State Consolit Consolit Cons |  |
|----------------------------------------------------------------------------------------------------|----------------------------------------------------------------------------------------------------|--|
|                                                                                                    | RECOLL Versione 1.01 Win SO/NT<br>Covyright 2001 Cont Bolt, and<br>Tulli Hin Historiali<br>Cuesto erretatio è concesso la Brenza er                                                                                                    |  |
|                                                                                                    | GAERELE<br>CONSOL<br>544 - 460000017182531                                                                                                    |  |
|                                                                                                    | Dali cere ini 30 Girgni 2001                                                                                                    |  |
| L NACH MILL Date stormo<br>vogati obsile leggi si o<br>nbi alone not suttarase<br>e di elssa i sutta perseg | ogramme e hindert dele leggi si litti ta fore la minor a con o<br>Inte ta fore la minor a con o<br>Inte con mette e continente System Indut                                                                                                    |  |

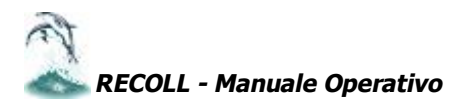

## **INSTALLAZIONE DELLA PROCEDURA**

## Installazione Procedura RECOLL

- Inserire il CD ROM e chiudere tutte le applicazioni in corso
- Selezionare il pulsante "Avvio" o "Start", posto normalmente nell'angolo inferiore sinistro dello schermo.
- Selezionare il pulsante "Esegui"
- Digitare "D: \Installazione Completa\DISK1\SETUP" e premere "Invio".
- Il programma di installazione propone la Directory C:\RECOLL : si deve cliccare sul tasto "OK".

Al termine verrà data l'avvertenza "INSTALLAZIONE TERMINATA".

## Installazione in rete locale

Installare su ogni workstation le sole librerie Foxpro, operando in questa maniera:

- Innanzi tutto, occorre connettere il disco fisso del server che contiene l'installazione di RECOLL e connetterlo come unità logica "F:", "G:" o altro identificativo, a scelta. Questo si può compiere agendo così: cliccare sull'icona "Risorse di Rete" posta sul desktop, sfogliare la rete e selezionare il server desiderato, cliccare con il tasto destro del mouse sulla risorsa disco del server di rete che contiene RECOLL, selezionare "Connetti unità di rete" e definire icon quale lettera identificare il disco fisso logico, marcare la casella "Riconnetti all'avvio", indi cliccare su "OK"
- Selezionare il pulsante "Avvio" o "Start", posto normalmente nell'angolo inferiore sinistro dello schermo.
- Selezionare il pulsante "Esegui"
- Digitare "D:\Postazioni Aggiuntive\DISK1\SETUP" e premere "Invio".
- Il programma di installazione propone la Directory C:\RECOLL : si deve cambiare questo percorso in modo da indirizzare la cartella che contiene la procedura RECOLL sul server, quindi si dovrà indicare "F:\RECOLL" o "G:\RECOLL" (o altro percorso, a seconda del caso) e premere infine il tasto "OK".
- Comparirà una finestra di input che chiederà il nome utente; è necessario inserire il nome di massimo 15 caratteri e quindi rispondere affermativamente alla richiesta del programma di riavviare il computer
- Al termine dell'installazione, riavviare la workstation, eseguire l'operazione di selezione zona archivi (attenzione alla nota a seguito) e selezionare il disco fisso del server utilizzando l'identificativo "F:", "G:" o altro come definito al primo punto di questa procedura operativa.
- Nota: Qualora il server monti i sistemi operativi Windows 95, ME o 98 e lo si intenda utilizzare anche come stazione di lavoro (configurazione "nodo - nodo" - non dedicata), quando si esegue l'operazione di selezione zona archivi, è obbligatorio marcare l'apposito indicatore "non memorizzare il drive archivi".

## ALLOCAZIONI PROGRAMMI, TABELLE E ARCHIVI.

E' necessario eseguire una copia regolare delle zone sotto indicate

Gli archivi vengono memorizzati nei seguenti percorsi: Procedura mono utente: C:\RECOLL\(codice zona archivi)

Procedura multi utente o in rete: (identificativo del disco del server):\RECOLL\(codice zona archivi) Ove: (codice zona archivi): può assumere un valore numerico oppure indicare l'anno in corso, a discrezione dell'utente.

(identificativo del disco del server) : rappresenta il disco fisso logico del server "F:", "G:" o altro

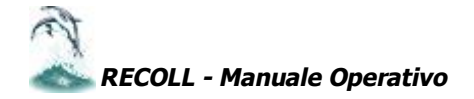

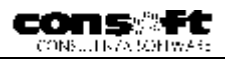

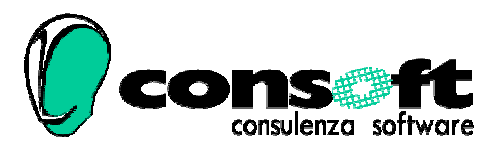

CON. SOFT. SNC - LARGO ERFURT, 7 - 29100 PIACENZA - P.IVA 00273120337 TELEFONO 0523 593334 - TELEFAX 0523 593412 E-MAIL <u>info@consoft.biz</u> - INDIR. WEB <u>www.consoft.biz</u>

RECOLL - Manuale Operativo

pagina 47

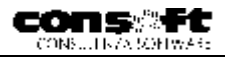

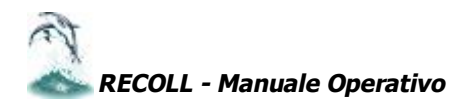